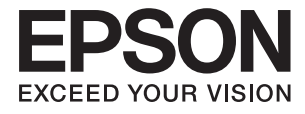

# FF-680W Manual de usuario

# Copyright

Ninguna parte de esta publicación puede ser reproducida, almacenada en un sistema de recuperación o transmitida de ninguna forma ni por ningún medio, electrónico, mecánico, fotocopiado, grabación o de otra manera, sin el permiso previo por escrito de Seiko Epson Corporation. No se asume ninguna responsabilidad de patente con respecto al uso de la información contenida en este documento. Tampoco se asume ninguna responsabilidad por los daños resultantes del uso de la información aquí contenida. La información contenida en este manual está diseñada únicamente para su uso con este producto Epson. Epson no es responsable del uso de esta información si se aplica a otros productos.

Ni Seiko Epson Corporation ni sus afiliados serán responsables ante el comprador de este producto o de terceros por daños, pérdidas, costes o gastos incurridos por el comprador o terceros como resultado de un accidente, mal uso o abuso de este producto o de un uso no autorizado, modificaciones, reparaciones o alteraciones de este producto, o (excluyendo los EE.UU.) el incumplimiento estricto de las instrucciones de operación y mantenimiento de Seiko Epson Corporation.

Seiko Epson Corporation y sus afiliados no serán responsables de los daños o problemas derivados del uso de opciones o productos consumibles distintos de los designados como productos originales Epson o productos aprobados por Seiko Epson Corporation.

Seiko Epson Corporation no se hace responsable de los daños resultantes de las interferencias electromagnéticas que se producen por el uso de cualquier cable de interfaz distinto de los designados como productos aprobados por Seiko Epson Corporation.

© 2018 Seiko Epson Corporation

El contenido de este manual y las especificaciones de este producto están sujetos a cambios sin previo aviso.

# **Marcas comerciales**

- □ EPSON<sup>®</sup> es una marca comercial registrada y EPSON EXCEED YOUR VISION o EXCEED YOUR VISION son marcas comerciales de Seiko Epson Corporation.
- □ Microsoft and Windows are either registered trademarks or trademarks of Microsoft Corporation in the United States and/or other countries.
- □ Apple, macOS, and OS X are trademarks of Apple Inc., registered in the U.S. and other countries.
- □ Adobe, Adobe Reader, and Acrobat are registered trademarks of Adobe Systems Incorporated.
- □ Intel<sup>®</sup> is a registered trademark of Intel Corporation.
- □ Wi-Fi, Wi-Fi Alliance, and Wi-Fi Protected Access (WPA) are registered trademarks of the Wi-Fi Alliance. Wi-Fi Protected Setup, and WPA2 are trademarks of the Wi-Fi Alliance.
- □ The SuperSpeed USB Trident Logo is a registered trademark of USB Implementers Forum, Inc.
- Aviso general: Los nombres de otros productos utilizados en esta documentación se citan con el mero fin de su identificación y son marcas comerciales de sus propietarios respectivos. Epson renuncia a cualquier derecho sobre esas marcas.

# Índice

## Copyright

### Marcas comerciales

### Acerca de este manual

| Introducción a los manuales               |
|-------------------------------------------|
| Marcas y símbolos                         |
| Descripciones utilizadas en este manual 6 |
| Referencias del sistema operativo 7       |

### Instrucciones importantes

| Instrucciones de seguridad |  |
|----------------------------|--|
| Restricciones de copiado   |  |

### Principios básicos del escáner

| Nombres y funciones de las piezas             |
|-----------------------------------------------|
| Botones e indicadores luminosos del panel de  |
| control                                       |
| Botones                                       |
| Indicadores luminosos                         |
| Indicadores de error                          |
| Información sobre aplicaciones                |
| Epson FastFoto                                |
| Epson ScanSmart                               |
| EPSON Software Updater                        |
| Epson DocumentScan                            |
| EpsonNet Config                               |
| Información sobre accesorios y consumibles 17 |
| Hoja Soporte Códigos                          |
| Códigos del kit de montaje de rodillos        |
| Códigos del kit de limpieza                   |

### Escaneado de fotos

| Escaneado de notas en el reverso de las fotos  | 41 |
|------------------------------------------------|----|
| Cargar fotos mediante una Hoja Soporte         | 44 |
| Habilitar o deshabilitar la alerta de suciedad |    |
| en la superficie del vidrio                    | 46 |
| Cambiar la aplicación para escanear con el     |    |
| botón de escaneado                             | 49 |
| Configuración de Epson FastFoto                | 51 |
| Pestaña Organización                           | 53 |
| Pestaña Mejoras                                | 54 |
| Pestaña Configuración de digitalización        | 55 |
| Pestaña Más Ajustes                            | 56 |
| Pestaña Cargar                                 | 57 |
| Pestaña Configuración del escáner              | 57 |
|                                                |    |

# Escaneado de documentos u otros originales

| Colocación de documentos u otros originales 59 |
|------------------------------------------------|
| Especificaciones generales sobre los           |
| originales a escanear                          |
| Originales de tamaño estándar 61               |
| Papel largo                                    |
| Tarjetas de plástico                           |
| Tarjetas laminadas                             |
| Originales de tamaño grande 74                 |
| Originales con contorno irregular              |
| Sobres                                         |
| Mezclado de Originales 83                      |
| Escaneado de documentos desde el equipo        |
| (Epson ScanSmart)                              |
| Escaneado de tamaños o tipos distintos de      |
| originales uno por uno continuamente           |
| (Modo Alimentación automática)                 |
| Escaneado de documentos desde el dispositivo   |
| inteligente (Epson DocumentScan)               |
|                                                |

## Configuración de red

| Tipos de conexión de red                                                                                                    |
|----------------------------------------------------------------------------------------------------|
| Conexión Wi-Fi                                                                                                    |
| Conexión Wi-Fi Direct (PA simple)                                                                                                    |
| Conexión a un equipo                                                                                                    |
| Conexión a un dispositivo inteligente 99                                                                                                    |
| Configuración del Wi-Fi desde el panel de control 99                                                                                           |
| Configuración del Wi-Fi mediante<br>configuración por botón de comando (WPS)99<br>Configuración del Wi-Fi estableciendo un<br>código PIN (WPS) |

| Configuración del modo PA 101                        |
|------------------------------------------------------|
| Comprobación del estado de la red mediante el        |
| indicador luminoso de red                            |
| Cambio o adición de routers inalámbricos nuevos. 101 |
| Cambio del modo de conexión a un equipo 102          |
| Deshabilitación de la configuración de red           |
| desde el panel de control                            |
| Restablecimiento de la configuración de red          |
| desde el panel de control                            |
|                                                      |

# Mantenimiento

| Limpieza del exterior del escáner              |
|------------------------------------------------|
| Limpieza del interior del escáner              |
| Sustitución del kit de montaje de rodillos 109 |
| Restablecimiento del número de escaneos 113    |
| Ahorro de energía 115                          |
| Transporte del escáner                         |
| Actualización de aplicaciones y firmware       |

# Resolución de problemas

| Problemas del escáner                                    |
|----------------------------------------------------------|
| Los indicadores luminosos del escáner                    |
| evidencian un error                                      |
| El escáner no se enciende                                |
| Problemas con la alimentación de papel                   |
| Las fotos no se introducen bien en el escáner 119        |
| Se cargan múltiples originales                           |
| Retirada del escáner de originales atascados120          |
| El original se atasca en el escáner                      |
| frecuentemente                                           |
| Los originales se ensucian                               |
| La velocidad de escaneo se ralentiza al                  |
| escanear de forma continuada                             |
| El escaneado tarda mucho                                 |
| Problemas al escanear usando Epson FastFoto 123          |
| Aparecen líneas rectas                                   |
| La calidad de la imagen es deficiente 124                |
| Al pulsar el botón de escaneado no se inicia             |
| Epson FastFoto                                           |
| No se pueden compartir ni cargar las fotos en            |
| un servicio web                                          |
| La alerta de vidrio sucio no desaparece 125              |
| Problemas al escanear usando Epson ScanSmart.<br>. $125$ |
| No se puede iniciar Epson ScanSmart 125                  |
| Aparecen líneas rectas al escanear desde ADF 126         |
| Aparecen offsets en el fondo de las imágenes 126         |
| La imagen escaneada o el texto está borroso127           |
|                                                          |

| Aparecen patrones Moiré (sombras parecidas       |
|--------------------------------------------------|
| a una telaraña)                                  |
| No se escanea el borde del original cuando       |
| está habilitada la detección automática de       |
| tamaño de los originales                         |
| El carácter no se reconoce correctamente 129     |
| Ampliación o reducción de una imagen             |
| escaneada 129                                    |
| No puedo solucionar problemas con la             |
| imagen escaneada                                 |
| Problemas de red                                 |
| Cuando no se puede configurar la red 130         |
| De repente el escáner no puede escanear a        |
| través de la conexión de red                     |
| De repente el escáner no puede escanear usando   |
| una conexión USB                                 |
| Instalación y desinstalación de aplicaciones 135 |
| Desinstalar las aplicaciones                     |
| Instalación de aplicaciones                      |
| •                                                |

# Especificaciones técnicas

| Especificaciones generales del escáner 137          |
|-----------------------------------------------------|
| Especificaciones Wi-Fi                              |
| Protocolo de seguridad                              |
| Especificaciones de dimensiones                     |
| Especificaciones eléctricas                         |
| Especificaciones eléctricas del escáner 139         |
| Especificaciones eléctricas del adaptador de CA 139 |
| Especificaciones medioambientales                   |
| Requisitos del sistema                              |

# Normas y homologaciones

| Normativa y aprobaciones para modelos europeos | 141 |
|------------------------------------------------|-----|
| Normativa y aprobaciones para modelos          |     |
| australianos                                   | 141 |

# Dónde obtener ayuda

| Sitio web de soporte técnico             | 142   |
|------------------------------------------|-------|
| Cómo ponerse en contacto con el servicio |       |
| técnico de Epson                         | 142   |
| Antes de dirigirse a Epson               | .142  |
| Ayuda para los usuarios en Europa        | 142   |
| Ayuda para los usuarios en Australia     | . 143 |
|                                          |       |

Índice

# Acerca de este manual

# Introducción a los manuales

Las versiones más recientes de los manuales siguientes están disponibles en el sitio web de soporte de Epson.

http://www.epson.eu/Support (Europa)

http://support.epson.net/ (fuera de Europa)

- 🖵 Guía de instalación (manual en papel)
- Proporciona información sobre la configuración del producto e instalación de la aplicación.
- □ Manual de usuario (manual digital)

Proporciona instrucciones sobre el uso del producto, mantenimiento y solución de problemas.

Además de los manuales anteriores, consulte la ayuda incluida en varias aplicaciones de Epson.

# Marcas y símbolos

**Precaución**:

Instrucciones que se deben seguir cuidadosamente para evitar lesiones.

### Importante:

Instrucciones que se deben respetar para evitar daños en el equipo.

### Nota:

Suministra información complementaria y de referencia.

### Información relacionada

➡ Enlaces a las secciones relacionadas.

# Descripciones utilizadas en este manual

- □ Las capturas de pantalla de las aplicaciones corresponden a Windows 10 o macOS High Sierra. El contenido mostrado en las pantallas varía dependiendo del modelo y situación.
- □ Las ilustraciones usadas en este manual son solo para referencia. Aunque pueden diferir ligeramente del producto real, los métodos de funcionamiento son los mismos.

# Referencias del sistema operativo

### Windows

En este manual, términos como «Windows 10», «Windows 8.1», «Windows 8» y «Windows 7» se refieren a los siguientes sistemas operativos. Además, «Windows» se utiliza para referirse a todas las versiones.

- □ Sistema operativo Microsoft® Windows® 10
- □ Sistema operativo Microsoft® Windows® 8.1
- □ Sistema operativo Microsoft® Windows® 8
- □ Sistema operativo Microsoft® Windows® 7

#### Mac OS

En este manual, «Mac OS» se usa para referirse a macOS High Sierra, macOS Sierra y OS X El Capitan.

# Instrucciones importantes

# Instrucciones de seguridad

Lea y siga estas instrucciones para garantizar un uso seguro de este producto y sus accesorios. Asegúrese de guardar este manual para consultas futuras. Además, debe seguir todas las advertencias e instrucciones señaladas en el producto y sus accesorios.

□ Algunos de los símbolos usados en su producto y sus accesorios tienen como fin garantizar la seguridad y el uso apropiado del producto. Visite la siguiente página web para acceder a la leyenda de los símbolos.

http://support.epson.net/symbols

- □ Coloque el producto y sus accesorios en una superficie plana y estable más amplia que la base del producto y sus accesorios en todas direcciones. Si coloca el producto y sus accesorios junto a la pared, deje un espacio de más de 10 cm entre la pared y la parte posterior del producto.
- □ Coloque el producto y sus accesorios a una distancia del ordenador que permita que el cable de interfaz llegue a él con facilidad. No coloque ni guarde el producto y sus accesorios o el adaptador de CA a la intemperie, cerca de suciedad o polvo, agua, fuentes de calor o en lugares sometidos a golpes, vibraciones, altas temperaturas o humedad, luz solar directa, fuentes potentes de luz o cambios rápidos de temperatura o humedad.
- □ No lo utilice con las manos mojadas o húmedas.
- Coloque el producto y sus accesorios junto a una toma de corriente en la que sea fácil desenchufar el adaptador.
- □ El cable del adaptador de CA no se debe colocar en lugares donde se pueda desgastar, cortar, deshilachar, ondular o enrollar. No coloque ningún objeto sobre el cable del adaptador de CA, ni tampoco coloque el adaptador o el cable donde se puedan pisar o atropellar. Tenga especial cuidado de no doblar el cable en los extremos.
- Utilice únicamente el cable de alimentación suministrado con el producto y no lo use con ningún otro equipo. El uso de otros cables con este producto o el uso del cable de alimentación suministrado con otros equipos podría provocar un incendio o una descarga eléctrica.
- □ Utilice únicamente el adaptador de CA suministrado con el producto. El uso de otro adaptador podría provocar incendios, descargas eléctricas o lesiones.
- □ El adaptador de CA está diseñado para ser utilizado con el producto al que acompaña. No intente emplearlo con otros dispositivos electrónicos a menos que se indique lo contrario.
- □ Utilice solo el tipo de fuente de alimentación indicado en la etiqueta del adaptador de CA y suministre corriente siempre directamente de un enchufe eléctrico doméstico estándar con un adaptador de CA que cumpla las normas de seguridad locales pertinentes.
- □ Cuando conecte este producto y sus accesorios a un ordenador o a otro dispositivo con un cable, compruebe que los conectores tengan la orientación correcta. Cada conector tiene una única orientación correcta. Si inserta un conector con la orientación errónea puede dañar los dos dispositivos conectados por el cable.
- □ No utilice enchufes en el mismo circuito que aparatos tales como fotocopiadoras o sistemas de aire acondicionado que se apaguen y enciendan regularmente.
- □ Si usa un alargador con el producto, asegúrese de que el total de amperios de intensidad de los dispositivos enchufados a dicho alargador no supera el total de amperios del cable. Además, asegúrese de que el total de amperios de intensidad nominal de todos los dispositivos enchufados a la toma de corriente no supera el total de amperios nominales de dicha toma.
- □ Nunca desmonte, modifique ni intente reparar el adaptador de CA, el producto ni sus accesorios por sí mismo a menos que siga las instrucciones expresamente explicadas en los manuales del producto.

- No inserte objetos en ninguna abertura, ya que podrían tocar puntos de voltaje peligrosos o cortocircuitar piezas. Existe el peligro de descargas eléctricas.
- □ En caso de dañarse el enchufe, sustituya el cable conector o consulte a un electricista cualificado. Si el enchufe incluye fusibles, asegúrese de sustituirlos por otros de un tamaño y régimen adecuado.
- Desenchufe el producto, los accesorios y el adaptador de CA y póngase en contacto con un técnico cualificado ante las siguientes situaciones: El adaptador de CA o el enchufe está dañado, ha entrado líquido en el producto o en el adaptador de CA; el producto o el adaptador de CA se ha caído o se ha dañado la carcasa; el producto, los accesorios o el adaptador de CA no funcionan con normalidad o muestran un cambio evidente en su rendimiento. (No configure los controles que no figuren en las instrucciones de uso.)
- Desenchufe el producto y el adaptador de CA antes de limpiarlo. Límpielo sólo con un paño húmedo. No utilice productos de limpieza líquidos ni en aerosol a excepción de los detallados expresamente en los manuales del producto.
- □ Cuando no vaya a utilizar el producto durante mucho tiempo, desenchufe el adaptador de CA de la toma eléctrica de la pared.
- Después de sustituir piezas desechables, deshágase de ellas siguiendo la normativa especificada por las autoridades locales. No los desmonte.
- □ Mantenga este producto a una distancia mínima de 22 cm de un marcapasos. Las ondas de radio de este producto pueden afectar negativamente al funcionamiento de los marcapasos.
- No utilice este producto en instalaciones médicas ni cerca de equipos médicos. Las ondas de radio de este producto pueden afectar negativamente al funcionamiento de los equipos médicos.
- No utilice este producto cerca de dispositivos controlados automáticamente, por ejemplo puertas automáticas o alarmas contra incendios. Las ondas de radio de este producto pueden afectar negativamente a estos dispositivos y causar accidentes debidos a un funcionamiento incorrecto.

# **Restricciones de copiado**

Observe las siguientes restricciones para realizar un uso responsable y legal de su producto.

Está prohibida por ley la copia de los siguientes documentos:

- Billetes bancarios, monedas, valores cotizables emitidos por el gobierno, bonos garantizados emitidos por el gobierno y obligaciones municipales
- □ Sellos de correo sin usar, tarjetas postales franqueadas y otros documentos postales oficiales franqueados
- □ Timbres fiscales y bonos emitidos por el gobierno según el procedimiento legal

Sea prudente a la hora de copiar los siguientes documentos:

- Valores cotizables privados (títulos de acciones, títulos negociables, cheques, etc.), abonos mensuales, billetes de tarifa reducida, etc.
- Desaportes, carnés de conducir, certificados médicos, tarjetas de peaje, cupones de comida, tickets, etc.

#### Nota:

También puede estar prohibida por ley la copia de estos artículos.

Uso responsable de materiales con copyright:

Los productos no deberían utilizarse de manera abusiva si se copian materiales sujetos a copyright. A menos que actúe por consejo de un abogado bien informado, sea responsable y respetuoso y obtenga el permiso del titular del copyright antes de copiar material publicado.

# Principios básicos del escáner

# Nombres y funciones de las piezas

Parte delantera

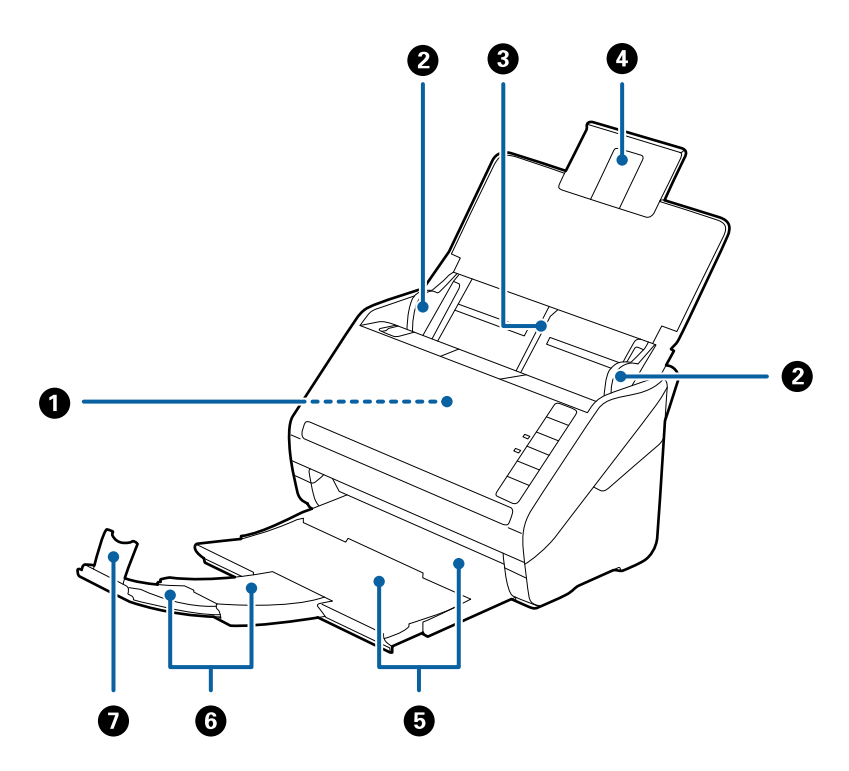

| 0 | ADF (Alimentador automático de documentos) | Alimenta el escáner con los originales cargados automáticamente.                                                              |
|---|--------------------------------------------|----------------------------------------------------------------------------------------------------|
| 0 | Guías laterales                            | Alimenta el escáner directamente con los originales. Ajústelo a los<br>bordes de los originales.                              |
| 3 | Bandeja de entrada                         | Originales cargados. Despliegue la extensión de la bandeja y                                                                  |
| 4 | Extensión de la bandeja de entrada         | saquela si los originales son demasiado grandes para la bandeja de<br>entrada. Esto evita que el papel se doble o se atasque. |
| 6 | Bandeja de salida                          | Guarda los originales expulsados desde el escáner. Saque la                                                                   |
| 6 | Extensión de la bandeja de salida          | originales.                                                                                                    |
| 0 | Retén                                      | Evita que los originales expulsados se caigan de la bandeja de<br>extensión. Ajústelo a la largura de los originales.         |

### Principios básicos del escáner

### Parte posterior

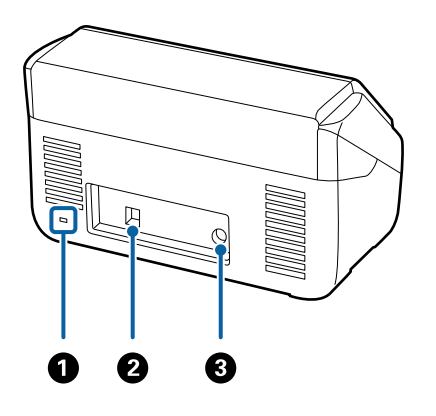

| 0 | Ranura de seguridad | Inserta un bloqueo de seguridad para prevenir robos. |  |
|---|---------------------|------------------------------------------------------|--|
| 0 | Puerto USB          | Permite conectar un cable USB.                       |  |
| 3 | Entrada de CD       | Conecta el adaptador de CA.                          |  |

### Interior

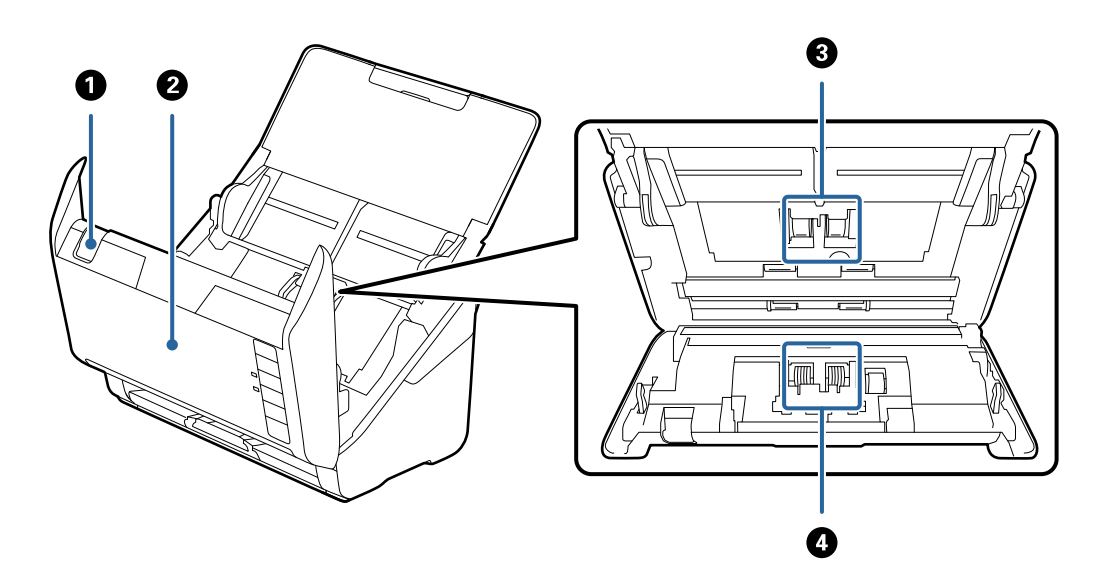

| 0 | Palanca de abertura de cubierta | Tire de la palanca de abertura de cubierta y abra la cubierta del escáner.                                                                                  |
|---|---------------------------------|----------------------------------------------------------------------------------------------------|
| 0 | Cubierta del escáner            | Tire de la palanca de apertura de cubierta y abra la cubierta del escáner para limpiar el interior o retirar papel atascado.                                |
| 3 | Rodillo de recogida             | Alimenta los originales. Necesita ser reemplazado cuando el<br>número de escaneos exceda el número de servicio de papeles.                                  |
| 4 | Rodillo de separación           | Alimenta los originales de forma separada uno por uno. Necesita<br>ser reemplazado cuando el número de escaneos exceda el número<br>de servicio de papeles. |

### Información relacionada

- ➡ "Limpieza del interior del escáner" de la página 104
- ➡ "Sustitución del kit de montaje de rodillos" de la página 109

# Botones e indicadores luminosos del panel de control

### **Botones**

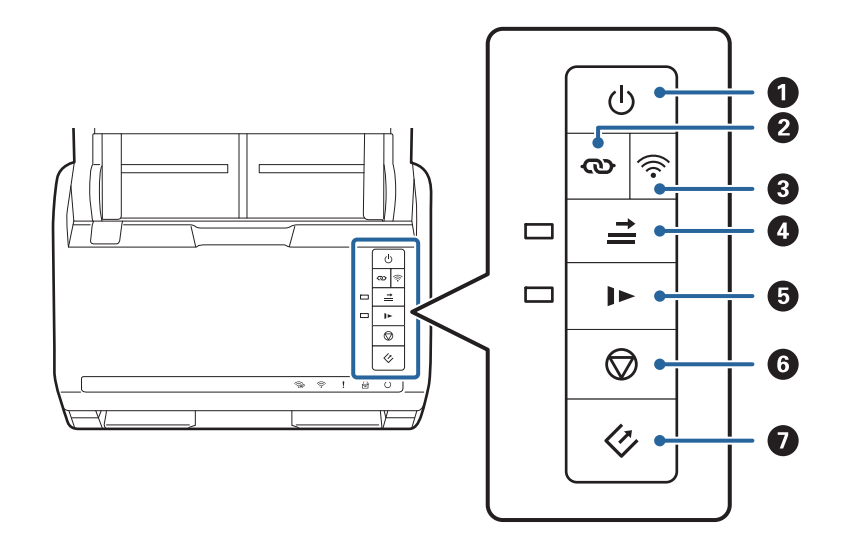

| 0 | С<br>U | Botón de encendido                     | Enciende o apaga el escáner.                                                                                                    |
|---|--------|----------------------------------------|----------------------------------------------------------------------------------------------------|
| 2 | Ø      | Botón de conexión Wi-Fi                | Pulse el botón WPS en el punto de acceso y, a continuación,<br>pulse el botón 👁 durante más de tres segundos para<br>conectarse a una red Wi-Fi. Consulte la sección<br>«Configuraciones de red» para más información. Pulse el<br>botón 🗭 para cancelar la configuración. |
| 3 | (((•   | Botón de encendido/apagado de<br>Wi-Fi | Pulse este botón durante más de tres segundos para<br>desactivar la señal inalámbrica. Púlselo de nuevo para<br>activar la señal.                                                                                                    |

|   |            |                                                         | 1                                                                                                    |
|---|------------|---------------------------------------------------------|----------------------------------------------------------------------------------------------------|
| 0 | <b>→</b>   | Botón para omitir la detección de<br>alimentación doble | Normalmente, ocurre un error cuando se detecta una<br>alimentación doble al cargar sobres, tarjetas de plástico,<br>originales con notas adhesivas o etiquetas, entre otros. Pulse<br>el botón antes de escanear para omitir este error una<br>vez (una hoja). El indicador luminoso está encendido<br>cuando esto está habilitado. Siga los pasos siguientes para<br>empezar de nuevo el escaneado cuando se haya producido<br>un error de alimentación doble (el indicador luminoso de<br>error parpadea). |
|   |            |                                                         | 1. Abra la cubierta del escáner y retire, a continuación, los<br>originales.                                                                                                    |
|   |            |                                                         | 2. Cierre la cubierta del escáner y, a continuación, pulse el<br>botón <u>→</u> .                                                                                                    |
|   |            |                                                         | 3. Cargue los originales.                                                                                                    |
|   |            |                                                         | 4. Para comenzar a escanear de nuevo pulse el botón de<br>inicio o el botón de la aplicación.                                                                                                    |
| 5 |            | Botón de modo lento                                     | Ralentice la velocidad de alimentación al escanear. El<br>indicador luminoso está encendido cuando esto está<br>habilitado.                                                                                                    |
|   |            |                                                         | Pulse este botón en las siguientes situaciones:                                                                                                    |
|   |            |                                                         | cuando los originales se atasquen frecuentemente                                                                                                    |
|   |            |                                                         | cuando cargue originales finos                                                                                                    |
| 6 | $\bigcirc$ | Botón de stop                                           | Cancela el escaneado.                                                                                                    |
|   |            |                                                         | Finaliza el modo de alimentación automática.                                                                                                    |
|   |            |                                                         | Cancela la configuración Wi-Fi con el botón de comando<br>de configuración (WPS).                                                                                                    |
|   |            |                                                         | Pulse aquí para omitir el error cuando ocurra un error de conexión de red.                                                                                                    |
|   |            |                                                         | Cancela una actualización de firmware en una conexión de red.                                                                                                    |
| 0 | 4          | Botón de inicio                                         | Inicia el escaneado. Epson FastFoto está instalado como aplicación de escaneado predeterminada.                                                                                                    |
|   |            |                                                         | Púlselo cuando limpie el interior del escáner.                                                                                                    |

Existen funciones adicionales disponibles con diferentes combinaciones de botones.

| ଷ+ ି ଚି | Mantenga pulsados los botones 👁 y 🛜 durante más de tres segundos para iniciar la configuración de código pin (WPS). Consulte la sección «Configuraciones de red» para más información. |
|---------|----------------------------------------------------------------------------------------------------|
| €+Q     | Para restaurar la configuración de red por defecto, encienda el escáner mientras mantiene presionado el botón 渷.                                                                       |

- ➡ "Configuración de red" de la página 97
- ➡ "Colocación de tarjetas de plástico" de la página 69
- ➡ "Colocación de tarjetas laminadas" de la página 72

- ➡ "Colocación de sobres" de la página 81
- ➡ "Limpieza del interior del escáner" de la página 104

# Indicadores luminosos

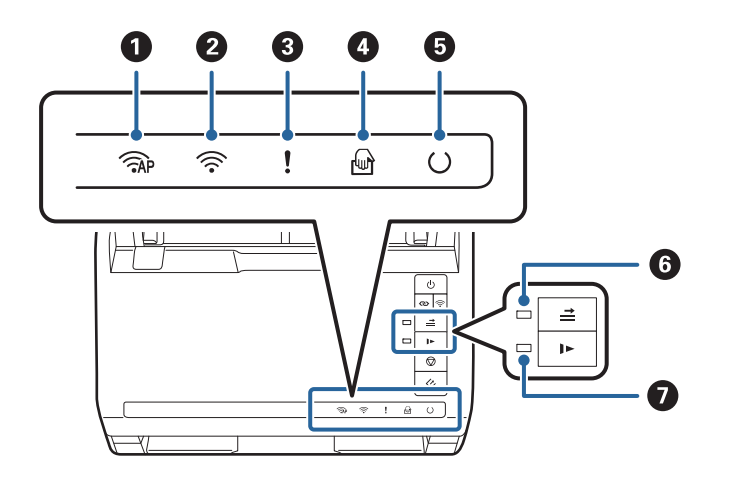

| 0 | <b>AP</b>  | Indicador luminoso de<br>modo PA (punto de acceso)                   | Indica que el esc<br>modo PA.                                                                                                 | áner está conectado de forma inalámbrica en                                                       |
|---|------------|----------------------------------------------------------------------|----------------------------------------------------------------------------------------------------|---------------------------------------------------------------------------------------------------|
| 0 | (((•       | Indicador luminoso Wi-Fi                                             | El azul indica que<br>(Wi-Fi). El blanco                                                                                      | e el escáner está conectado a una red inalámbrica<br>indica que está buscando un punto de acceso. |
| 3 | !          | Indicador luminoso de error                                          | Se ha producido un error. Consulte "Indicadores luminosos de error" para más información.                                     |                                                                                                   |
| 4 | ł          | Indicador luminoso Modo<br>Alimentación automática                   | El escáner está en Modo Alimentación automática. El escaneado comienza cuando se coloca un original en la bandeja de entrada. |                                                                                                   |
| 5 | U          | Indicador luminoso de listo                                          | Encendido:                                                                                                    | El escáner está listo para su utilización.                                                        |
|   |            |                                                                      | Intermitente:                                                                                                    | El escáner está escaneando, esperando a<br>escanear, procesando o en modo de<br>suspensión.       |
|   |            |                                                                      | Apagado:                                                                                                    | No se puede usar el escáner porque no hay<br>alimentación eléctrica o ha ocurrido un error.       |
| 6 | <b>↑  </b> | Omita el indicador<br>luminoso de detección de<br>doble alimentación | Esto está activo cuando se habilita la omisión de detección de doble alimentación.                                            |                                                                                                   |
| 0 |            | Indicador luminoso de<br>modo lento                                  | Esto está activo e                                                                                                    | en modo lento.                                                                                    |

- ➡ "Indicadores de error" de la página 15
- ➡ "Colocación de un conjunto de originales de distinto tamaño" de la página 84

# Indicadores de error

### Errores del escáner

| Indicadores                                                                                                    | Situación                                                                                                | Soluciones                                                                                                    |
|----------------------------------------------------------------------------------------------------|----------------------------------------------------------------------------------------------------|----------------------------------------------------------------------------------------------------|
| ! Intermitente lento                                                                                                    | Se ha producido un atasco de papel o<br>una doble alimentación de documen-<br>tos.                       | Abra la cubierta del escáner y retire a<br>continuación los originales atascados.<br>Cierre la cubierta para omitir el error.<br>Cargue los originales de nuevo.                                                                                                    |
| Encendido                                                                                                    | La cubierta del escáner está abierta.                                                                    | Cierre la cubierta del escáner.                                                                                                    |
| AP Intermitente rápido         Intermitente rápido         Intermitente rápido         Intermitente rápido         Intermitente rápido                            | Se ha producido un error fatal.                                                                          | Apague y vuelva a encender. Si el error<br>no desaparece, póngase en contacto<br>con su proveedor.                                                                                                    |
| <ul> <li>AP Encendido</li> <li>Cencendido</li> <li>Encendido</li> <li>Encendido</li> <li>Magado</li> <li>Apagado</li> <li>Encendido</li> <li>Encendido</li> </ul> | El escáner se ha iniciado en modo re-<br>cuperación porque ha fallado la actua-<br>lización de firmware. | <ul> <li>Siga los pasos a continuación para intentar actualizar el firmware nuevamente.</li> <li>1. Conecte el ordenador y el escáner con un cable USB. (Durante el modo de recuperación, no se puede actualizar el firmware a través de una conexión de red.)</li> <li>2. Visite la página web de Epson de su país si necesita más información.</li> </ul> |

### Errores de conexión de red

| Indicadores                                    | Situación                                                                                                    | Soluciones                                                                                                    |  |
|------------------------------------------------|----------------------------------------------------------------------------------------------------|----------------------------------------------------------------------------------------------------|--|
| Intermitente lento                             | Se ha producido un error en la confi-<br>guración del punto de acceso.                                       | Pulse el botón 🗭 para omitir el error<br>y, a continuación, reinicie los dispositi-<br>vos que quiera conectar a la red. Co- |  |
| Intermitente lento Intermitente lento          | Se ha producido un error en la confi-<br>guración del punto de acceso (un error<br>de seguridad).            | néctese de nuevo a la red.                                                                                                   |  |
| Intermitente lento (blanco) Intermitente lento | Se ha producido un error en la cone-<br>xión de red (la Fecha y hora no se han<br>establecido correctamente) | Restablezca la Fecha y hora en con-<br>fig.Web.                                                                              |  |

- ➡ "Retirada del escáner de originales atascados" de la página 120
- ➡ "Configuración del Wi-Fi desde el panel de control" de la página 99
- ➡ "Problemas de red" de la página 130

# Información sobre aplicaciones

En esta sección se indican las aplicaciones disponibles para su escáner. Puede instalar la aplicación más reciente desde el sitio web de Epson.

# **Epson FastFoto**

Epson FastFoto es una aplicación de escaneado de fotos de alta velocidad. Mediante Epson FastFoto, puede escanear fácilmente sus fotos y convertirlas en imágenes digitales para luego compartirlas o usarlas en Internet. También puede restaurar y mejorar fotos que están desvaídas.

## **Epson ScanSmart**

Epson ScanSmart es una aplicación de escaneado de documentos que le permite escanear y guardar fácilmente los datos en unos sencillos pasos.

Puede escanear y enviar información a un servicio en la nube en tres sencillos pasos.

Puede asignar nombre a los documentos automáticamente utilizando la información escaneada.

Estas características le permiten ahorrar tiempo a la hora de organizar documentos.

## **EPSON Software Updater**

EPSON Software Updater es una aplicación que busca aplicaciones nuevas o actualizadas en Internet y las instala.

También puede actualizar el manual en formato electrónico del escáner.

### **Epson DocumentScan**

Epson DocumentScan es una aplicación que le permite escanear documentos desde dispositivos inteligentes como smartphones y tablets. Puede guardar los datos escaneados en los dispositivos inteligentes o en servicios de nube y enviarlos vía correo electrónico. Puede descargar e instalar esta aplicación desde la App Store o Google Play.

# **EpsonNet Config**

EpsonNet Config es una aplicación que le permite establecer direcciones de interfaz de red y protocolos. Consulte las instrucciones de EpsonNet Config o la ayuda de la aplicación para más información.

### Nota:

Puede ejecutar Web Config desde EpsonNet Config.

# Información sobre accesorios y consumibles

# Hoja Soporte Códigos

Usar una Hoja Soporte le permite escanear originales de contorno irregular o fotos que se puedan rayar fácilmente. Puede escanear originales más grandes que A4 con una hoja de guía protectora doblándola por la mitad.

| Nombre de pieza | Códigos <sup>*</sup> |
|-----------------|----------------------|
| Hoja Soporte    | B12B819051           |

\* Sólo puede usar la hoja de guía con el código.

### Información relacionada

- "Cargar fotos mediante una Hoja Soporte" de la página 44
   Puede utilizar la Hoja Soporte para escanear fotos dañadas o valiosas.
- ➡ "Colocación de originales de gran tamaño" de la página 75
- ➡ "Colocación de originales con contorno irregular" de la página 78

### Códigos del kit de montaje de rodillos

Piezas (el rodillo de recogida y el rodillo de separación) deberían ser sustituidos cuando el número de escaneos exceda el número de servicio. Puede consultar el número actualizado de escaneados en Epson Scan 2 Utility.

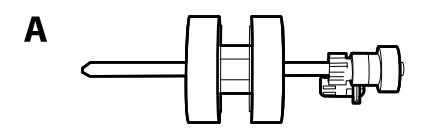

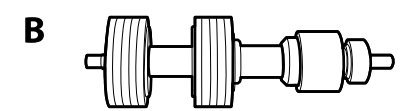

A: rodillo de recogida, B: rodillo de separación

| Nombre de pieza            | Códigos    | Ciclo de vida |
|----------------------------|------------|---------------|
| Kit de montaje de rodillos | B12B819031 | 200,000*      |

\* Este número se alcanzó escaneando consecutivamente usando papeles de prueba originales de Epson y sirve de guía para el ciclo de sustitución. El ciclo de sustitución puede variar dependiendo de los diferentes tipos de papel, como el papel que genera mucho polvo o el papel con una superficie áspera que pueden acortar el ciclo de vida.

- "Sustitución del kit de montaje de rodillos" de la página 109
- \* "Restablecimiento del número de escaneos" de la página 113

# Códigos del kit de limpieza

Úselos para limpiar el interior del escáner. Este kit incluye un líquido de limpieza y un paño de limpieza.

| Nombre de pieza | Códigos    |
|-----------------|------------|
| Kit de limpieza | B12B819291 |

### Información relacionada

➡ "Limpieza del interior del escáner" de la página 104

# Escaneado de fotos

Mediante la aplicación Epson FastFoto puede escanear fácilmente sus fotos como imágenes digitales y luego compartirlas o cargarlas a Internet. También puede restaurar y mejorar fotos que están desvaídas.

#### Nota:

- □ Solo puede escanear fotos usando Epson FastFoto, no puede escanear documentos ni otros originales. Si desea escanear estos originales, use la aplicación del equipo Epson ScanSmart o la aplicación para dispositivos inteligentes Epson DocumentScan.
- Depson FastFoto está asignada al botón del escáner como la aplicación predeterminada.

### Información relacionada

Cambiar la aplicación para escanear con el botón de escaneado" de la página 49
 Puede cambiar la aplicación predeterminada que se inicia al pulsar el botón de escaneado.

# Especificaciones de las fotos

En el escáner se puede cargar el siguiente tipo de fotos.

| Tamaño                | Medidas          | Tipo de papel                       | Capacidad de carga                                     |
|-----------------------|------------------|-------------------------------------|--------------------------------------------------------|
| 8,89×12,7 cm (3,5×5") | 89×127 mm        | Papel fotográfico normal            | 36 fotos (grosor de hasta                              |
|                       | (3,5×5,0 pulg.)  |                                     | 0,23 mm (0,009 pulg.) sin<br>curvatura)                |
| 10,16×15,24 cm (4×6") | 102×152 mm       |                                     | 30 fotos (grosor de más de                             |
|                       | (4,0×6,0 pulg.)  |                                     | 0,24 a 0,30 mm (0,009 a<br>0,012 pulg.) sin curvatura) |
| 12,7×17,78 cm (5×7")  | 127×178 mm       |                                     |                                                        |
|                       | (5,0×7,0 pulg.)  |                                     |                                                        |
| 20,32×25,4 cm (8×10") | 203×254 mm       | Papel fotográfico normal            | 10 hojas                                               |
|                       | (8,0×10,0 pulg.) |                                     |                                                        |
| Tamaño de la cámara   | 89×102 mm        | Papel fotográfico de cámara         | 1 hoja                                                 |
| instantánea           | (3,5×4,0 pulg.)  | instantánea (solo tipo en<br>hojas) |                                                        |

| Tamaño                  | Medidas                                                                                 | Tipo de papel                                       | Capacidad de carga |  |
|-------------------------|-----------------------------------------------------------------------------------------|-----------------------------------------------------|--------------------|--|
| Tamaño panorámico       | 89×254 mm                                                                               | Papel fotográfico normal                            | 10 hojas           |  |
|                         | (3,5×10,0 puig.)                                                                        |                                                     |                    |  |
|                         | 102×304,8 mm                                                                            |                                                     |                    |  |
|                         | (4,0×12,0 pulg.)                                                                        |                                                     |                    |  |
|                         | Otro tamaño: Longitud<br>hasta 304,8 mm (12,0 pulg.)                                    |                                                     |                    |  |
|                         | Otro tamaño: Longitud de<br>304,8 mm (12 pulg.) a 914,4<br>mm (36,0 pulg.) <sup>*</sup> | Papel fotográfico normal                            | 1 hoja             |  |
|                         | (Tamaño máximo:<br>215,9×914,4 mm (8,5×36,0<br>pulg.))                                  |                                                     |                    |  |
| Foto en el Hoja Soporte | 0,3 mm (0,012 pulg.) o<br>menos                                                         | Fotos que no se pueden<br>cargar directamente en el | 1 hoja             |  |
|                         | (excluyendo el grosor de la<br>Hoja Soporte)                                            | escáner                                             |                    |  |

### Nota:

- □ Aplaste las fotos curvadas hasta un grosor de menos de 2 mm (0,07 pulg.). Lo ideal es escanear las fotos curvadas en un ambiente entre 15 y 25 °C (59 a 77 °F) y con 40 a un 60 % de humedad. Si escanea fotos a temperaturas más bajas puede hacer que se curven.
- □ Las fotos pueden pegarse entre sí en función del su tipo y grosor del papel. Lo ideal para evitar que se peguen es escanear las fotos en un ambiente entre 15 y 25 °C (59 a 77 °F) y con 40 a un 60 % de humedad.
- □ Si vuelve a escanear las mismas fotos muchas veces, puede que se peguen entre sí. Si se pegan, introdúzcalas una a una.

# Tipos de fotos que requieren atención

Es posible que los siguientes tipos de fotos no se escaneen correctamente o que resulten dañados al hacerlo.

- □ Fotos de formas que no sean cuadradas
- □ Fotos desiguales
- □ Fotos curvadas en más de 2 mm (0,08 pulgadas)
- □ Fotos con arrugas o líneas de pliegue
- □ Fotos con bordes que se desprenden
- Fotos con el interior desprendiéndose
- Fotos con superficies pegajosas
- □ Fotos con etiquetas o pegatinas (bien pegadas)
- □ Fotos con pasta endurecida, como pegamento
- Dependence de cámara instantánea que no sea película en hojas

### Nota:

- □ Intente aplanar las fotos curvadas antes de escanearlas.
- **L***as etiquetas o pegatinas deben estar firmemente pegadas a las fotos y no debe sobresalir pegamento de las mismas.*

### Tipos de fotos que no se deben escanear

Los siguientes tipos de fotos no deben escanearse.

- Fotos rasgadas
- Fotos degradadas y deformadas
- □ Fotos con grapas o clips
- □ Fotos con etiquetas o pegatinas (mal pegadas)
- Fotos con pegamento, líquidos, aceite o gel
- Fotos que no estén completamente secas
- Fotos perforadas
- □ Fotos de menos de 25,4×25,4 mm (2×2 pulg.)

# Cómo escanear fotos

Siga los tres pasos siguientes para escanear sus fotos.

#### Información relacionada

- Paso 1: Organización de las fotos" de la página 21
   Organice las fotos antes de colocarlas en el escáner.
- Paso 2: Colocación de las fotos en el escáner" de la página 22 Después de organizar sus fotos, colóquelas en el escáner.
- Paso 3: Escaneado y guardado de fotos" de la página 26
   Epson FastFoto guarda automáticamente las imágenes escaneadas en la carpeta que especifique en su equipo.

# Paso 1: Organización de las fotos

Organice las fotos antes de colocarlas en el escáner.

- 1. Prepare las fotos que desee escanear.
- 2. Utilice un paño suave y seco (como el paño de microfibra incluido con su escáner) para frotar ambas caras de las fotos para quitar el polvo, la suciedad u otras partículas.

### Precaución:

Debido a la velocidad a la que se escanean las fotos, las partículas de polvo de las mismas pueden hacer que aparezcan líneas rectas en las imágenes escaneadas, y en casos extremos, pueden rayar ligeramente el acabado protector de las fotos. Es recomendable limpiar los rodillos del escáner después de cada 300 escaneados, o incluso antes de empezar a escanear.

3. Organice sus fotos por fecha o tema.

Al escanear, puede etiquetarlas con el año, el mes o la estación y el asunto, como «1970\_Vacaciones\_verano».

- 4. Compruebe lo siguiente si va a escanear fotos de diferentes tamaños:
  - □ Si hay fotos panorámicas y retratos del mismo tamaño, apílelas y escanéelas en un lote. Puede rotar las imágenes como sea necesario después de escanear haciendo clic en Editar > Girar a la izquierda o Girar a la derecha.
  - □ Se pueden escanear fotos de 10,16×15,24 cm (4×6") y de 12,7×17,18 cm (5×7") en el mismo lote agrupándolas por tamaño, con las fotos más grandes en la parte posterior.

A continuación, coloque las fotos organizadas en el escáner.

# Paso 2: Colocación de las fotos en el escáner

Después de organizar sus fotos, colóquelas en el escáner.

1. Abra la bandeja de entrada, deslice hacia afuera la bandeja de salida y levante el tope.

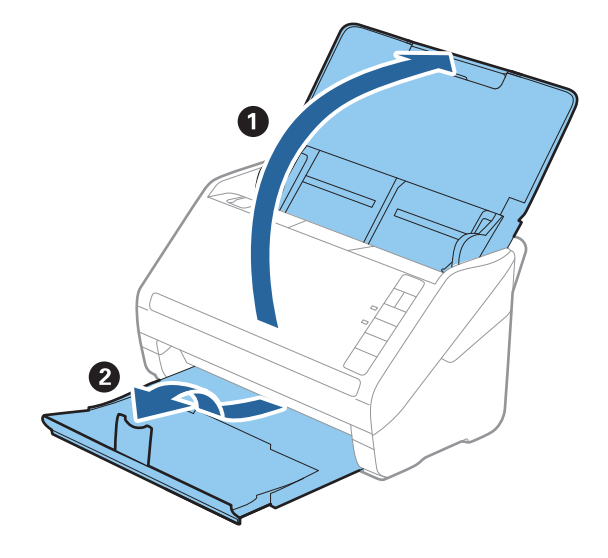

### Escaneado de fotos

#### Nota:

□ Si desea escanear fotos de gran tamaño, como 12,7×17,68 cm (5×7") o 20,32×25,4 cm (8×10"), extienda la bandeja de entrada y la de salida.

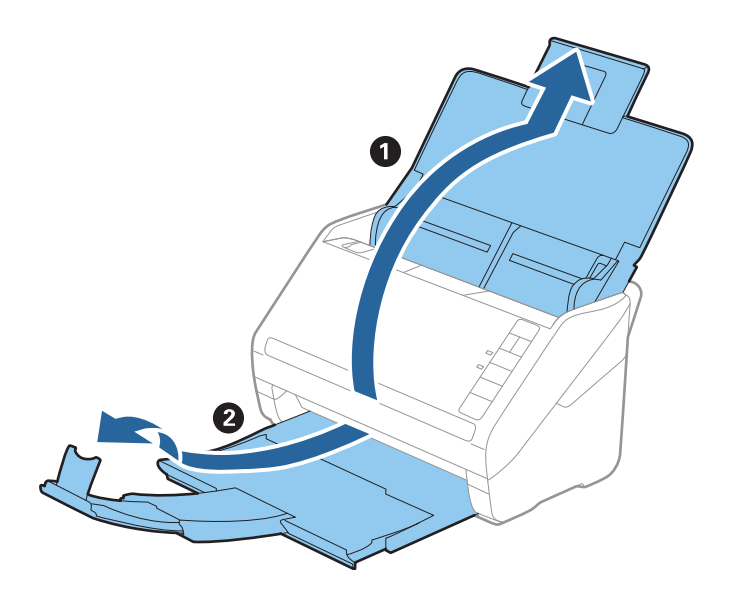

- □ Asegúrese de ajustar la posición del tope de forma que se ajuste correctamente al tamaño de las fotos expulsadas. En caso contrario, las fotos podrían desordenarse.
- 2. Deslice las guías de borde completamente hacia afuera en la bandeja de entrada.

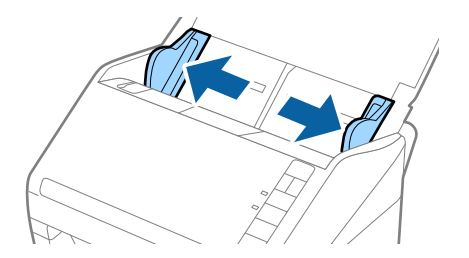

Airee la pila de fotos y asegúrese de que no estén pegadas.
 Además, aplane los bordes curvos de las fotos si es posible.

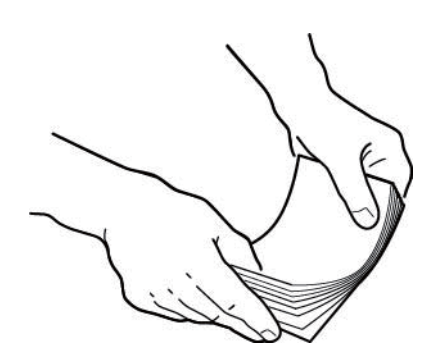

### **Precaución**:

Las fotos pegadas pueden pasar a través del escáner al mismo tiempo o atascarse en éste, y esto podría dañar las fotografías o el escáner.

#### Nota:

Lo ideal es escanear las fotos en un ambiente entre 15 y 25 °C (59 a 77 °F) y con 40 a un 60 % de humedad. En estas condiciones, la curvatura de las fotos se reduce y se evita que las fotos se queden pegadas entre sí.

4. Cargue las fotos en la bandeja de entrada boca arriba introduciendo primero el borde superior.

Introduzca las fotos en las fotos en el ADF hasta el tope.

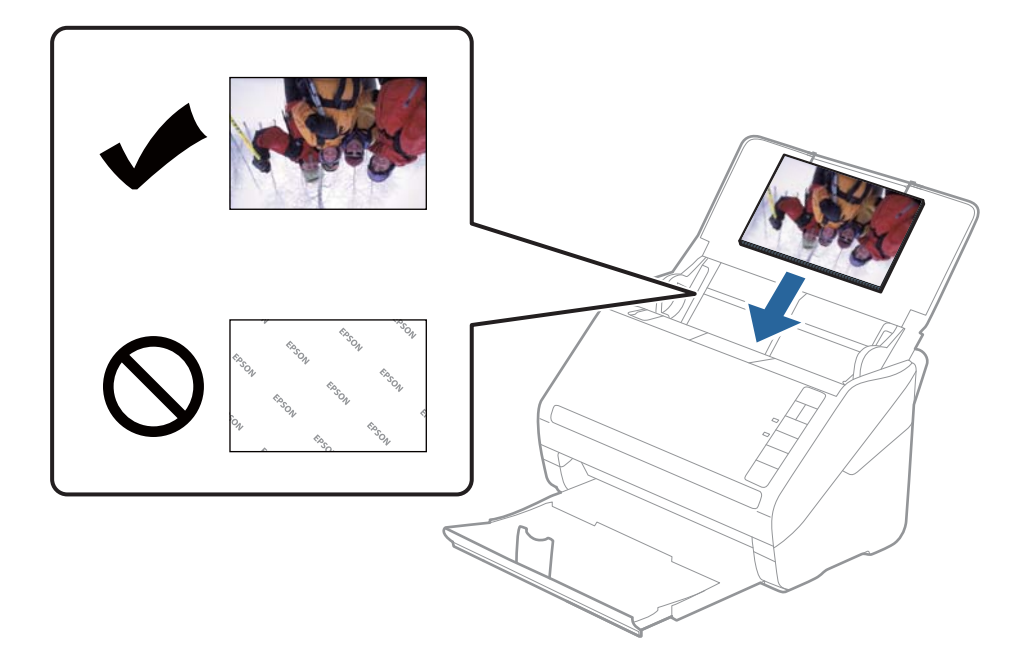

#### Nota:

- □ *Es recomendable colocar las fotos horizontalmente.*
- □ Las imágenes escaneadas se puede girar automáticamente mediante Epson FastFoto. Haga clic en **Configuración** > pestaña **Más Ajustes** y luego habilite **Rotación automática**. En función de las fotos, es posible que no giren correctamente. Para girar las imágenes escaneadas manualmente, seleccione la imagen que desee girar y haga clic en **Editar** > **Girar a la izquierda/Girar a la derecha**.
- □ Si carga fotos de 10,16×15,24 cm (4×6") y de 12,7×17,18 cm (5×7") en el mismo lote, alinee el centro de las fotos y colóquelas en el centro de la bandeja de entrada, con las fotos de 10,16×15,24 cm en la parte posterior y las de 12,7×17,18 cm en la parte frontal.

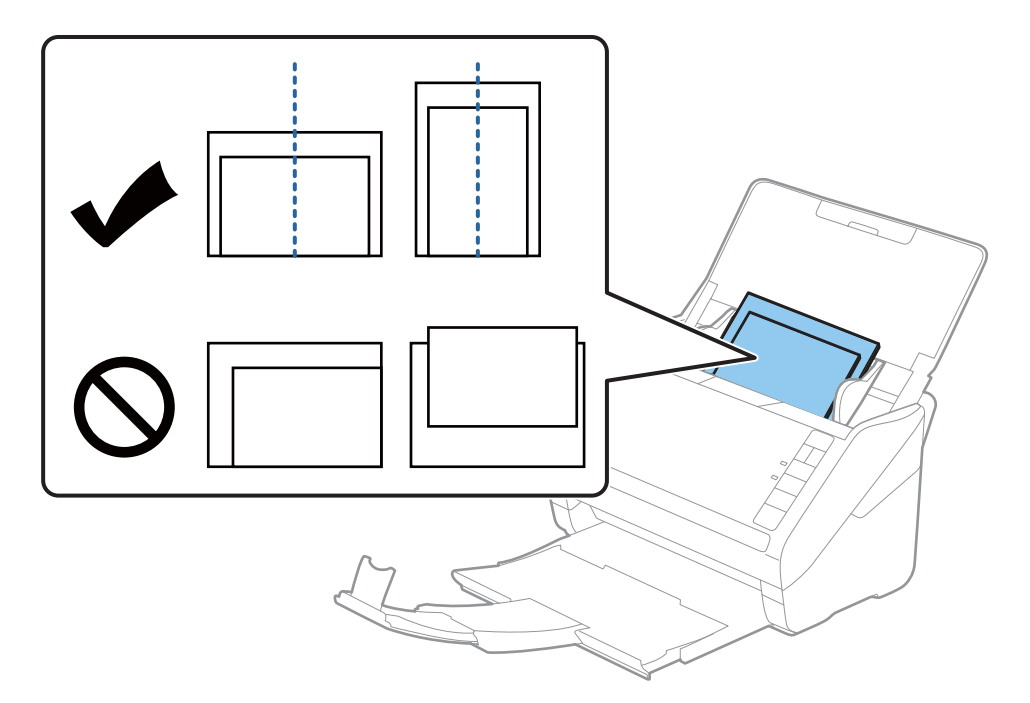

5. Deslice las guías del borde para hacerlas coincidir con el borde de las fotos, asegurándose de que no queden espacios entre las fotos y las guías. De lo contrario, las fotos podrían entrar torcidas.

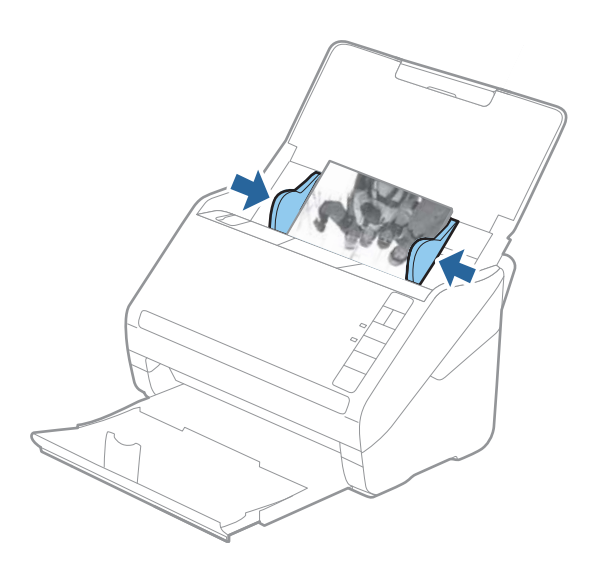

A continuación, comience a escanear usando Epson FastFoto.

## Paso 3: Escaneado y guardado de fotos

Epson FastFoto guarda automáticamente las imágenes escaneadas en la carpeta que especifique en su equipo.

1. Haga clic en el botón 🛠 del escáner para empezar a escanear.

También puede hacer clic en Iniciar digitalización en la pantalla principal.

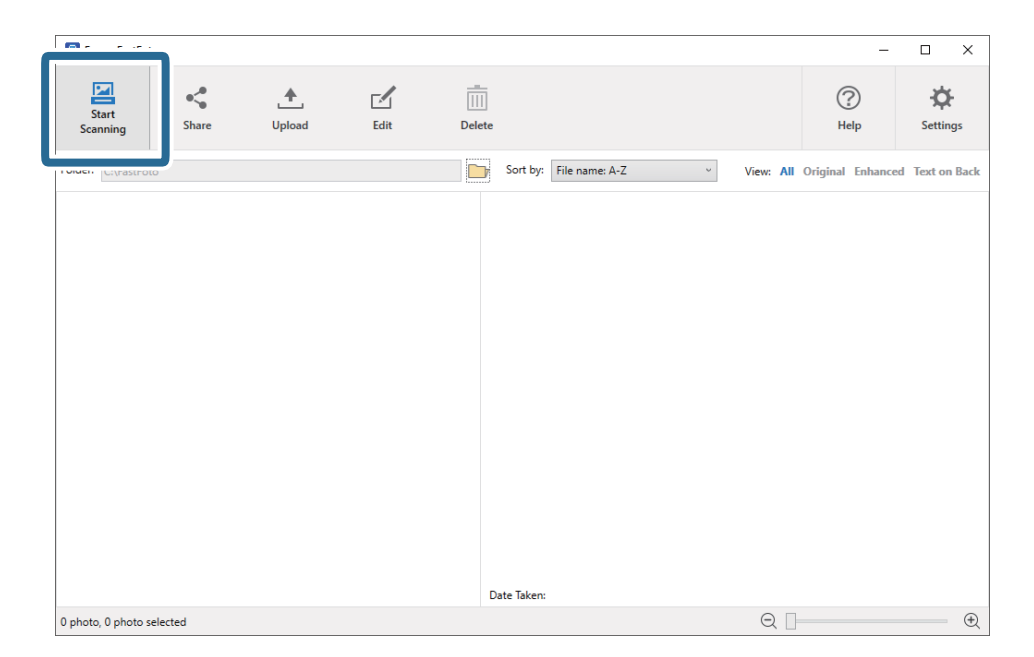

2. Establezca la configuración para guardar en la pantalla Describir las fotos.

| 🖪 Epson F    | astFoto                          |                            | -              |         | × |
|--------------|----------------------------------|----------------------------|----------------|---------|---|
| Describ      | e Your Photos                    |                            |                |         |   |
| FastFoto w   | vill use this information to c   | reate organized file names | , folders, and | l tags. |   |
| Year:        | Month or Season:                 | Subject:                   |                |         |   |
|              | v                                | ,<br>V                     |                |         |   |
| File Name Pr | eview: FastFoto_0001_a (default) |                            |                |         |   |
|              |                                  |                            |                |         |   |
| ✓ Create a   | a subfolder for this batch of pi | ctures                     |                |         |   |
| Folder Name  | Preview:                         |                            |                |         |   |
| C:\FastFoto  |                                  |                            |                |         |   |
|              |                                  |                            |                |         |   |
|              |                                  |                            |                |         |   |
| 🗌 Do not     | prompt me to describe my ph      | otos when scanning         |                |         |   |
|              |                                  |                            |                |         |   |

- □ Año/Mes o estación/Asunto: Establece la configuración para el nombre de archivo.
- □ Crear una subcarpeta para este lote de imágenes: Crea una nueva subcarpeta para las imágenes escaneadas.
- □ No pedirme que describa mis fotos cuando se digitalicen: Omite esta pantalla la próxima vez que escanee. No se le pedirá que describa sus fotos.

3. Haga clic en Iniciar digitalización.

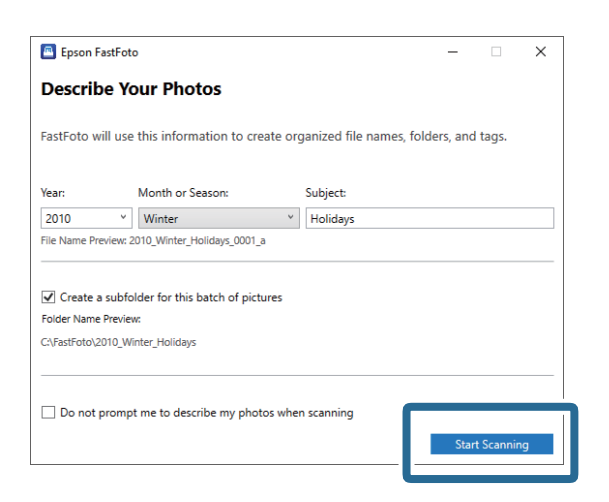

Nota:

- □ Si se muestra la alerta de suciedad en la superficie del vidrio al escanear, limpie la superficie del vidrio de la parte interior del escáner después del escaneado.
- □ Si se van a introducir varias fotos al mismo tiempo, pulse el botón ► (modo lento) para reducir la velocidad de alimentación de originales. Pulse el botón nuevamente para volver a la velocidad normal.

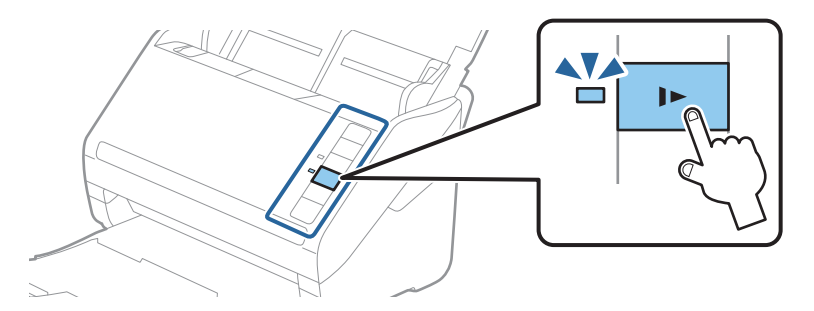

4. Una vez finalizado el escaneado, se muestra la siguiente pantalla:

| Epson FastFoto                         |                  | -              |          | × |
|----------------------------------------|------------------|----------------|----------|---|
| 5 photos scanned.<br>Have more photos? |                  |                |          |   |
| Scan Next Batch                        | , then press Sca | an Next Batch. |          |   |
|                                        | ,                | Done           | Scanning |   |

Si desea continuar escaneando, haga clic en **Digitalizar siguiente lote**. Si ha terminado de escanear, haga clic en **Digitalización realizada**.

5. Las fotos se escanean y se guardan en la ubicación seleccionada. Compruebe las imágenes escaneadas.

Se aplican siguientes reglas a la nomenclatura de los archivos:

- No se añade ningún identificador: Estas son las imágenes originales escaneadas. No se ha aplicado ninguna mejora.
- □ Se añadió "\_a" al final: Estas imágenes incluyen mejoras de color automáticas.

□ Se añadió "\_b" al final: Estos son los reversos escaneados de la foto. Puede habilitar el escaneado del reverso en la pestaña **Configuración** > **Configuración de digitalización**.

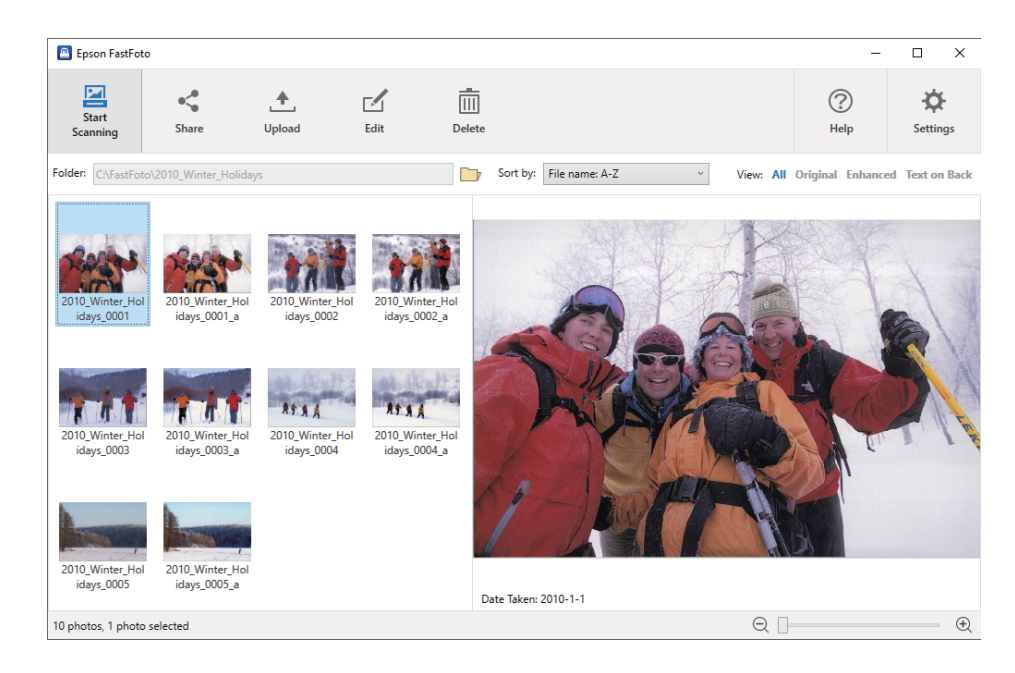

Después de escanear, puede compartir, cargar o editar las imágenes mediante Epson FastFoto. También puede cambiar el ajuste de la presentación de las miniaturas.

### Información relacionada

- Compartir fotos" de la página 28
   Las fotos escaneadas se pueden compartir por correo electrónico.
- Cargar fotos" de la página 30
   Puede transferir las fotos escaneadas a Dropbox o a Google Drive.
- "Edición de fotos" de la página 32
   Puede editar las fotos escaneadas utilizando funciones como rotación, mejora, corrección de ojos rojos y otras.
- "Cambiar la carpeta mostrada y la vista de miniaturas" de la página 34 Puede cambiar la carpeta mostrada y cómo se ven las miniaturas.

### **Compartir fotos**

Las fotos escaneadas se pueden compartir por correo electrónico.

### Nota:

Los destinos disponibles están sujetos a cambios sin previo aviso.

1. Seleccione las imágenes que desee compartir.

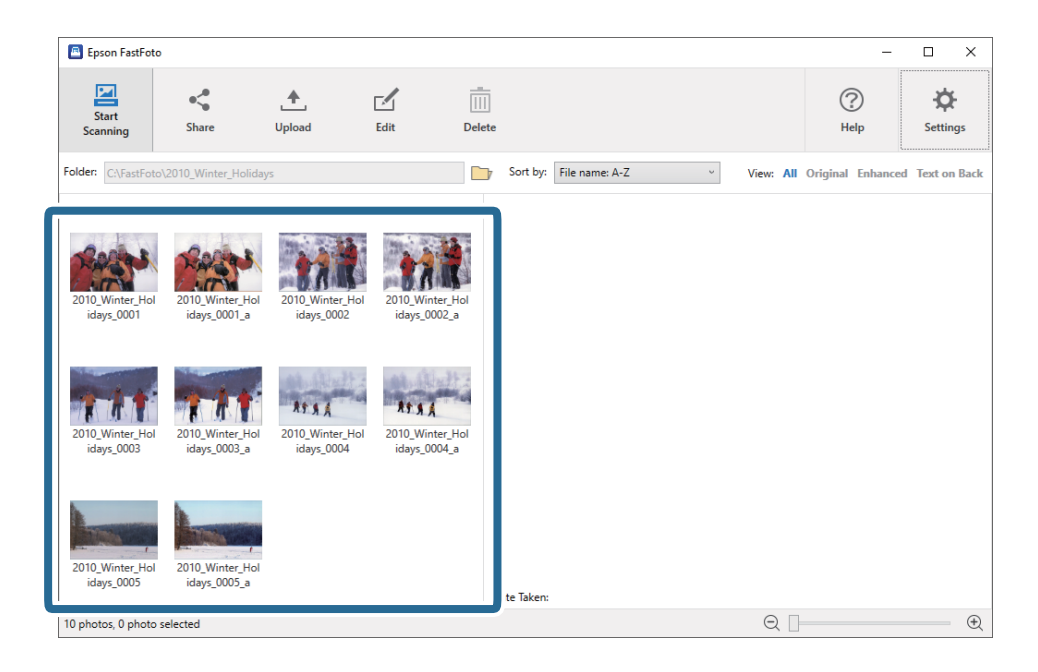

2. Haga clic en Compartir.

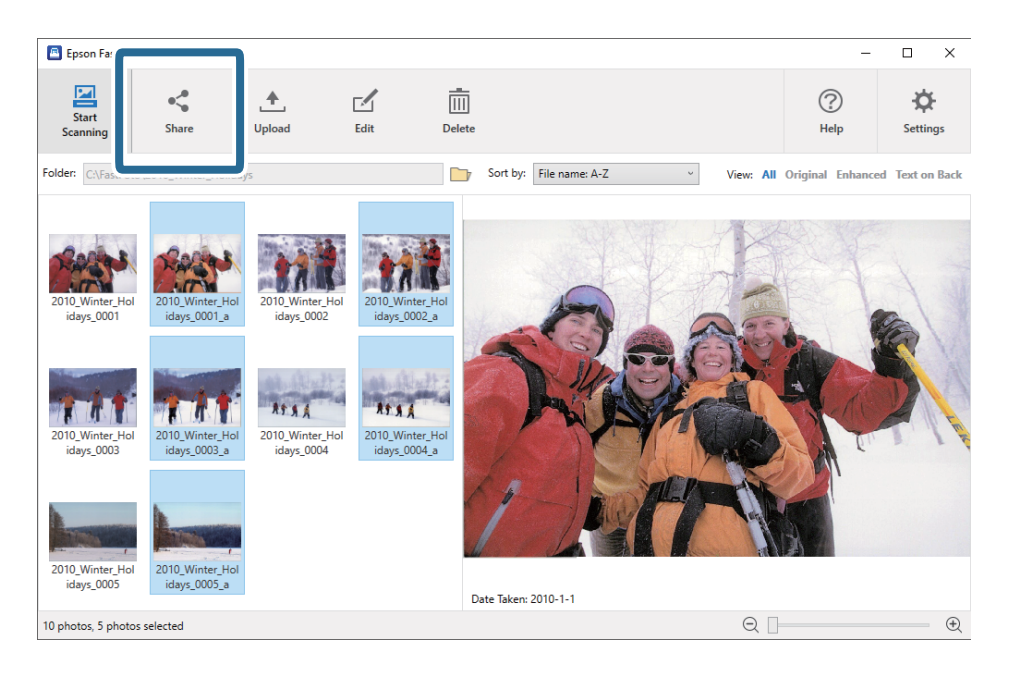

3. Haga clic en Correo electrónico.

Las imágenes seleccionadas se adjuntan automáticamente a un nuevo correo electrónico. Introduzca la información necesaria y envíe el correo electrónico.

### Escaneado de fotos

#### Nota:

Si no tiene configurada una aplicación de correo electrónico predeterminada, se le pedirá que lo haga antes de poder enviar ninguna imagen. Epson FastFoto no es compatible con el correo electrónico web, como Gmail.

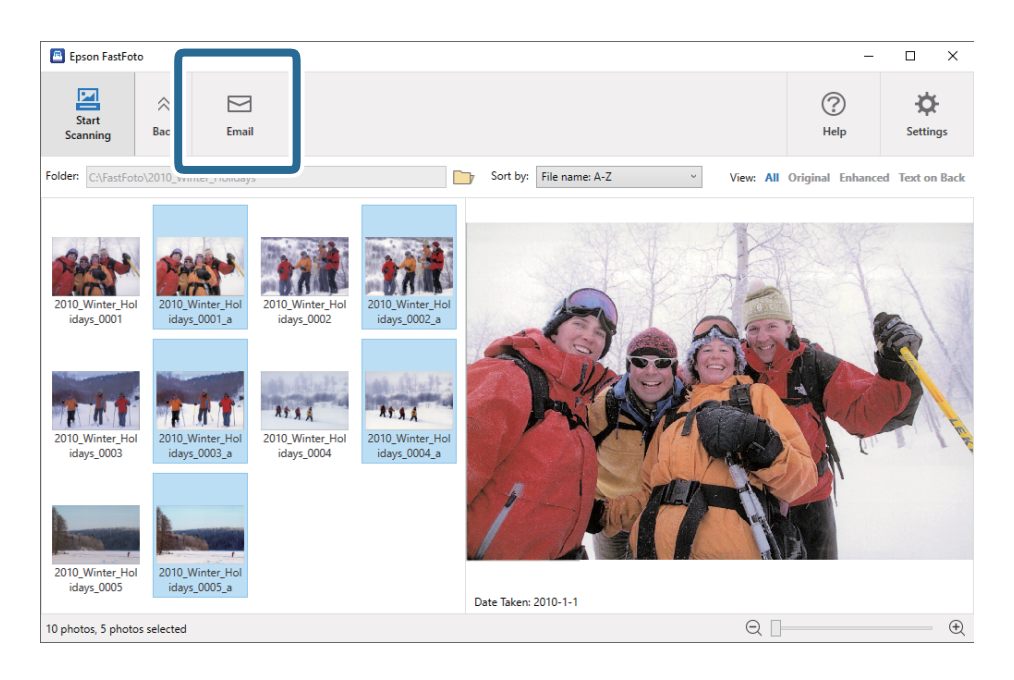

### **Cargar fotos**

Puede transferir las fotos escaneadas a Dropbox o a Google Drive.

#### Nota:

Asegúrese de que la aplicación Dropbox esté instalada en su equipo ante de realizar la carga.

1. Seleccione las imágenes que desee transferir.

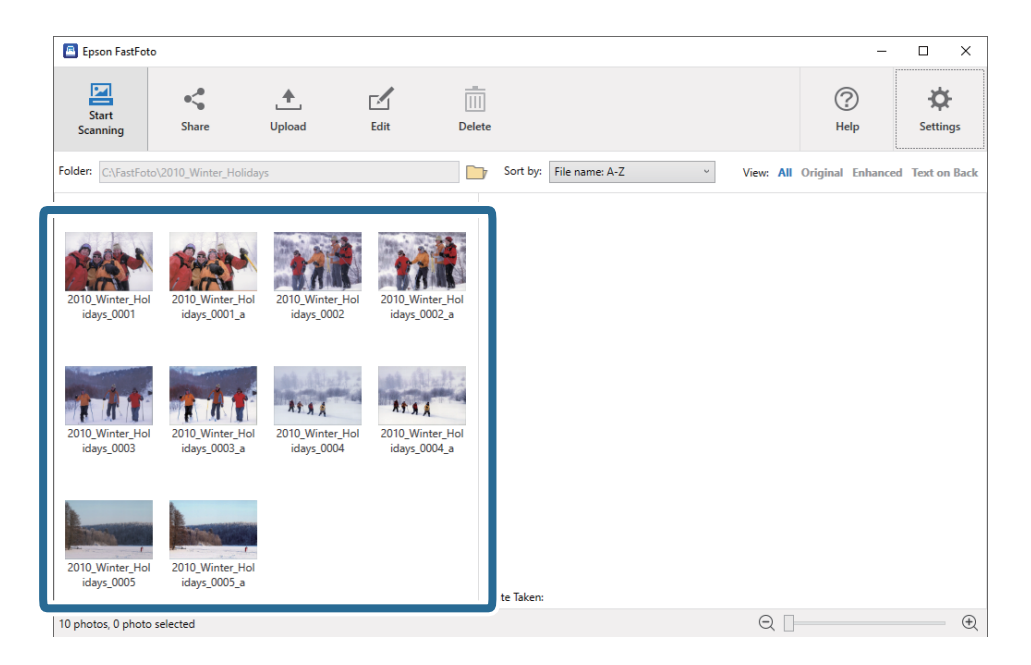

2. Haga clic en **Cargar**.

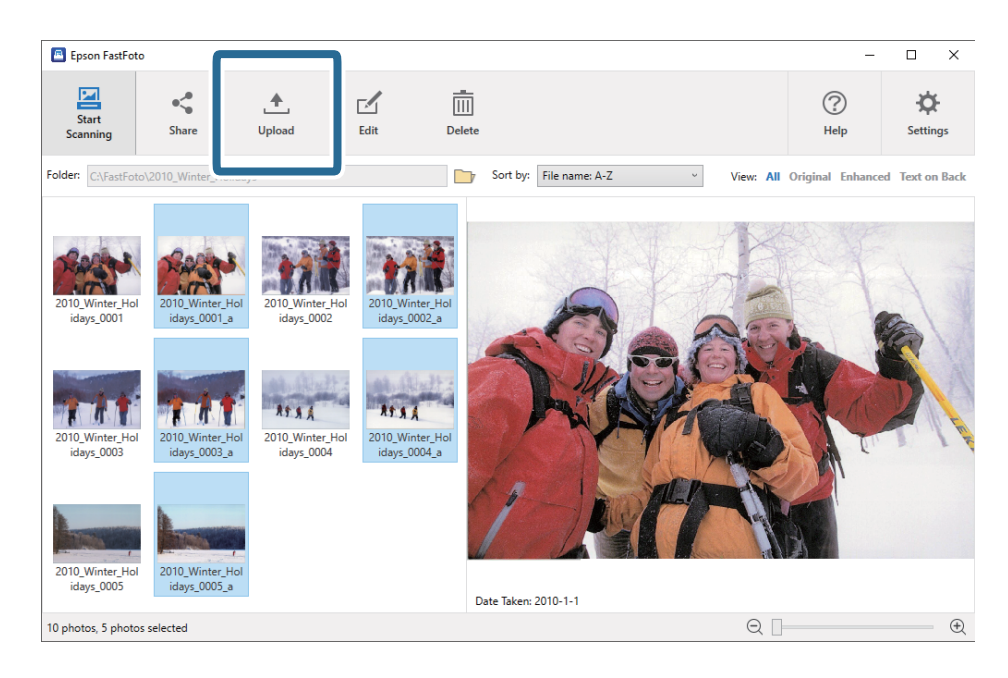

- 3. Haga clic en una de las siguientes opciones.
  - **Dropbox**: Transfiere las imágenes a su carpeta Dropbox.
  - **Google Drive**: Transfiere las imágenes a Google Drive.

#### Nota:

Si no ha conectado su cuenta de Dropbox o de Google Drive con Epson FastFoto, se le pedirá que lo haga.

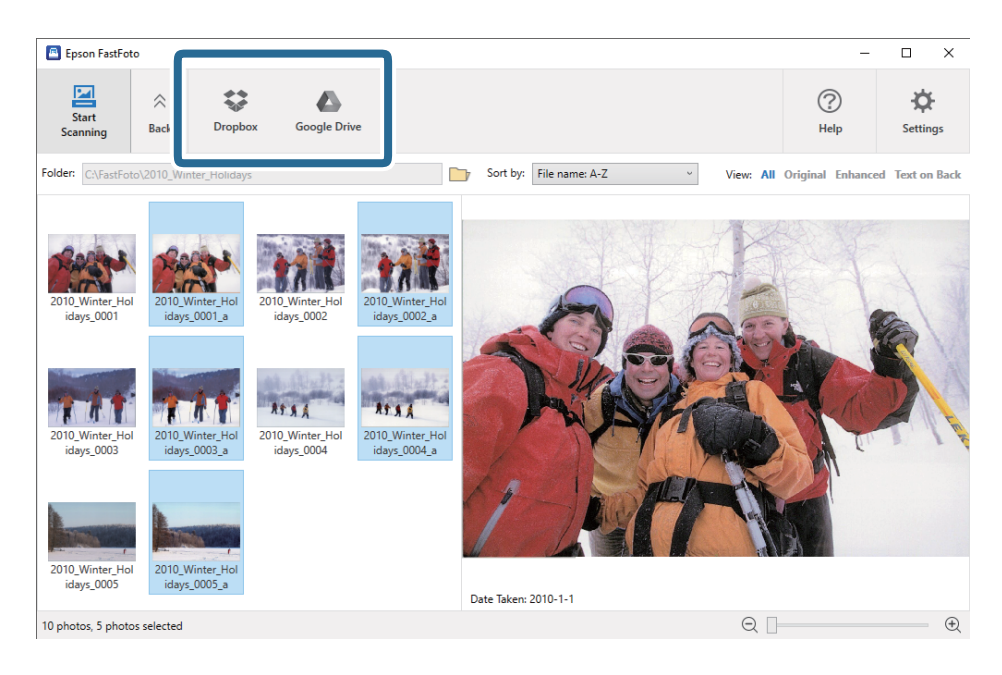

### Nota:

Puede transferir automáticamente las imágenes inmediatamente después del escaneado. Haga clic en **Configuración** en la pantalla principal, haga clic en la pestaña **Cargar** y, a continuación, seleccione el icono del servicio al que desea transferir las imágenes.

### Edición de fotos

Puede editar las fotos escaneadas utilizando funciones como rotación, mejora, corrección de ojos rojos y otras.

#### Nota:

Puede aplicar automáticamente **Mejora automática**, **Eliminar ojos rojos** y **Restaurar colores diluidos** al escanear. Haga clic en la pestaña **Configuración** > **Mejoras**.

1. Seleccione las imágenes que desee editar.

### Nota:

Puede seleccionar y editar varias imágenes excepto para la función **Recortar** (solo en Windows).

| Epson FastFor                | 0                               |                                |                                                                                  |                                | -                       | o ×             |
|------------------------------|---------------------------------|--------------------------------|----------------------------------------------------------------------------------|--------------------------------|-------------------------|-----------------|
| Start<br>Scanning            | • <b>\$</b><br>Share            | ▲<br>Upload                    | Edit De                                                                          | te                             | (?)<br>Help             | - 🏷<br>Settings |
| Folder: C:\FastFo            | o\2010_Winter_Holiday           | /5                             |                                                                                  | Sort by: File name: A-Z · View | w: All Original Enhance | d Text on Back  |
| 2010_Winter_Ho<br>idays_0001 | 2010 Vinter Hol<br>idays_0001_a | 2010.Winter, Hol<br>idays_0002 | 2010, Winter, Hel<br>idays_0002, a<br>APAA<br>2010, Winter, Hel<br>idays_0004, a |                                |                         |                 |
| 2010_Winter_Ho<br>idays_0005 | 2010_Winter_Hol<br>idays_0005_a |                                |                                                                                  | te Taken:                      |                         |                 |
| 10 photos, 0 photo           | selected                        |                                |                                                                                  |                                | ર □                     |                 |

2. Haga clic en Editar.

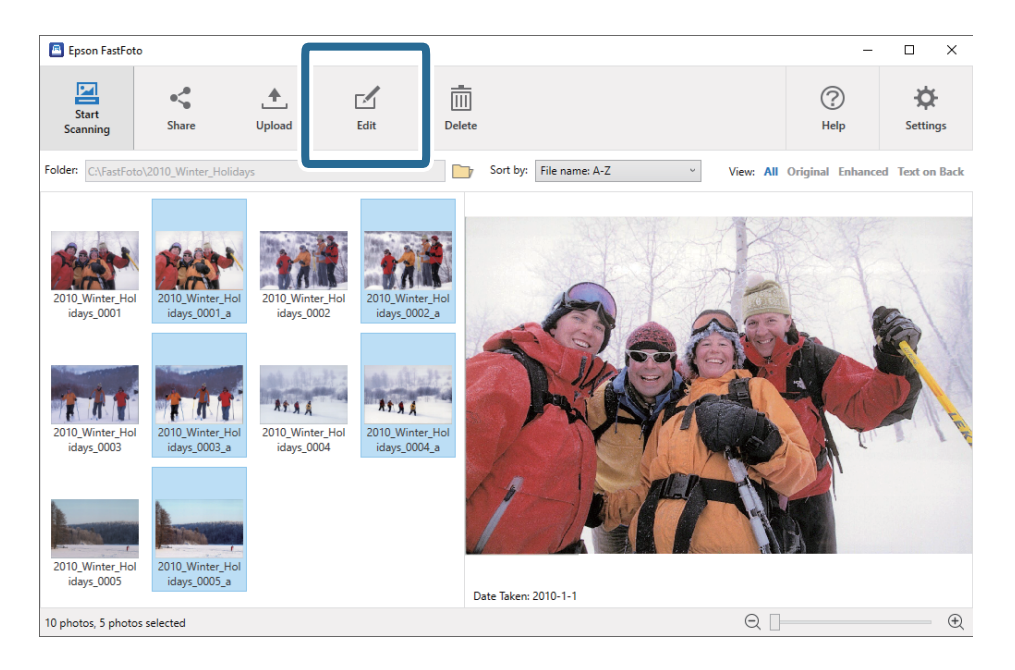

3. Seleccione el elemento de edición en la parte superior de la pantalla.

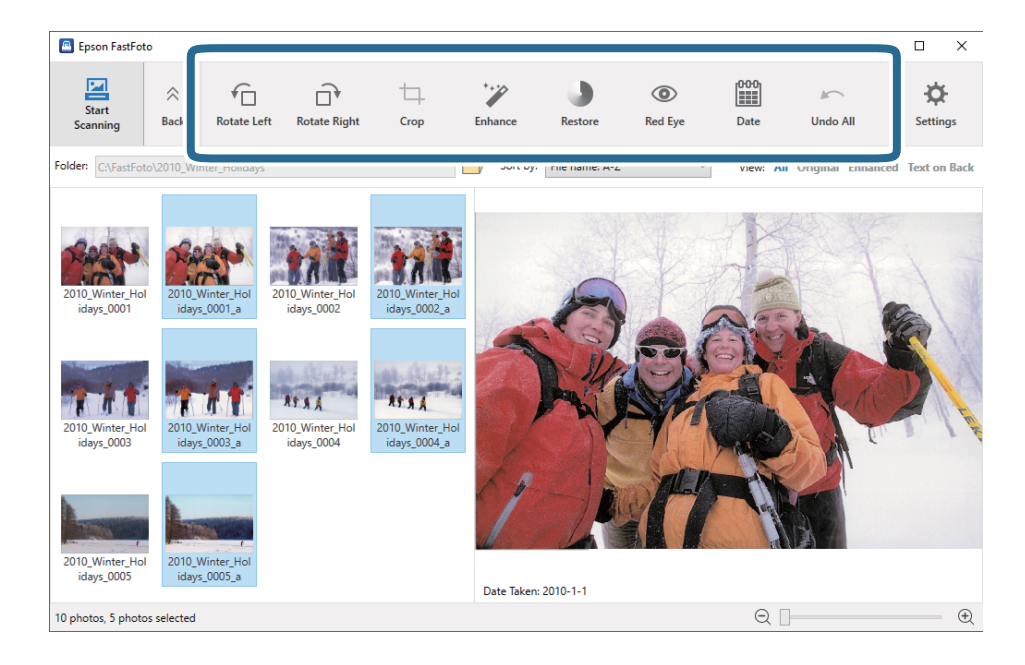

- Girar a la izquierda/Girar a la derecha: Gire las imágenes seleccionadas.
- Recortar (Solo en Windows): Recorte la imagen. Se muestra un contorno alrededor de la imagen seleccionada en el panel de vista previa. Haga clic y arrastre el contorno para resaltar el área recortada, y, a continuación, haga clic en Aplicar para recortar la imagen. Puede seleccionar una imagen cada vez al aplicar este elemento.
- **D** Mejorar: Aplica la mejora de fotos (brillo, contraste y saturación) a las imágenes seleccionadas.
- **Restaurar**: Aplica la restauración de color a las imágenes seleccionadas.
- **Ojo rojo**: Reduce el efecto de ojo rojo en las imágenes seleccionadas.
- □ Fecha (Solo en Windows): Le permite añadir, editar o eliminar una fecha en las imágenes seleccionadas (se muestra como la información de Fecha de la captura).
- Deshacer todo: Elimina todos los cambios realizados en las imágenes seleccionadas durante la sesión actual, desde que inició Epson FastFoto.

Una vez que salga de Epson FastFoto, lo modificado es permanente.

### Cambiar la carpeta mostrada y la vista de miniaturas

Puede cambiar la carpeta mostrada y cómo se ven las miniaturas.

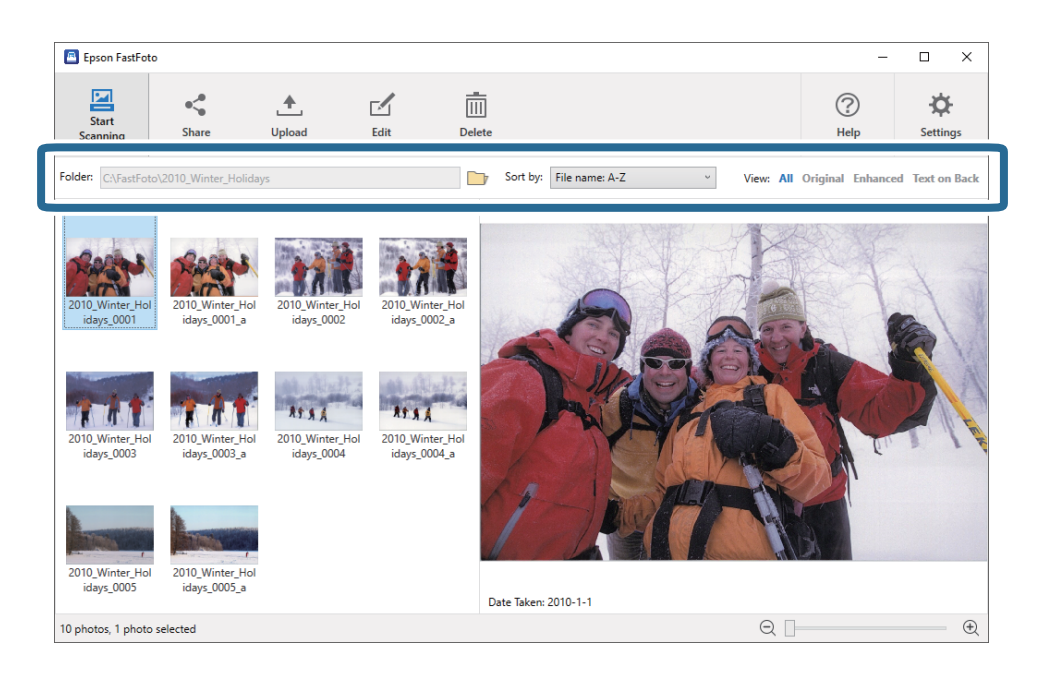

### Carpeta

Se muestra la carpeta actual. Puede cambiar la carpeta haciendo clic en el icono

### Ordenar por

Puede cambiar la forma en la que se muestran u ordenan las miniaturas.

### Ver

Puede filtrar las miniaturas.

# Consejos para usar Epson FastFoto

## Escaneado de fotos instantáneas

Es posible escanear fotos instantáneas.

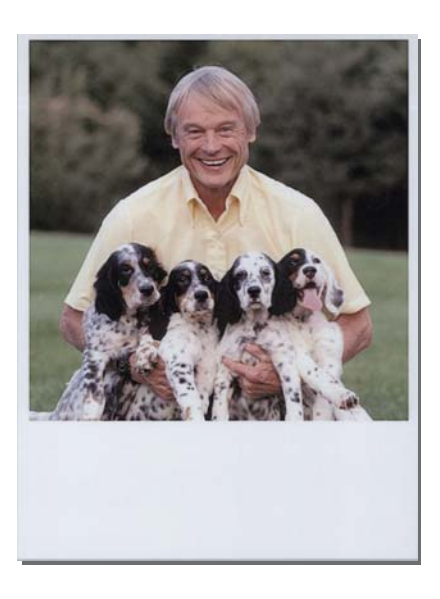

Antes de escanearlas, compruebe las especificaciones de las fotos instantáneas que puede escanear.

| Tamaño                             | Medidas                      | Tipo de papel                                                      | Capacidad de carga |
|------------------------------------|------------------------------|--------------------------------------------------------------------|--------------------|
| Tamaño de la cámara<br>instantánea | 89×102 mm<br>(3,5×4,0 pulg.) | Papel fotográfico de cámara<br>instantánea (solo tipo en<br>hojas) | 1 hoja             |

### Nota:

*Cuando escanea fotos instantáneas, la función de detección de alimentación doble se desactiva para evitar errores de detección. El papel fotográfico de la cámara instantánea suele tener capas, por lo que se detecta como doble alimentación en las configuraciones normales de escaneado.* 

1. Cambie la configuración de escaneado antes de escanear. Haga clic en **Configuración** en la pantalla principal.

| Epson FastFoto         |              |             |      |        |                           |           |                |                  |
|------------------------|--------------|-------------|------|--------|---------------------------|-----------|----------------|------------------|
| Start<br>Scanning      | <b>Share</b> | L<br>Upload | Edit | Delete |                           |           | (?)<br>Help    | <b>Settings</b>  |
| Folder: C:\FastFoto    |              |             |      |        | Sort by: File name: A-Z v | View: All | Original Enhar | ICEU TEXCON DACK |
|                        |              |             |      |        |                           |           |                |                  |
|                        |              |             |      |        |                           |           |                |                  |
|                        |              |             |      |        |                           |           |                |                  |
|                        |              |             |      |        |                           |           |                |                  |
|                        |              |             |      |        |                           |           |                |                  |
|                        |              |             |      |        |                           |           |                |                  |
|                        |              |             |      |        |                           |           |                |                  |
|                        |              |             |      |        |                           |           |                |                  |
|                        |              |             |      |        |                           |           |                |                  |
|                        |              |             |      |        |                           |           |                |                  |
|                        |              |             |      |        |                           |           |                |                  |
|                        |              |             |      | C      | ate Taken:                |           |                |                  |
| 0 photo, 0 photo selec | ted          |             |      |        |                           | Q 🛛       |                | •                |

2. Haga clic en la pestaña **Configuración de digitalización**.

| Epson FastFoto Settings |                                                                                                    | ×    |
|-------------------------|----------------------------------------------------------------------------------------------------|------|
| C Organization          | Organization                                                                                                    |      |
| 🎲 Enhancements          | Save my scanned photos here:<br>Folder CAFastFoto D                                                                                                    |      |
| Scan Settings           | File Name Prefix [FastFoto_0001_ajpg                                                                                                    |      |
| Advanced Settings       | ✓ Prompt me to describe each batch of photos before scanning<br>When you press the scan button, you will be prompted to describe that batch of photos. FastFoto will then create organized | file |
| . Upload                | names, folder names, and tags.                                                                                                    |      |
| Conner Settings         | After scanning, view my photos with:                                                                                                    |      |
|                         | Epson PastPoto                                                                                                    |      |
|                         |                                                                                                    |      |
|                         |                                                                                                    |      |
|                         |                                                                                                    |      |
|                         | OK Cancel                                                                                                    |      |
3. Seleccione Fotos instantáneas.

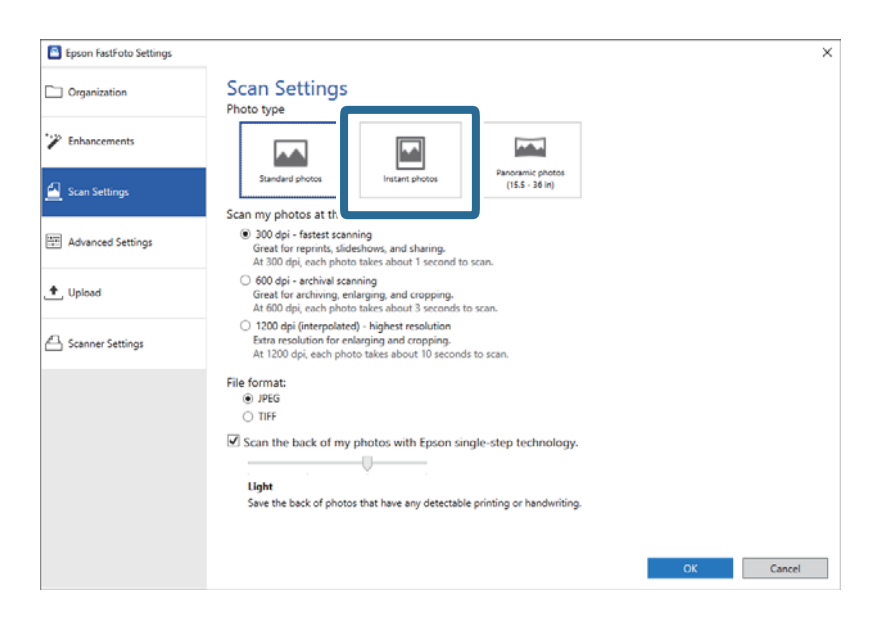

4. Haga clic en Aceptar para aplicar la configuración.

| Epson FastFoto Settings |                                                                                                    | ×      |
|-------------------------|----------------------------------------------------------------------------------------------------|--------|
| Organization            | Scan Settings<br>Photo type                                                                                                    |        |
| Enhancements            |                                                                                                    |        |
| 🛃 Scan Settings         | Standard photos Instant photos (15.5 - 36 in)                                                                                                    |        |
|                         | Scan my photos at this resolution:                                                                                                    |        |
| Advanced Settings       | <ul> <li>300 dpi - fastest scanning<br/>Great for reprints, slideshows, and sharing.</li> <li>At 300 dpi, each photo takes about 1 second to scan.</li> </ul>                       |        |
| 1. Upload               | <ul> <li>600 dpi - archival scanning<br/>Great for archiving, enlarging, and cropping.<br/>At 600 dpi, each photo takes about 3 seconds to scan.</li> </ul>                         |        |
| Canner Settings         | <ul> <li>1200 deji (interpolated) - bighest resolution<br/>Extra resolution for enlarging and cropping.</li> <li>At 1200 dpi, each photo takes about 10 seconds to scan.</li> </ul> |        |
|                         | File format:                                                                                                    |        |
|                         | IPEG                                                                                                    |        |
|                         | O TIFF                                                                                                    |        |
|                         | Scan the back of my photos with Enson single-step technology.                                                                                                    |        |
|                         | E sear the block of my photos with costin single step technology.                                                                                                    |        |
|                         |                                                                                                    |        |
|                         | Light                                                                                                    |        |
|                         | Save the back of photos that have any detectable printing or handwriting.                                                                                                    |        |
|                         |                                                                                                    | _      |
|                         |                                                                                                    |        |
|                         | OK                                                                                                    | Sancel |
|                         |                                                                                                    |        |

Si quiere escanear fotos de otro tipo después, cambie el tipo de foto en la pestaña Configuración de digitalización.

#### Información relacionada

Paso 3: Escaneado y guardado de fotos" de la página 26
 Epson FastFoto guarda automáticamente las imágenes escaneadas en la carpeta que especifique en su equipo.

## Escaneado de fotos panorámicas

Es posible escanear fotos panorámicas.

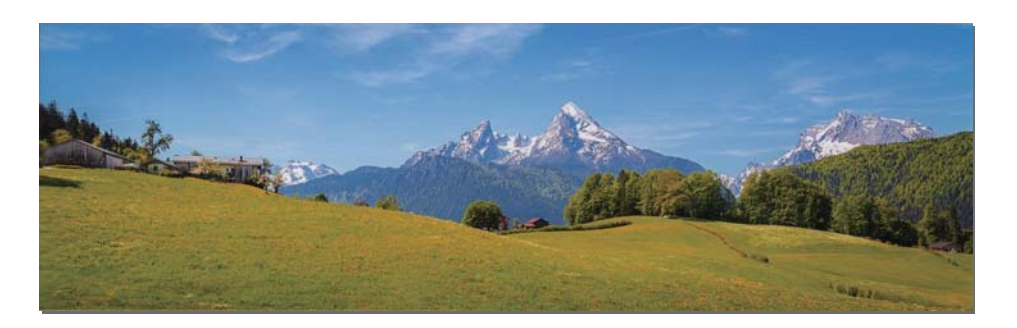

Antes de escanearlas, compruebe las especificaciones de las fotos panorámicas que puede escanear.

| Medidas                                                                              | Capacidad de<br>carga | Bandeja de entrada y salida del escáner                                                                            |
|--------------------------------------------------------------------------------------|-----------------------|----------------------------------------------------------------------------------------------------|
| 89×254 mm (3,5×10,0 pulg.)                                                           | 10 hojas              | Extienda las bandejas de entrada y salida, y no levante el                                                         |
| 102×304,8 mm (4,0×12,0 pulg.)                                                        |                       | tope.                                                                                                    |
| Otro tamaño: Longitud de hasta<br>304,8 mm (12 pulg.)                                |                       |                                                                                                    |
| Otro tamaño: Longitud de 304,8 mm<br>(12 pulg.) a 914,4 mm (36,0 pulg.) <sup>*</sup> | 1 hoja                | No despliegue la extensión de la bandeja de entrada ni la<br>extensión de la bandeja de salida ni levante el tope. |
| (Tamaño máximo: 215,9×914,4 mm<br>(8,5×36,0 pulg.))                                  |                       |                                                                                                    |

\* Para escanear fotos de 393,8 mm (15,5 pulg.) o más necesita cambiar la configuración de escaneado de Epson FastFoto. Consulte las siguientes instrucciones.

1. Haga clic en **Configuración** en la pantalla principal.

| Epson FastFot      | to      |          |      |                 |            |           |                |                   |
|--------------------|---------|----------|------|-----------------|------------|-----------|----------------|-------------------|
| Start<br>Scanning  | Share   | L Upload | Edit | Delete          |            |           | (?)<br>Help    | - 🏷 -<br>Settings |
| Folder: C:\FastFor | to      |          |      | Sort by: File n | ame: A-Z v | View: All | Original Enhan | LEU TEXT OF DACK  |
|                    |         |          |      |                 |            |           |                |                   |
|                    |         |          |      |                 |            |           |                |                   |
|                    |         |          |      |                 |            |           |                |                   |
|                    |         |          |      |                 |            |           |                |                   |
|                    |         |          |      |                 |            |           |                |                   |
|                    |         |          |      |                 |            |           |                |                   |
|                    |         |          |      |                 |            |           |                |                   |
|                    |         |          |      |                 |            |           |                |                   |
|                    |         |          |      |                 |            |           |                |                   |
|                    |         |          |      |                 |            |           |                |                   |
|                    |         |          |      | Date Taken:     |            |           |                |                   |
| 0 photo, 0 photo s | elected |          |      |                 |            | Q 🗌       |                | •                 |

2. Haga clic en la pestaña **Configuración de digitalización**.

| Epson FastFoto Settings |                                                                                                    | ×    |
|-------------------------|----------------------------------------------------------------------------------------------------|------|
| C Organization          | Organization                                                                                                    |      |
| 🎲 Enhancements          | Save my scanned photos here:<br>Folder CAFastFoto D                                                                                                    |      |
| Scan Settings           | File Name Prefix [FastFoto_0001_ajpg                                                                                                    |      |
| Advanced Settings       | ✓ Prompt me to describe each batch of photos before scanning<br>When you press the scan button, you will be prompted to describe that batch of photos. FastFoto will then create organized | file |
| . Upload                | names, folder names, and tags.                                                                                                    |      |
| Conner Settings         | After scanning, view my photos with:                                                                                                    |      |
|                         | Epson PastPoto                                                                                                    |      |
|                         |                                                                                                    |      |
|                         |                                                                                                    |      |
|                         |                                                                                                    |      |
|                         | OK Cancel                                                                                                    |      |

3. Seleccione Fotos panorámicas (15.5 - 36 pulgadas).

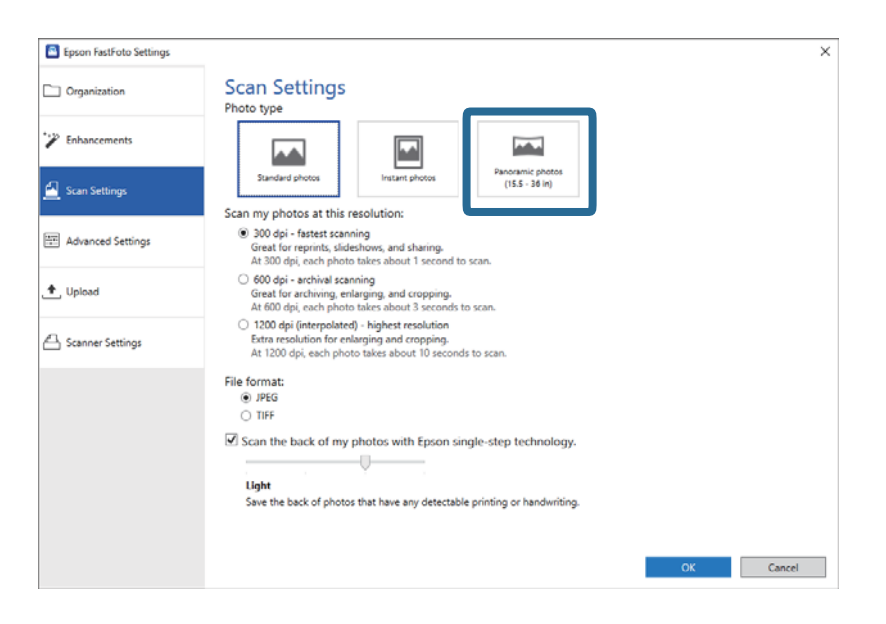

#### Nota:

*Si selecciona* **Fotos panorámicas (15.5 - 36 pulgadas)**, puede establecer la resolución en 600 ppp o en 300 ppp. *Si selecciona 1200 ppp, se cambia automáticamente a 600 ppp.* 

4. Haga clic en Aceptar para aplicar la configuración.

| Epson FastFoto Settings |                                                                                                    | × |
|-------------------------|----------------------------------------------------------------------------------------------------|---|
| C Organization          | Scan Settings<br>Photo type                                                                                                    |   |
| * Enhancements          |                                                                                                    |   |
| 🧾 Scan Settings         | Standard photos Instant photos Instant photos (IS.5 - 36 in) Scan my photos at this resolution:                                                                              |   |
| Advanced Settings       | 300 dpi - fastest scanning<br>Great for reprints, slideshow, and sharing.<br>At 300 dpi, each photo takes about 1 second to scan.                                            |   |
| 🛨 Upload                | <ul> <li>600 dpi - archival scanning<br/>Great for archiving, enlarging, and cropping.</li> <li>At 600 dpi, each photo takes about 3 seconds to scan.</li> </ul>             |   |
| A Scanner Settings      | <ul> <li>1200 dpi (interpolated) - Nighest resolution<br/>Extra resolution for enkoping and cropping.<br/>At 1200 dpi, each photo takes about 10 seconds to scan.</li> </ul> |   |
|                         | File format:                                                                                                    |   |
|                         | Scan the back of my photos with Epson single-step technology.  Ught Save the back of photos that have any detectable printing or handwriting.                                |   |
|                         | ОК                                                                                                    | ] |

#### Nota:

□ Sujeta la foto al entrar y salir del escáner.

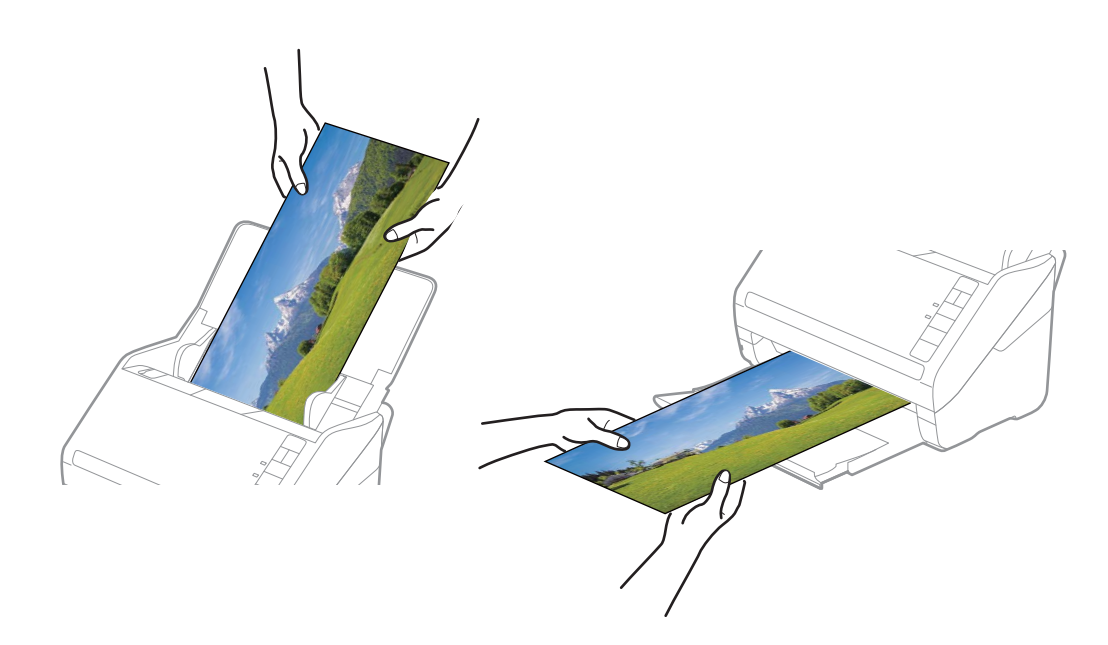

- Si quiere escanear fotos de otro tipo después, cambie el tipo de foto en la pestaña **Configuración de digitalización**.
- □ Con fotos panorámicas de hasta 393,7 mm (15,5 pulg.) no es necesario seleccionar Fotos panorámicas (15.5 36 *pulgadas*). Puede dejar el ajuste en Fotos estándar.

#### Información relacionada

Paso 3: Escaneado y guardado de fotos" de la página 26
 Epson FastFoto guarda automáticamente las imágenes escaneadas en la carpeta que especifique en su equipo.

## Escaneado de notas en el reverso de las fotos

También puede escanear la parte posterior de las fotos.

Si hay texto en la parte posterior de las fotos, se escanean los reversos de las mismas. Si los reversos están en blanco, no se escanean.

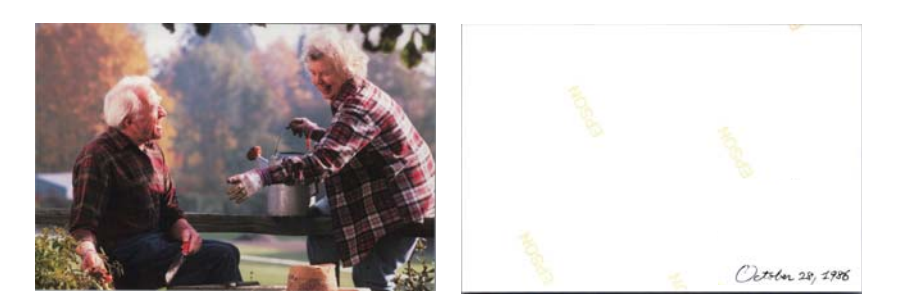

1. Haga clic en **Configuración** en la pantalla principal.

| Start   Share   Upload   Edit   Delete     Folder:     Comparing     Sort by:   File name: A-Z     View:   All Original Enhances   reakt on cast     Deptoto, 0 photo selected     Optoto, 0 photo selected | 📕 Epson FastFoto       |                      |             |      |                         |                               |                 |                   |
|----------------------------------------------------------------------------------------------------|------------------------|----------------------|-------------|------|-------------------------|-------------------------------|-----------------|-------------------|
| Folder: CAVastFoto View: All Original Enhanced reation back                                                                                                    | Start<br>Scanning      | • <b>\$</b><br>Share | L<br>Upload | Edit | <br>[]]]<br>Delete      |                               | (?)<br>Help     | - 🏷 -<br>Settings |
| Date Taker:                                                                                                    | Folder: C:\FastFoto    |                      |             |      | Sort by: File name: A-Z | <ul> <li>View: All</li> </ul> | Original Enhand | LEU TEXT OF DACK  |
| 0 photo, 0 photo selected Q                                                                                                    |                        |                      |             |      | Date Taken:             |                               |                 |                   |
|                                                                                                    | 0 photo, 0 photo selec | ted                  |             |      |                         | Q                             |                 | •                 |

Se muestra la pantalla Configuración de Epson FastFoto.

2. Haga clic en la pestaña **Configuración de digitalización**.

| Epson FastFoto Settings | ×                                                                                                    |
|-------------------------|----------------------------------------------------------------------------------------------------|
| C Organization          | Organization                                                                                                    |
| "> Enhancements         | Save my scanned photos here:<br>Folder CAFastFoto                                                                                                    |
| Scan Settings           | File Name Prefix Foto Preview FastFoto_0001_agpg                                                                                                    |
| Advanced Settings       | ✓ Prompt me to describe each batch of photos before scanning<br>When you press the scan button, you will be prompted to describe that batch of photos. FastFoto will then create organized file |
| 🛨 Upload                | names, folder names, and tags.                                                                                                    |
| C Scanner Settings      | After scanning, view my photos with:<br>Epson FastFoto                                                                                                    |
|                         |                                                                                                    |
|                         |                                                                                                    |
|                         |                                                                                                    |
|                         | OK Cancel                                                                                                    |

3. Habilite **Digitalizar el dorso de mis fotos con la tecnología de un solo paso de Epson** y luego ajuste el nivel de detección con el control deslizante.

| Epson FastFoto Settings |                                                                                                    | ×    |
|-------------------------|----------------------------------------------------------------------------------------------------|------|
| Organization            | Scan Settings<br>Photo type                                                                                                    |      |
| Enhancements            |                                                                                                    |      |
| Scan Settings           | Standard photos I Instant photos (15.5 - 16 in)                                                                                                    |      |
| Advanced Settings       | 300 dpi - fastest scanning<br>Great for reprints, slideshows, and sharing.<br>At 300 dpi, each photot takes about 1 second to scan.                                            |      |
| ♠, Upload               | <ul> <li>600 dpi - archival scanning<br/>Great for archiving, enlarging, and cropping,<br/>At 600 dpi, each phota takes about 3 seconds to scan.</li> </ul>                    |      |
| Scanner Settings        | <ul> <li>1200 deji (interpolated) - highest resolution<br/>Extra resolution for enlarging and cropping.<br/>At 1200 dpi, each photo takes about 10 seconds to scan.</li> </ul> |      |
|                         | File format:<br>(e) JPEG                                                                                                    |      |
|                         | Scan the back of my photos with Epson single-step technology.  Light Save the back of photos that have any detectable printing or handwriting.                                 |      |
|                         | ОК Са                                                                                                    | ncel |

4. Haga clic en **Aceptar** para aplicar la configuración.

| Epson FastFoto Settings |                                                                                                    | × |
|-------------------------|----------------------------------------------------------------------------------------------------|---|
| Organization            | Scan Settings<br>Photo type                                                                                                    |   |
| * Enhancements          |                                                                                                    |   |
| 🛃 Scan Settings         | Standard shotos Instant shotos (15.5 - 38 in)                                                                                                    |   |
| Advanced Settings       | <ul> <li>30 digi - fastest scanning<br/>Great for reprints, sideshows, and sharing.</li> <li>At 300 digi each photo taikes about 1 second to scan.</li> </ul>                 |   |
| 🛧 Upload                | <ul> <li>600 dpi - archival scanning<br/>Great for archiving, enlarging, and cropping.</li> <li>At 600 dpi each photo takes about 3 seconds to scan.</li> </ul>               |   |
| Canner Settings         | <ul> <li>1200 dpj (interpolated) - highest resolution<br/>Extor resolution for enlarging and cropping.<br/>At 1200 dpj, each photo takes about 10 seconds to scan.</li> </ul> |   |
|                         | File format:                                                                                                    |   |
|                         | OK                                                                                                    |   |

Al escanear las fotos, las imágenes del reverso se guardan como el nombre y finaliza con "\_b".

| 🖲 Epson FastFoto    | ,                    |                                  |      |            |                |             | -                 |               |
|---------------------|----------------------|----------------------------------|------|------------|----------------|-------------|-------------------|---------------|
| Start<br>Scanning   | • <b>\$</b><br>Share | L<br>Upload                      | Edit | Delete     |                |             | (?)<br>Help       | - Constraints |
| Folder: CAFastFott  | 1986_October_H       | 1986,October J<br>olidays_0001_b | Ĩ    | Date Taken | File name: A-Z | View: All ( | Original Enhanced | 2.87, 1986    |
| 3 photos, 1 photo s | elected              |                                  |      |            |                | Q           |                   | ÷.            |

#### Nota:

La mejora de color no se aplica a la imagen del reverso al escanear. Si desea mejorar el color, seleccione la imagen y haga clic en **Editar** en la pantalla principal.

## Cargar fotos mediante una Hoja Soporte

Puede utilizar la Hoja Soporte para escanear fotos dañadas o valiosas.

#### Nota:

Si escanea las fotos con la Hoja Soporte, solo puede cargar una hoja cada vez.

1. Abra la bandeja de entrada y despliegue su extensión. Deslice la bandeja de salida hacia afuera, despliegue la extensión de la bandeja de salida y levante el retén.

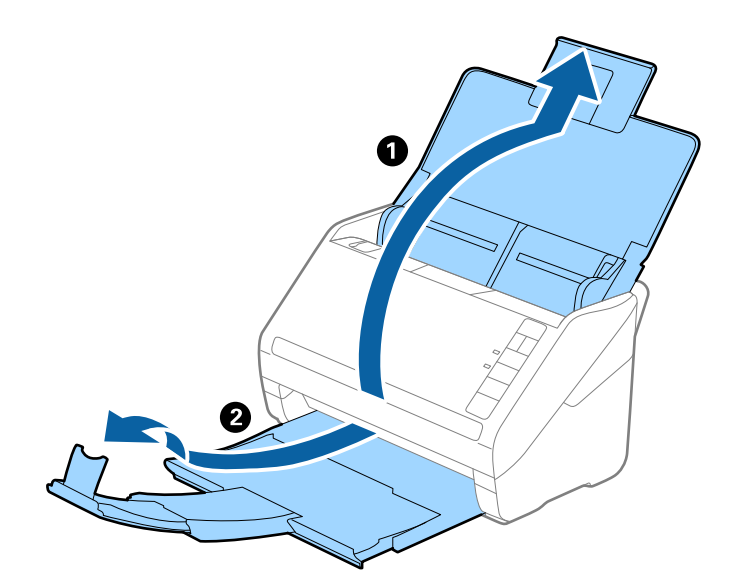

2. Deslice las guías de borde completamente hacia afuera en la bandeja de entrada.

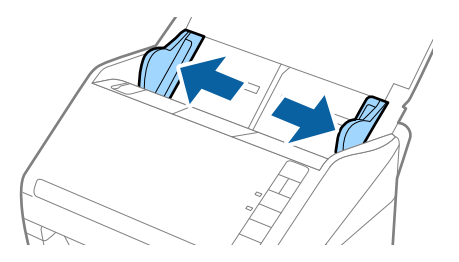

3. Coloque la Hoja Soporte con la ilustración del borde frontal orientado hacia arriba y, a continuación, coloque la foto en el centro de la Hoja Soporte con el lado a escanear orientado hacia arriba.

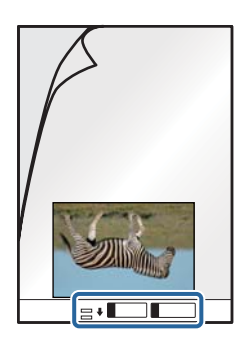

 Cargue la Hoja Soporte en la bandeja de entrada con el borde superior orientado hacia el ADF. Introduzca la Hoja Soporte en el ADF hasta el tope.

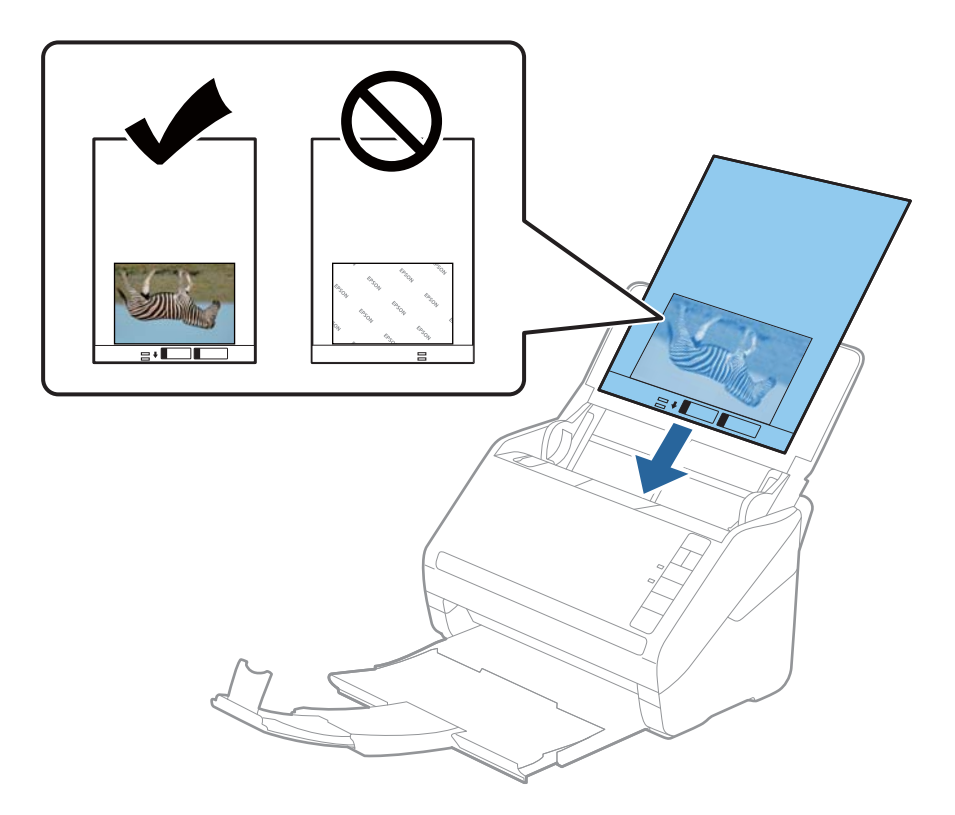

5. Deslice las guías de borde para hacerlas coincidir con el borde de Hoja Soporte, asegurándose de que no queden espacios entre Hoja Soporte y las guías. De lo contrario, la hoja de guía protectora podría entrar torcida.

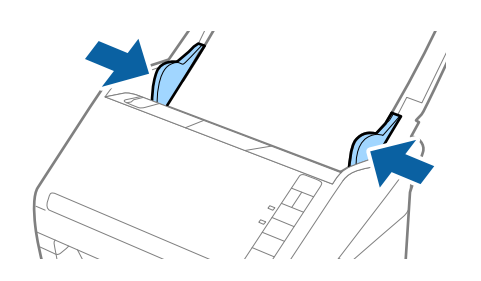

#### Nota:

- Deuede que ya no le sirva una Hoja Soporte que esté arañada o haya sido escaneada más de 3000 veces.
- De No deje fotos dentro de la Hoja Soporte durante mucho tiempo.
- □ Use únicamente la Hoja Soporte diseñada para su escáner. La Hoja Soporte es reconocida automáticamente por el escáner detectando dos pequeños agujeros rectangulares en el borde frontal. Mantenga los agujeros limpios y no los cubra.

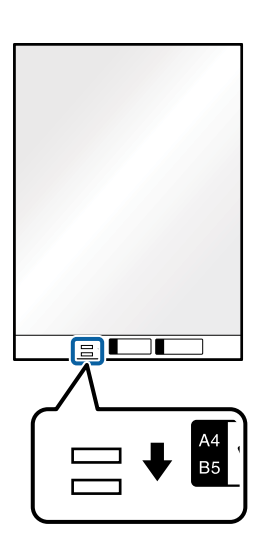

#### Información relacionada

➡ "Hoja Soporte Códigos" de la página 17

## Habilitar o deshabilitar la alerta de suciedad en la superficie del vidrio

Puede seleccionar si desea o no detectar si hay suciedad en la superficie del vidrio que se encuentra dentro del escáner.

#### Nota:

En función de la suciedad, es posible que no se detecte correctamente.

1. Haga clic en **Configuración** en la pantalla principal.

| 📕 Epson FastFoto       |              |             |      |        |                           |           |                |                      |
|------------------------|--------------|-------------|------|--------|---------------------------|-----------|----------------|----------------------|
| Start<br>Scanning      | <b>Share</b> | L<br>Upload | Edit | Delete |                           |           | (?)<br>Help    | <b>Č</b><br>Settings |
| Folder: C:\FastFoto    |              |             |      |        | Sort by: File name: A-Z ~ | View: All | Original Enhar | ICEU TEXCOLIDACK     |
|                        |              |             |      |        |                           |           |                |                      |
|                        |              |             |      |        |                           |           |                |                      |
|                        |              |             |      |        |                           |           |                |                      |
|                        |              |             |      |        |                           |           |                |                      |
|                        |              |             |      |        |                           |           |                |                      |
|                        |              |             |      |        |                           |           |                |                      |
|                        |              |             |      |        |                           |           |                |                      |
|                        |              |             |      |        |                           |           |                |                      |
|                        |              |             |      |        |                           |           |                |                      |
|                        |              |             |      |        |                           |           |                |                      |
|                        |              |             |      |        |                           |           |                |                      |
|                        |              |             |      |        | Date Taken:               |           |                |                      |
| 0 photo, 0 photo selec | ted          |             |      |        |                           | Q 🛛       |                | ÷                    |

Se muestra la pantalla Configuración de Epson FastFoto.

2. Haga clic en **Ajustes de dispositivo** en la ficha **Configuración del escáner**.

| Epson FastFoto Settings |                                                                             | ×      |
|-------------------------|-----------------------------------------------------------------------------|--------|
| C Organization          | Scanner Settings                                                            |        |
| * Enhancements          | Change Change                                                               |        |
| Scan Settings           | Select Application Select the default application to scan from the scanner. |        |
| Advanced Settings       | Device Settings                                                             |        |
|                         | Tou can make becareb device settings such as Power Off Timer.               |        |
| A Scanner Settings      |                                                                             |        |
|                         | -                                                                           |        |
|                         |                                                                             |        |
|                         |                                                                             |        |
|                         |                                                                             |        |
|                         | х                                                                           | Cancel |

Se muestra la pantalla **Epson Scan 2 Utility**.

3. Seleccione la pestaña Configuración del escáner.

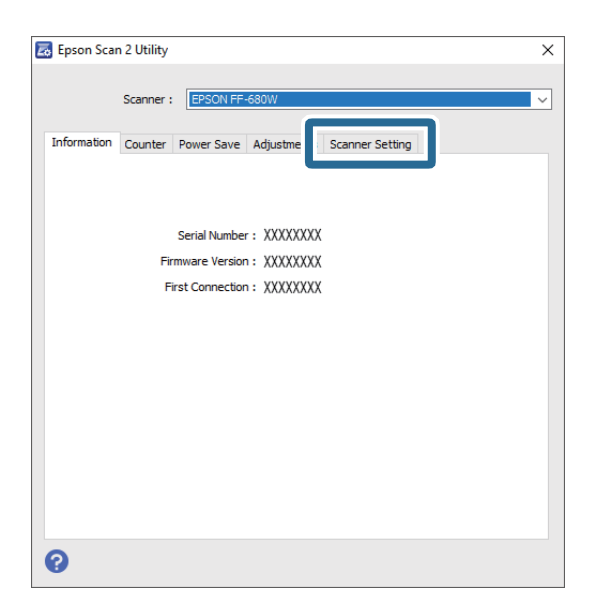

4. En el menú desplegable **Detectar suciedad en el cristal**, seleccione **Activado-Bajo** o **Activado-Alto**. Si desea deshabilitar la detección, seleccione **Desactivado**.

| 🛃 Epson Scan 2 Utility                                     | × |
|------------------------------------------------------------|---|
| Scanner : EPSON FF-680W                                    | ~ |
| Information Counter Power Save Adjustments Scanner Setting |   |
| Detect Glass Dirt On High V<br>Off<br>On Low<br>On High    |   |
|                                                            |   |
|                                                            |   |
|                                                            |   |
|                                                            |   |
| 0                                                          |   |

5. Haga clic en **Configurar**.

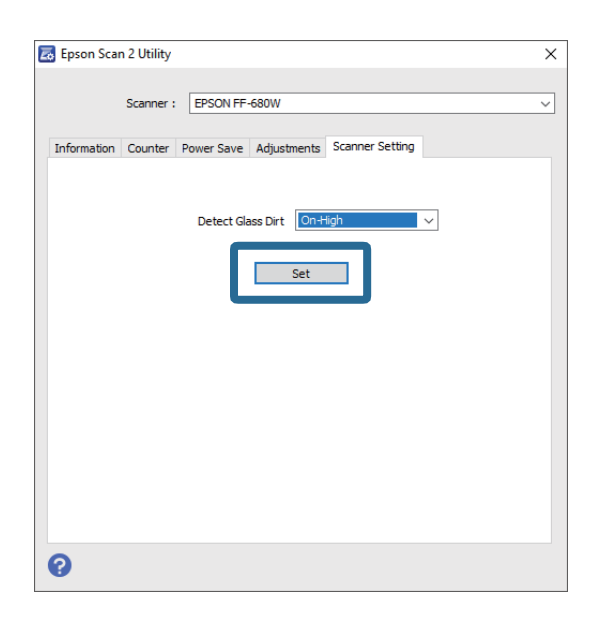

6. Cierre la pantalla **Epson Scan 2 Utility**.

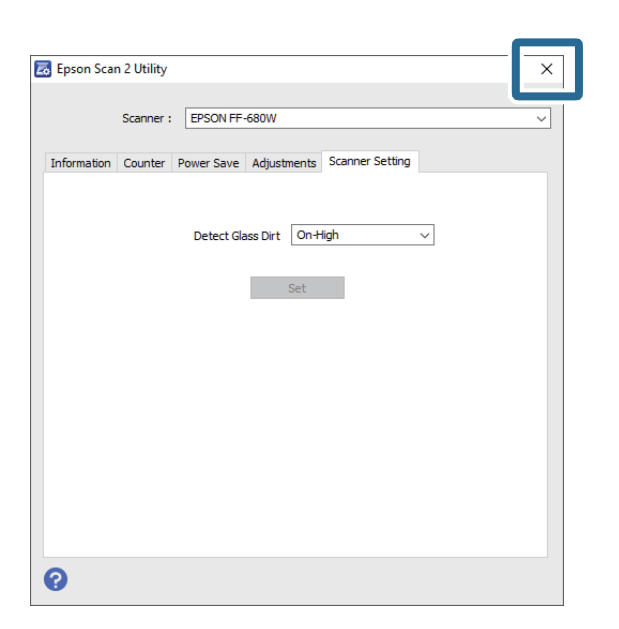

## Cambiar la aplicación para escanear con el botón de escaneado

Puede cambiar la aplicación predeterminada que se inicia al pulsar el botón de escaneado.

1. Haga clic en **Configuración** en la pantalla principal.

| 🖲 Epson FastFoto       |                      |             |      |        |           |                |   |           | -             |                       |
|------------------------|----------------------|-------------|------|--------|-----------|----------------|---|-----------|---------------|-----------------------|
| Start<br>Scanning      | • <b>\$</b><br>Share | L<br>Upload | Edit | Delete |           |                |   |           | (?)<br>Help   | <b>بې</b><br>Settings |
| Folder: C:\FastFoto    |                      |             |      |        | Sort by   | File name: A-Z | ~ | View: All | Original Enha | iceu Text OII Dack    |
|                        |                      |             |      |        |           |                |   |           |               |                       |
|                        |                      |             |      |        |           |                |   |           |               |                       |
|                        |                      |             |      |        |           |                |   |           |               |                       |
|                        |                      |             |      |        |           |                |   |           |               |                       |
|                        |                      |             |      |        |           |                |   |           |               |                       |
|                        |                      |             |      |        |           |                |   |           |               |                       |
|                        |                      |             |      |        |           |                |   |           |               |                       |
|                        |                      |             |      |        |           |                |   |           |               |                       |
|                        |                      |             |      |        |           |                |   |           |               |                       |
|                        |                      |             |      |        |           |                |   |           |               |                       |
|                        |                      |             |      |        | Date Take | n:             |   |           |               |                       |
| 0 photo, 0 photo selec | ted                  |             |      |        |           |                |   | Q         |               | •                     |

Se muestra la pantalla Configuración de Epson FastFoto.

2. Haga clic en Seleccionar aplicación en la ficha Configuración del escáner.

| Epson FastFoto Settings |                                                                                | × |
|-------------------------|--------------------------------------------------------------------------------|---|
| C Organization          | Scanner Settings                                                               |   |
| * Enhancements          | Scanner: IF-600W Change                                                        |   |
| Scan Settings           | Select Application<br>Select the default application to scan from the scanner. |   |
| Advanced Settings       | Levice Settings                                                                |   |
| ♣ Helesel               | Tou can make detailed device settings such as Power Utt Timer.                 |   |
| 🖴 Scanner Settings      |                                                                                |   |
|                         |                                                                                |   |
|                         |                                                                                |   |
|                         |                                                                                |   |
|                         |                                                                                |   |
|                         | OK Cancel                                                                      |   |

- 3. Seleccione la aplicación que se inicia al pulsar el botón de escaneado.
  - □ Epson FastFoto: Se inicia Epson FastFoto. Esta aplicación sirve para escanear y guardar fotos.
  - **Epson ScanSmart**: Se inicia Epson ScanSmart. Esta aplicación sirve para escanear y guardar documentos.

#### Nota:

Epson FastFoto se ha seleccionado como ajuste predeterminado.

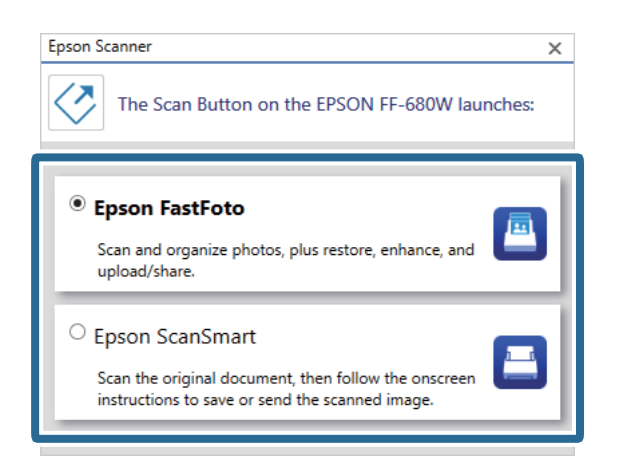

4. Una vez seleccionada la aplicación, cierre la pantalla para aplicar la configuración.

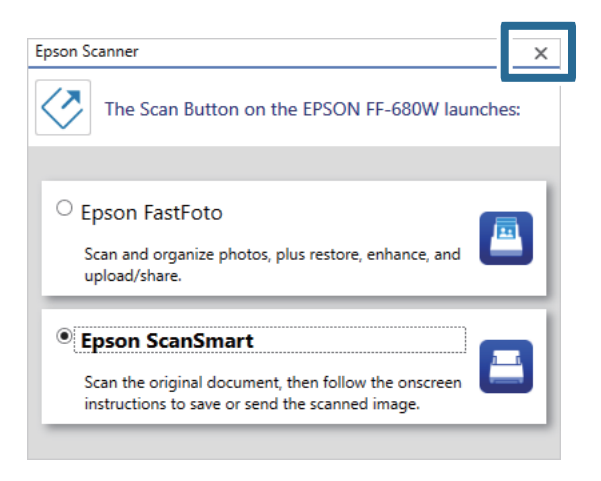

## Configuración de Epson FastFoto

Puede cambiar la configuración de la aplicación, como el formato de archivo, la resolución del escaneado, la carpeta para guardar y más.

1. Haga clic en **Configuración** en la pantalla principal.

| Epson FastFot      | to                   |             |      |                     |               |                |                        |
|--------------------|----------------------|-------------|------|---------------------|---------------|----------------|------------------------|
| Start<br>Scanning  | • <b>\$</b><br>Share | L<br>Upload | Edit | <br>[]]]<br>Delete  |               | (?)<br>Help    | - Contraction Settings |
| Folder: C:\FastFo  | to                   |             |      | Sort by: File name: | A-Z view: All | Original Enhan | ceu Text OII DACK      |
|                    |                      |             |      |                     |               |                |                        |
|                    |                      |             |      |                     |               |                |                        |
|                    |                      |             |      |                     |               |                |                        |
|                    |                      |             |      |                     |               |                |                        |
|                    |                      |             |      |                     |               |                |                        |
|                    |                      |             |      |                     |               |                |                        |
|                    |                      |             |      |                     |               |                |                        |
|                    |                      |             |      |                     |               |                |                        |
|                    |                      |             |      |                     |               |                |                        |
|                    |                      |             |      |                     |               |                |                        |
|                    |                      |             |      | Date Taken          |               |                |                        |
| 0 photo, 0 photo s | elected              |             |      | Date laken:         | Q 🗌           |                | •                      |

Se muestra la pantalla Configuración de Epson FastFoto.

2. Seleccione una de las pestañas y cambie los ajustes.

|                    | ×                                                                                                    |
|--------------------|----------------------------------------------------------------------------------------------------|
| C Organization     | Organization                                                                                                    |
| 🎲 Enhancements     | Save my scanned photos here:<br>Folder CAFastFoto                                                                                                    |
| Scan Settings      | File Name Prefix FastFoto_0001_agpg                                                                                                    |
| Advanced Settings  | ✓ Prompt me to describe each batch of photos before scanning When you press the scan button, you will be prompted to describe that batch of photos. FastFoto will then create organized file |
| 🛧 Upload           | names, folder names, and tags.                                                                                                    |
| A Scanner Settings | After scanning, view my photos with:<br>Epson FastFoto v                                                                                                    |
|                    |                                                                                                    |
|                    |                                                                                                    |
|                    |                                                                                                    |
|                    | OK Cancel                                                                                                    |

#### Información relacionada

- Pestaña Organización" de la página 53
   Puede cambiar el ajuste del guardado en carpeta, del nombre de archivo y más.
- Pestaña Mejoras" de la página 54
   Al escanear, puede cambiar el ajuste de mejora que se aplica automáticamente a la imagen escaneada.
- Pestaña Configuración de digitalización" de la página 55
   Puede cambiar la configuración del escaneado, como el tipo de foto, la resolución o el formato en el que se guardan los archivos.
- ➡ "Pestaña Más Ajustes" de la página 56

Puede cambiar la configuración avanzada de escaneado, como la rotación de la foto, el escaneado del reverso y más.

- Pestaña Cargar" de la página 57
   Después de escanear, puede cargar automáticamente la imagen escaneada en un servicio en la nube.
- "Pestaña Configuración del escáner" de la página 57
   Puede cambiar la configuración del escáner, como el escáner a utilizar, la aplicación de escaneado que se inicia

al pulsar el botón de escaneado o la configuración del dispositivo.

## Pestaña Organización

Puede cambiar el ajuste del guardado en carpeta, del nombre de archivo y más.

| Epson FastFoto Settings |                                                                                                    | ×          |
|-------------------------|----------------------------------------------------------------------------------------------------|------------|
| C Organization          | Organization                                                                                                    |            |
| * Enhancements          | Save my scanned photos here:<br>Folder [ChFastFoto                                                                                                    |            |
| Scan Settings           | File Name Prefix. FastFoto_0001_ajpg                                                                                                    |            |
| Advanced Settings       | Prompt me to describe each batch of photos before scanning     When you press the scan button, you will be prompted to describe that batch of photos. FastFoto will then create orgo | nized file |
| 1 Upload                | names, folder names, and tags.                                                                                                    |            |
| C Scanner Settings      | After scanning, view my photos with:<br>Epson FastFoto                                                                                                    |            |
|                         |                                                                                                    |            |
|                         |                                                                                                    |            |
|                         | OK C                                                                                                    | ancel      |

#### Carpeta

Seleccione la carpeta para guardar la imagen escaneada.

#### Prefijo de nombre de archivo

Introduzca el texto que desea añadir al comienzo del nombre del archivo. Esta configuración es útil si no configura los nombres de archivo en la pantalla **Describir las fotos** antes de escanear.

#### Pedirme que describa cada lote de fotos antes de digitalizar

Muestra la pantalla **Describir las fotos** antes de escanear.

#### Después de la digitalización, ver mis fotos con

Selecciona la aplicación con la que ver la imagen escaneada después del escaneado.

## Pestaña Mejoras

Al escanear, puede cambiar el ajuste de mejora que se aplica automáticamente a la imagen escaneada.

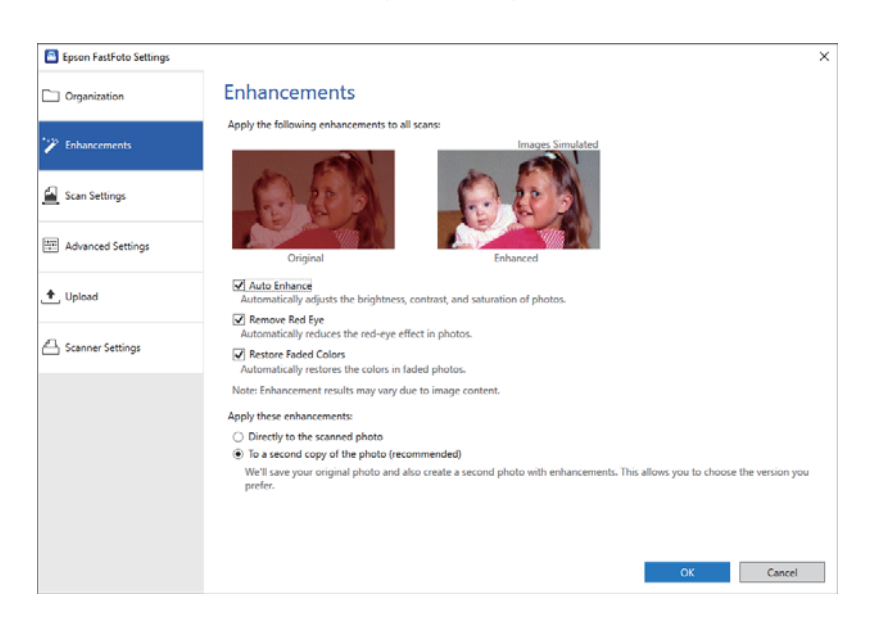

#### Nota:

Los resultados de la mejora pueden variar en función del contenido de la imagen de las fotos.

#### Mejora automática

Permite ajustar automáticamente el brillo, el contraste y la saturación de las fotos.

#### Eliminar ojos rojos

Permite reducir automáticamente el efecto de ojos rojos en las fotos.

#### Restaurar colores diluidos

Permite restaurar automáticamente los colores en las fotos con pérdida de color.

#### Aplicar estas mejoras

- Directamente en la foto digitalizada: Solo la imagen escaneada mejorada se guarda en la carpeta, la imagen originalmente escaneada no se guarda.
- □ A una segunda copia de la foto (recomendado): Guarda dos imágenes de cada foto. Una es la imagen originalmente escaneada y la otra la imagen mejorada.

## Pestaña Configuración de digitalización

Puede cambiar la configuración del escaneado, como el tipo de foto, la resolución o el formato en el que se guardan los archivos.

| Epson FastFoto Settings |                                                                                                    | × |
|-------------------------|----------------------------------------------------------------------------------------------------|---|
| C Organization          | Scan Settings Photo type                                                                                                    |   |
| 🎲 Enhancements          |                                                                                                    |   |
| 🛃 Scan Settings         | Standard photos Instant photos (15.5 - 38 in)                                                                                                    |   |
| Advanced Settings       | Scan my photos at this resolution:                                                                                                    |   |
| 🛨 Upload                | <ul> <li>600 dpi - archival scanning<br/>Great for archiving, enlarging, and cropping.</li> <li>At 600 dpi, each photo takes about 3 seconds to scan.</li> </ul>                     |   |
| Canner Settings         | <ul> <li>1200 dipi (interpolated) - bighest resolution<br/>Extra resolution for enlarging and cropping.</li> <li>At 1200 dipi, each photo takes about 10 seconds to scan.</li> </ul> |   |
|                         | File format:                                                                                                    |   |
|                         | Scan the back of my photos with Epson single-step technology.                                                                                                    |   |
|                         | OK Cancel                                                                                                    |   |

#### Tipo de fotografía

Selecciona el tipo de foto que desea escanear. Aplica ajustes especiales para fotos instantáneas y panorámicas al escanear.

#### Digitalizar mis fotos con esta resolución

Selecciona una resolución para escanear sus fotos. Al aumentar la resolución se incrementa el tiempo de escaneado y el tamaño del archivo.

#### Formato de archivo

Selecciona un formato de archivo en el que guardar la imagen escaneada.

#### Nota:

*Si selecciona* **JPEG** *y ajusta la resolución a 1200 ppp o a 600 ppp, la imagen escaneada se guarda con una calidad JPEG del 100 % (con compresión).* 

*Si selecciona 300 ppp, la calidad JPEG (compresión) se ajusta automáticamente en el 84 % para reducir el tamaño del archivo al guardar la imagen escaneada.* 

#### Digitalizar el dorso de mis fotos con la tecnología de un solo paso de Epson

También puede escanear la parte posterior de las fotos.

Si hay texto en la parte posterior de las fotos, se escanean los reversos de las mismas. Si los reversos están en blanco, no se escanean.

## Pestaña Más Ajustes

Puede cambiar la configuración avanzada de escaneado, como la rotación de la foto, el escaneado del reverso y más.

| Epson FastFoto Settings |                                                                                                 | × |
|-------------------------|-------------------------------------------------------------------------------------------------|---|
| C Organization          | Advanced Settings                                                                               |   |
| * Enhancements          | 2 Auto Rotation                                                                                 |   |
| 🚰 Scan Settings         | Curled photo correction<br>Corrects edge brightness on photos that have excessive curling.      |   |
| Advanced Settings       | Corrects and reduces lines and streaks in scanned photos. Larger photos take longer to process. |   |
| 🛧 Upload                |                                                                                                 |   |
| Scanner Settings        |                                                                                                 |   |
|                         |                                                                                                 |   |
|                         |                                                                                                 |   |
|                         |                                                                                                 |   |
|                         |                                                                                                 |   |
|                         | OK Cancel                                                                                       |   |

#### Rotación automática

Detecta automáticamente la orientación de las fotos y las gira en la dirección correcta. En función de las fotos, es posible que no giren correctamente.

#### Corrección de foto curvada

Corrige el brillo del borde de las fotos con bordes curvados. Consulte la siguiente tabla para habilitar o deshabilitar este ajuste.

| Fotos curvadas en el reverso               | Habilite el ajuste    |
|--------------------------------------------|-----------------------|
| Fotos curvadas en la superficie<br>impresa | Deshabilite el ajuste |

En función de las fotos, es posible que se ajusten correctamente.

#### Reducir líneas y rayas

Reduce las líneas verticales o las rayas de la imagen escaneada causadas por la suciedad de la superficie del vidrio que hay dentro del escáner.

Si hay demasiada suciedad en el cristal del escáner, es posible que las líneas y las rayas no se reduzcan bien. Limpie el escáner si aparece un mensaje indicándole que lo haga.

## Pestaña Cargar

Después de escanear, puede cargar automáticamente la imagen escaneada en un servicio en la nube.

Haga clic en los iconos para habilitar la carga automática.

#### Nota:

□ *Si no ha conectado su cuenta con Epson FastFoto, se le pedirá que lo haga.* 

□ Asegúrese de que la aplicación Dropbox esté instalada en su equipo ante de realizar la carga.

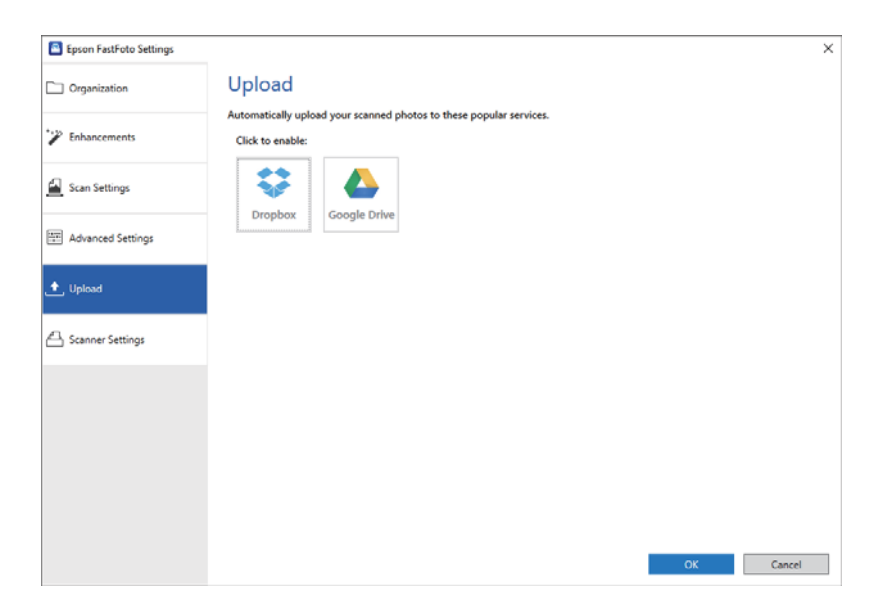

## Pestaña Configuración del escáner

Puede cambiar la configuración del escáner, como el escáner a utilizar, la aplicación de escaneado que se inicia al pulsar el botón de escaneado o la configuración del dispositivo.

| Epson FastFoto Settings |                                                                                | × |
|-------------------------|--------------------------------------------------------------------------------|---|
| C Organization          | Scanner Settings                                                               |   |
| * Enhancements          | Change Change                                                                  |   |
| Scan Settings           | Select Application<br>Select the default application to scan from the scanner. |   |
| Advanced Settings       | Device Settings                                                                |   |
| 🛧 Upload                | Tou can make detailed device settings such as rower UT Timer.                  |   |
| 🖴 Scanner Settings      |                                                                                |   |
|                         |                                                                                |   |
|                         |                                                                                |   |
|                         |                                                                                |   |
|                         |                                                                                | _ |
|                         | OK Cancel                                                                      |   |

#### Scanner

Se muestra el escáner en uso. Si desea utilizar otro escáner, haga clic en Cambiar.

#### Escaneado de fotos

#### Seleccionar aplicación

Selecciona la aplicación predeterminada que se inicia al pulsar el botón de escaneado.

#### Ajustes de dispositivo

Establece la configuración del dispositivo del escáner (temporizador de apagado, etc.).

Puede escanear documentos u originales que no sean fotos utilizando la aplicación del equipo Epson ScanSmart o la aplicación del dispositivo inteligente Epson DocumentScan.

#### Nota:

- □ No pueden escanear fotos mediante Epson ScanSmart o la aplicación para dispositivos inteligentes Epson DocumentScan.
- □ Epson FastFoto está asignada al botón del escáner como la aplicación predeterminada. Si desea usar Epson ScanSmart con el botón del escáner, cambie la configuración.

#### Información relacionada

Cambiar la aplicación para escanear con el botón de escaneado" de la página 49
 Puede cambiar la aplicación predeterminada que se inicia al pulsar el botón de escaneado.

## Colocación de documentos u otros originales

## Especificaciones generales sobre los originales a escanear

| Tipo de original                                                                       | Grosor                                                                          | Tamaño                                                                       |
|----------------------------------------------------------------------------------------|---------------------------------------------------------------------------------|------------------------------------------------------------------------------|
| Papel normal                                                                           | Entre 37 y 413 g/m²                                                             | Máximo: 215,9×6096,0 mm (8,5×240,0                                           |
| Papel fino                                                                             | Tamaño A8 o menor: de 127 a 413                                                 | pulg.)                                                                       |
| Papel reciclado                                                                        | g/m²                                                                            | Mínimo: 50,8×50,8 mm (2,0×2,0 pulg.)                                         |
| Postal                                                                                 | Tarjetas de plástico: 1,24 mm (0,05<br>pulg.) o menos (con el relieve incluido) | El tamaño que es posible cargar varía<br>dependiendo del tipo de originales. |
| Tarjeta de empresa                                                                     | Tarietas laminadas: 0,8 mm (0,03 pulg.)                                         |                                                                              |
| Sobres                                                                                 | o menos                                                                         |                                                                              |
| Tarjetas de plástico en conformidad<br>con el tipo ISO7810 ID-1 (con o sin<br>relieve) |                                                                                 |                                                                              |
| Tarjetas laminadas                                                                     |                                                                                 |                                                                              |
| Papel térmico                                                                          |                                                                                 |                                                                              |

#### Nota:

- Des Todos los originales deben ser planos en el borde de entrada.
- Asegúrese de que las curvaturas en el borde de entrada de los originales no excedan las siguientes medidas.
  - 1 debe ser 3 mm o menos.
  - 2 debe ser 1 mm o menos mientras el 2 sea igual o menor a 3. Cuando 3 sea igual o menor a 10 veces el tamaño de
  - **2**, **2** puede ser mayor que 1 mm.

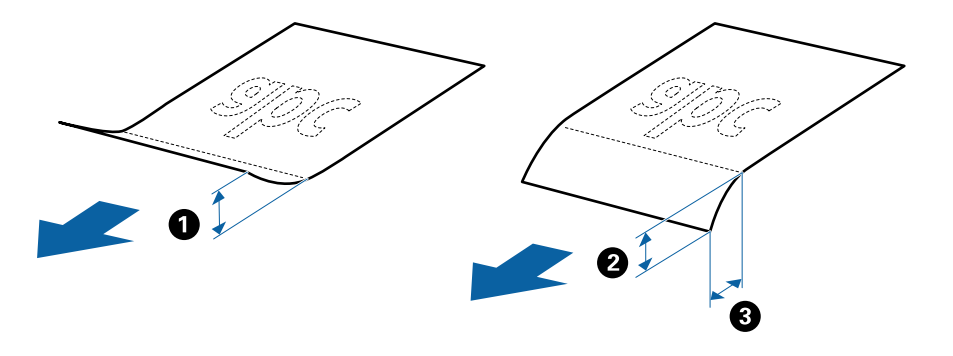

□ Incluso si el original cumple con las especificaciones de los originales que se pueden colocar en el ADF, es posible que no se alimenten desde el ADF o que la calidad del escaneado pueda disminuir dependiendo de las propiedades o la calidad del papel.

#### Tipos de originales que requieren atención

Los siguientes tipos de originales pueden no ser escaneados de manera satisfactoria.

- Originales con una superficie desigual como el papel de hoja membretada
- Originales con arrugas o líneas de pliegue
- Originales perforados
- Originales con etiquetas o pegatinas
- Papel para copias sin carbón
- Originales con curvaturas
- Papel cuché

#### Nota:

- □ Porque el papel para copias sin carbón contiene sustancias químicas que podrían dañar los rodillos, si se atasca el papel frecuentemente, limpie el rodillo de alimentación y el rodillo de separación.
- Se pueden escanear mejor los originales arrugados si ralentiza la velocidad de alimentación durante el escaneado o alisa las arrugas antes de cargarlos.
- **D** Para escanear originales delicados u originales que se arruguen fácilmente, use la Hoja Soporte.
- □ Para escanear originales que hayan sido detectados como alimentación doble, pulse el botón 🛋 (Omitir detección de doble alimentación) antes de escanear.

También se puede desactivar la detección de doble alimentación desde Epson ScanSmart. Haga clic en la pestaña Ajustes > Ajustes del escáner > botón Ajustes de digitalización > pestaña Ajustes Principales en la ventana Epson Scan 2 y, a continuación, seleccionar Desactivada en Detectar Alim. Doble.

- Las etiquetas o pegatinas deben estar firmemente pegadas a los originales y no debe sobresalir pegamento de las mismas.
- □ Intente alisar los originales arrugados antes de escanear.

#### Tipos de originales que no deben ser escaneados

Los siguientes tipos de originales no deben ser escaneados.

- □ Folletos
- Driginales que no sean de papel (como archivos no cifrados, tejido, láminas metálicas)
- Originales con grapas o clips
- Originales con pegamento
- Originales rasgados
- Originales muy arrugados o con curvaturas
- Originales transparentes o transparencias para diapositivas
- Originales con papel de calco en el reverso
- Originales con tinta húmeda
- Originales con notas adhesivas pegadas

#### Nota:

- No alimente el escáner con obras de arte originales valiosas, o documentos importantes que no quiera dañar o estropear metiéndolos directamente en el escáner. Alimentar el escáner indebidamente puede arrugar o dañar el original. Cuando escanee este tipo de originales, asegúrese de usar la Hoja Soporte.
- **D** *También puede escanear originales ondulados, arrugados, o con curvaturas si utiliza la Hoja Soporte.*

## Originales de tamaño estándar

#### Especificaciones sobre originales de tamaño estándar

La lista de originales de tamaño estándar que puede cargar en el escáner.

| Tamaño                | Medidas                          | Grosor                              | Tipo de papel                                 | Capacidad de carga <sup>*</sup>                                                                                                    |
|-----------------------|----------------------------------|-------------------------------------|-----------------------------------------------|----------------------------------------------------------------------------------------------------|
| Legal                 | 215,9×355,6 mm<br>(8,5×14 pulg.) | Entre 37 y 413 g/m²                 | Papel normal<br>Papel fino<br>Papel reciclado | Grosor de la pila de originales:<br>menor que 12 mm (0,47 pulg.)<br>80 g/m <sup>2</sup> : 80 hojas<br>90 g/m <sup>2</sup> : 69 hojas<br>104 g/m <sup>2</sup> : 59 hojas<br>127 g/m <sup>2</sup> : 59 hojas<br>157 g/m <sup>2</sup> : 50 hojas<br>209 g/m <sup>2</sup> : 30 hojas<br>256 g/m <sup>2</sup> : 24 hojas<br>413 g/m <sup>2</sup> : 14 hojas<br>La capacidad de carga varía<br>dependiendo del tipo de papel. |
| Carta                 | 215,9×279,4 mm<br>(8,5×11 pulg.) |                                     |                                               | Grosor de la pila de originales:<br>menor que 12 mm (0,47 pulg.)                                                                                                    |
| A4                    | 210×297 mm<br>(8,3×11,7 pulg.)   |                                     |                                               | 80 g/m <sup>2</sup> : 100 hojas<br>90 g/m <sup>2</sup> : 86 hojas                                                                                                    |
| B5                    | 182×257 mm<br>(7,2×10,1 pulg.)   |                                     |                                               | 104 g/m <sup>2</sup> : 62 hojas<br>127 g/m <sup>2</sup> : 62 hojas<br>157 g/m <sup>2</sup> : 50 hojas                                                                                                    |
| A5                    | 148×210 mm<br>(5,8×8,3 pulg.)    |                                     |                                               | 209 g/m²: 38 hojas<br>256 g/m²: 30 hojas                                                                                                    |
| B6                    | 128×182 mm<br>(5,0×7,2 pulg.)    |                                     |                                               | 413 g/m²: 18 hojas<br>La capacidad de carga varía<br>dependiendo del tipo de papel.                                                                                                    |
| A6                    | 105×148 mm<br>(4,1×5,8 pulg.)    |                                     |                                               |                                                                                                    |
| A8                    | 52×74 mm<br>(2,1×2,9 pulg.)      | Entre 127 y 413<br>g/m <sup>2</sup> |                                               |                                                                                                    |
| Tarjeta de<br>empresa | 55×89 mm<br>(2,1×3,4 pulg.)      | 210 g/m²                            | 1                                             | Grosor de la pila de originales:<br>menor que 12 mm (0,47 pulg.)<br>30 hojas                                                                                                    |

\* Durante el escaneado puede seguir cargando originales hasta la capacidad máxima.

## Colocación de originales de tamaño estándar

1. Abra la bandeja de entrada y despliegue su extensión. Deslice la bandeja de salida hacia afuera, despliegue la extensión de la bandeja de salida y levante el retén.

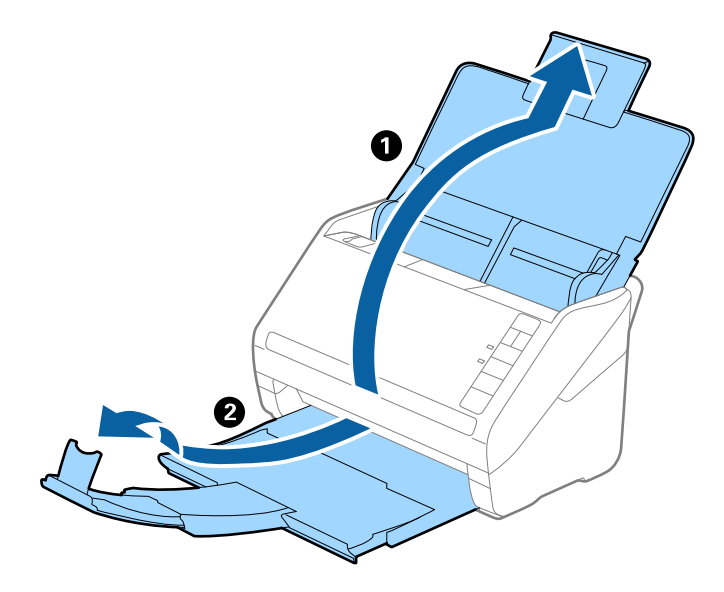

Nota:

- Dera los de tamaño A4 o más grandes, asegúrese de sacar y desplegar la extensión de la bandeja de entrada.
- □ Asegúrese de sacar y extender la bandeja de salida de forma que sean un poco más largas que el original y suba el retén para que los originales salientes se puedan apilar fácilmente en la bandeja de salida.
- □ El retén se puede desplazar hacia adelante y hacia atrás en la extensión de la bandeja de salida para que pueda ajustar fácilmente la posición del retén y posicionarlo como mejor convenga para los originales que se estén escaneando.
- □ Si los originales gruesos chocan contra la bandeja de salida y se caen, almacene la bandeja de salida y no la use para apilar los originales expulsados.
- □ Si las imágenes escaneadas todavía se ven afectadas por los originales expulsados que golpean la superficie bajo el escáner, se recomienda colocar el escáner en el borde de una mesa donde los originales expulsados puedan caer libremente y los pueda coger.
- 2. Deslice las guías laterales completamente hacia afuera en la bandeja de entrada.

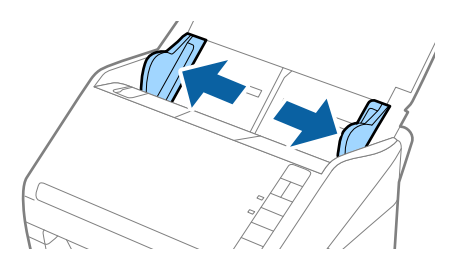

3. Aviente los originales.

Sujete ambos extremos de los originales y aviéntelos varias veces.

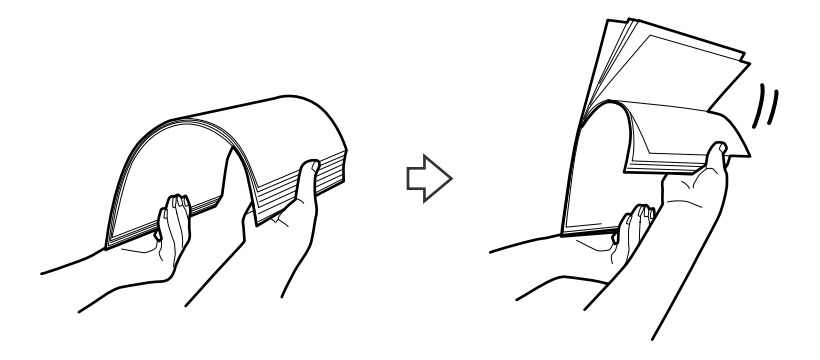

4. Alinee los bordes de los originales con el lado imprimido hacia abajo y deslice el borde delantero dándole forma de cuña.

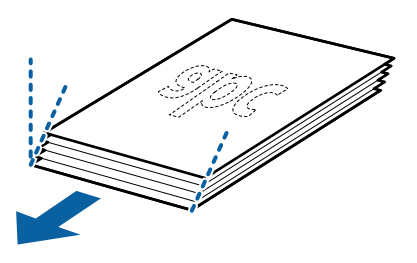

Cargue los originales en la bandeja de entrada boca abajo y con el borde superior orientado hacia el ADF.
 Deslice los originales para meterlos en el ADF hasta el tope.

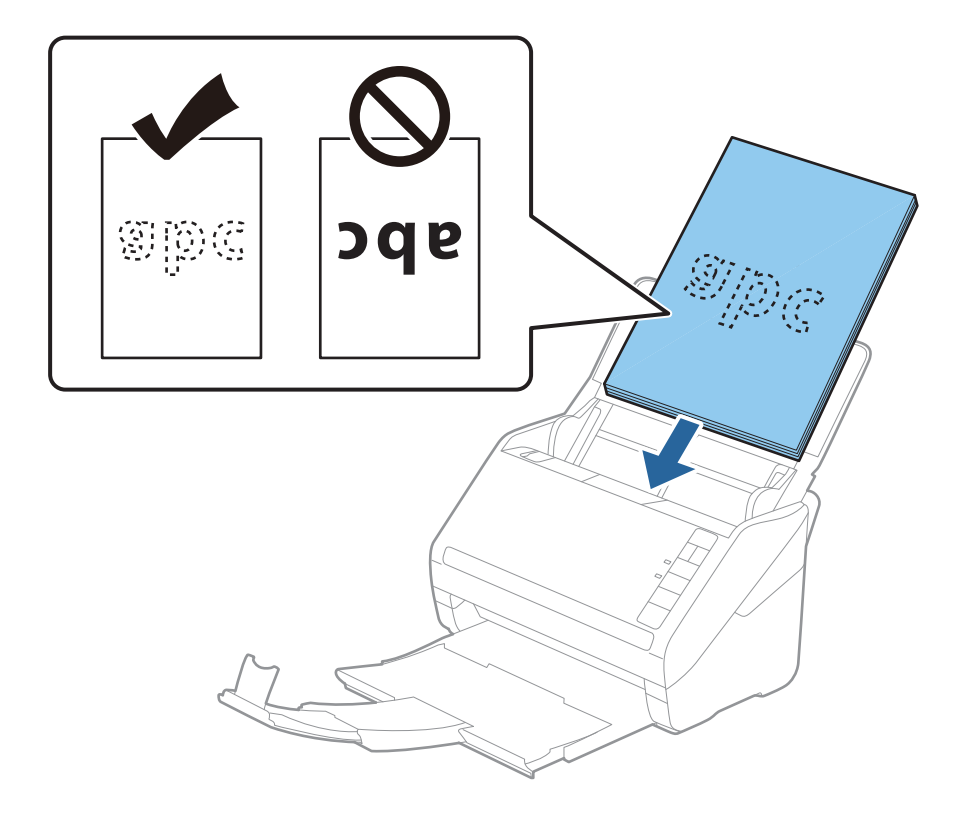

6. Deslice las guías laterales para hacerlas coincidir con los bordes de los originales asegurándose de que no haya espacio entre los originales y las guías laterales. De lo contrario, los originales podrían entrar torcidos.

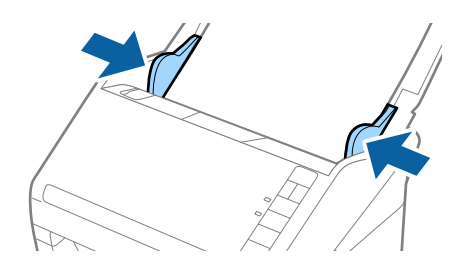

#### Nota:

□ Cuando escanee originales con perforaciones como las hojas sueltas perforadas, cargue los originales con los agujeros hacia un lado o hacia abajo. No debe haber agujeros dentro de la franja de 30 mm (1,2 pulgadas) del centro de los originales. Sin embargo, puede haber agujeros en la franja de 30 mm (1,2 pulgadas) desde el borde de entrada de los originales. Asegúrese de que los contornos de los agujeros de perforación no tengan rebaba ni pliegues.

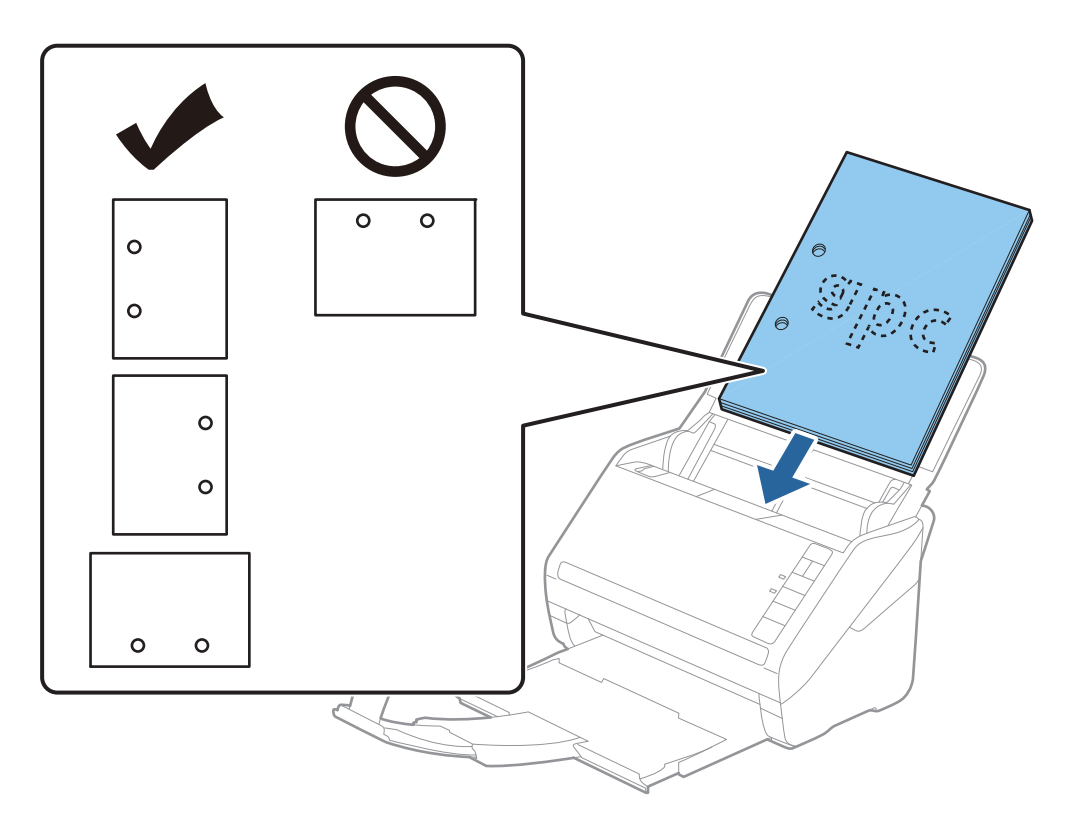

Cuando escanee papel fino con arrugas que estén causando atascos de papel o dobles alimentaciones, puede intentar mejorar la situación pulsando el botón
 (Modo lento) para reducir la velocidad de alimentación. Pulsar el botón
 (Modo lento) una vez reduce la velocidad de alimentación de papel; púlselo de nuevo para volver a la velocidad normal.

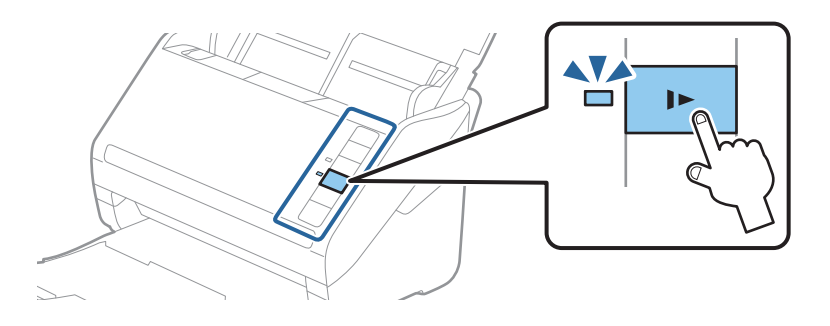

#### Información relacionada

 "Escaneado de documentos desde el equipo (Epson ScanSmart)" de la página 85 Mediante Epson ScanSmart puede escanear y guardar fácilmente sus documentos.

## Papel largo

## Especificaciones de papel largo

Especificación de los papeles largos que puede cargar en el escáner.

| Tamaño                         | Grosor              | Tipo de papel   | Capacidad de carga |
|--------------------------------|---------------------|-----------------|--------------------|
| Anchura: de 50,8 a 215,9 mm    | Entre 50 y 130 g/m² | Papel normal    | 1 hoja             |
| (de 2,0 a 8,5 pulg.)           |                     | Papel fino      |                    |
| Largura: de 393,8 a 6.096,0 mm |                     | Papel reciclado |                    |
| (de 15,5 a 240,0 pulg.)        |                     |                 |                    |

## Colocación de papel largo

1. Abra la bandeja de entrada y, a continuación, despliegue la bandeja de salida.

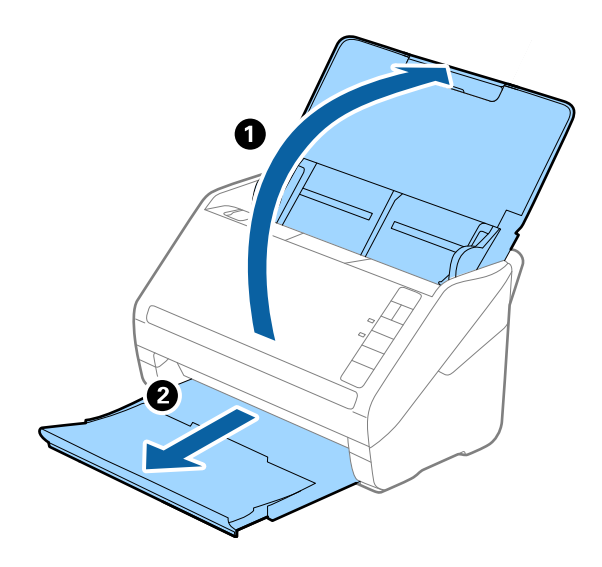

Nota:

No despliegue la extensión de la bandeja de entrada ni la extensión de la bandeja de salida ni levante el tope.

2. Deslice las guías de borde completamente hacia afuera en la bandeja de entrada.

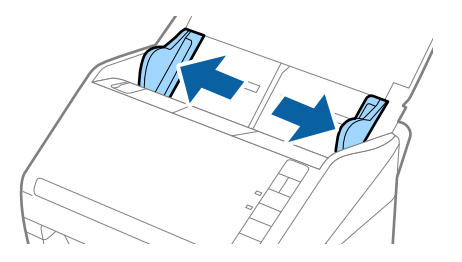

3. Cargue los originales directamente en la bandeja de entrada boca abajo y con el borde superior orientado hacia el ADF.

Introduzca el original en la ADF hasta el tope.

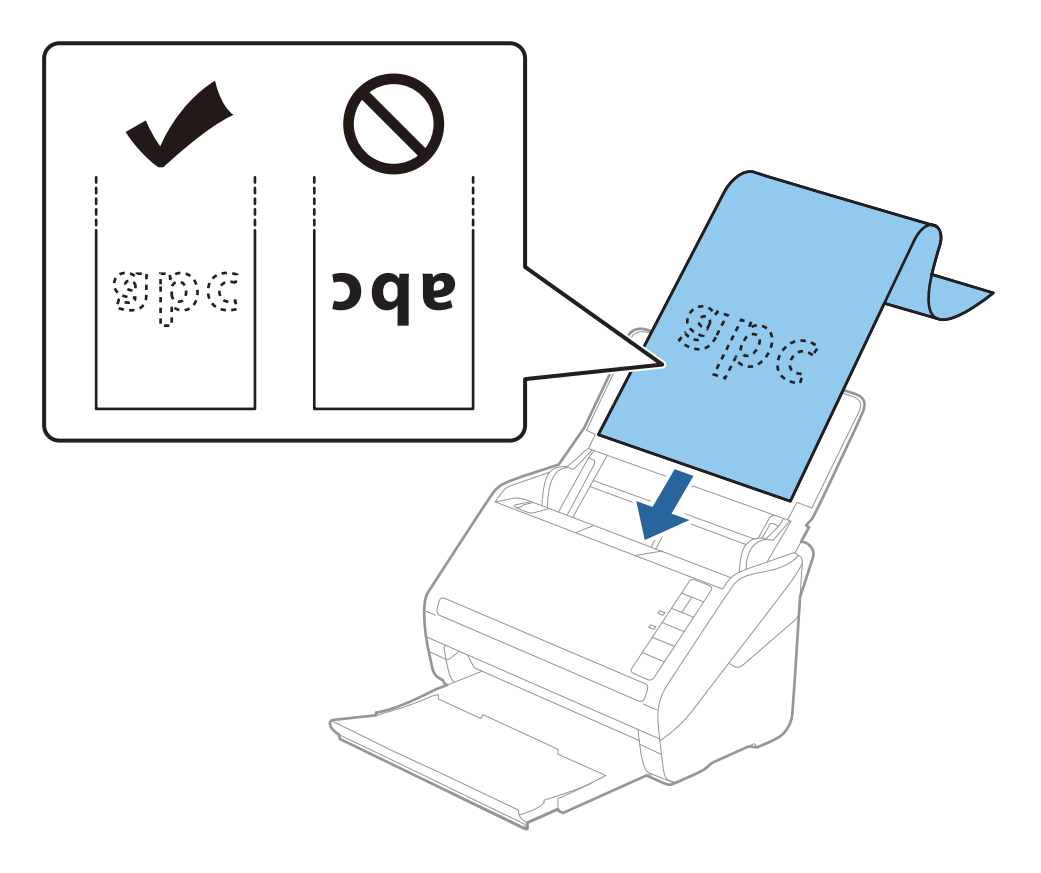

4. Deslice las guías laterales para hacerlas coincidir con los bordes del papel largo asegurándose de que no haya espacio entre el borde del papel y las guías laterales. De lo contrario, los originales podrían entrar torcidos.

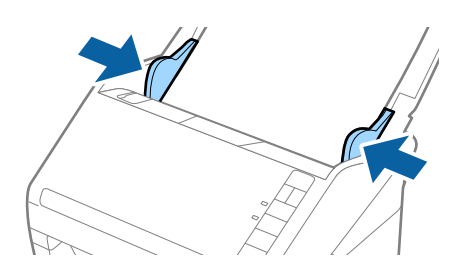

Nota:

- Puede escanear papel largo hasta los 5461 mm (215 pulgadas) con una resolución de 300 ppp o menor, y desde los 5461 mm (215 pulgadas) hasta 6096 mm (240 pulgadas) con una resolución de 200 ppp o menor.
- □ Debe especificar el tamaño del papel mediante Epson ScanSmart. Haga clic en la pestaña ♀ Ajustes > Ajustes del escáner > botón Ajustes de digitalización > pestaña Ajustes Principales en la ventana Epson Scan 2 y, a continuación, ajuste el Tamaño documento.

*Si la longitud del papel es de 3048 mm (120 pulgadas) o menos, puede seleccionar* **Det. Auto. (Papel largo)** *para que el tamaño se detecte automáticamente.* 

Si la largura del papel es mayor que 3048 mm (120 pulgadas), debe seleccionar **Personalizar** e introducir el tamaño del papel.

*Si la largura del papel es 5461 mm (215 pulgadas) o menor, puede usar* **Detectar longitud del papel** *en vez de introducir la largura del papel. Si la largura del papel es mayor que 5461 mm (215 pulgadas), debe introducir tanto la anchura como la largura del papel.* 

□ Sujete el papel largo por el lado de entrada para que no se salga ni caiga del ADF, y por el lado de salida para que el papel expulsado no caiga o se salga de la bandeja de salida.

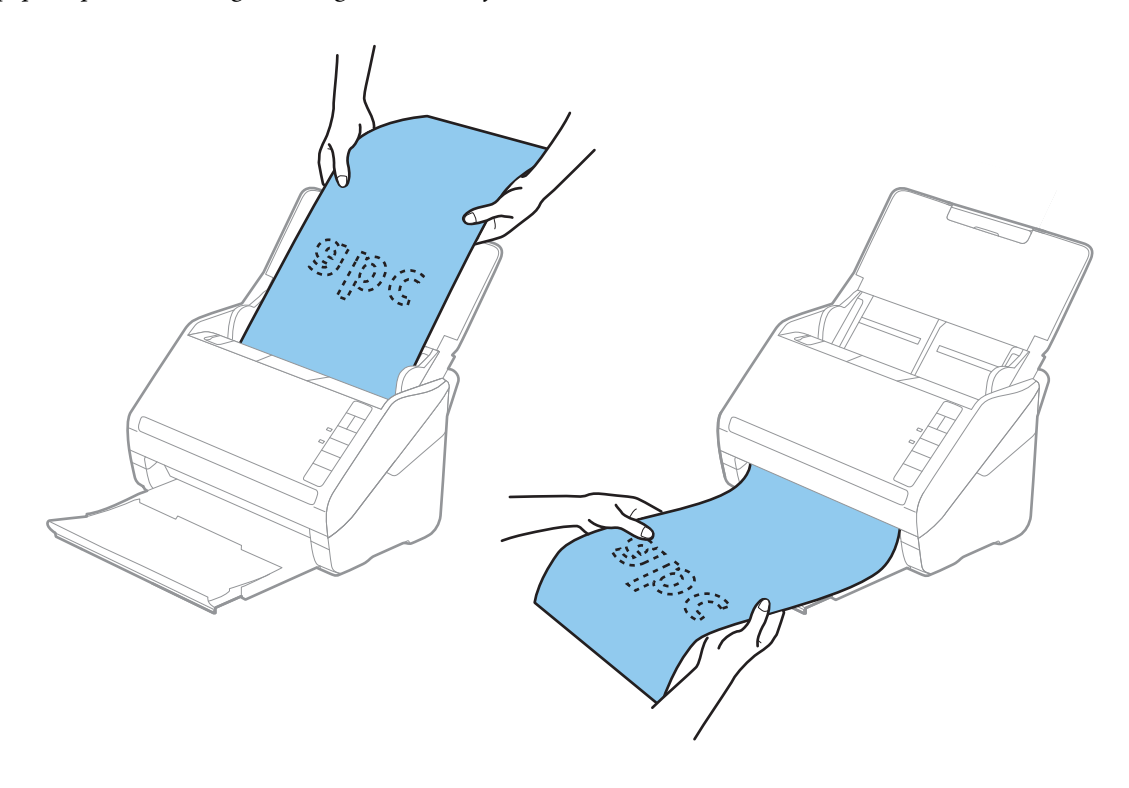

#### Información relacionada

- "Escaneado de documentos desde el equipo (Epson ScanSmart)" de la página 85 Mediante Epson ScanSmart puede escanear y guardar fácilmente sus documentos.
- ➡ "Hoja Soporte Códigos" de la página 17

## Tarjetas de plástico

#### Especificaciones sobre las tarjetas de plástico

Especificación de las tarjetas de plástico que puede cargar en el escáner.

| Tamaño                            | Tipo de tarjeta | Grosor                          | Capacidad de<br>carga | Dirección de carga    |
|-----------------------------------|-----------------|---------------------------------|-----------------------|-----------------------|
| Tipo ISO7810 ID-1<br>54,0×85,6 mm | Con relieve     | 1,24 mm (0,05 pulg.)<br>o menos | 1 tarjeta             | Horizontal (Apaisado) |
| (2,1×3,3 pulg.)                   | Sin relieve     | 0,76 mm (0,03 pulg.)<br>o menos | 5 tarjetas            |                       |

## Colocación de tarjetas de plástico

1. Abra la bandeja de entrada y, a continuación, saque la bandeja de salida deslizándola y suba el retén.

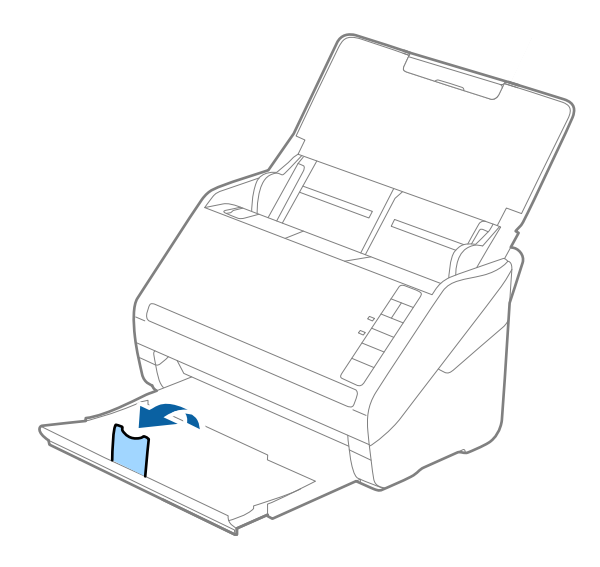

2. Deslice las guías de borde completamente hacia afuera en la bandeja de entrada.

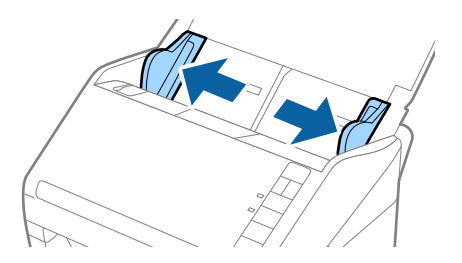

3. Cargue las tarjetas de plástico en la bandeja de entrada boca abajo y con el borde superior orientado hacia el ADF.

Introduzca las tarjetas de plástico por el ADF hasta el tope.

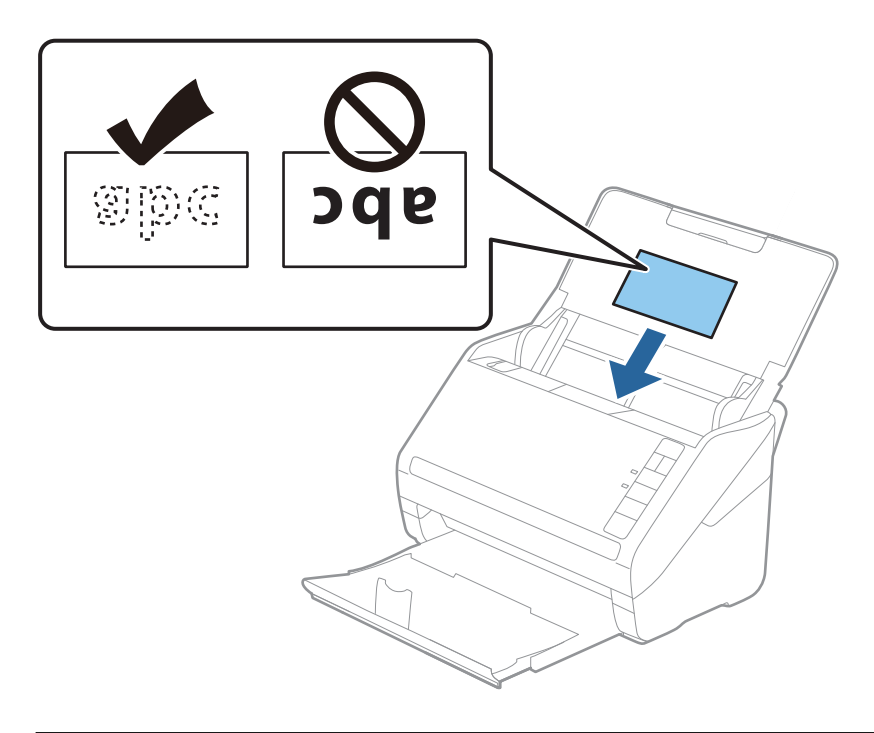

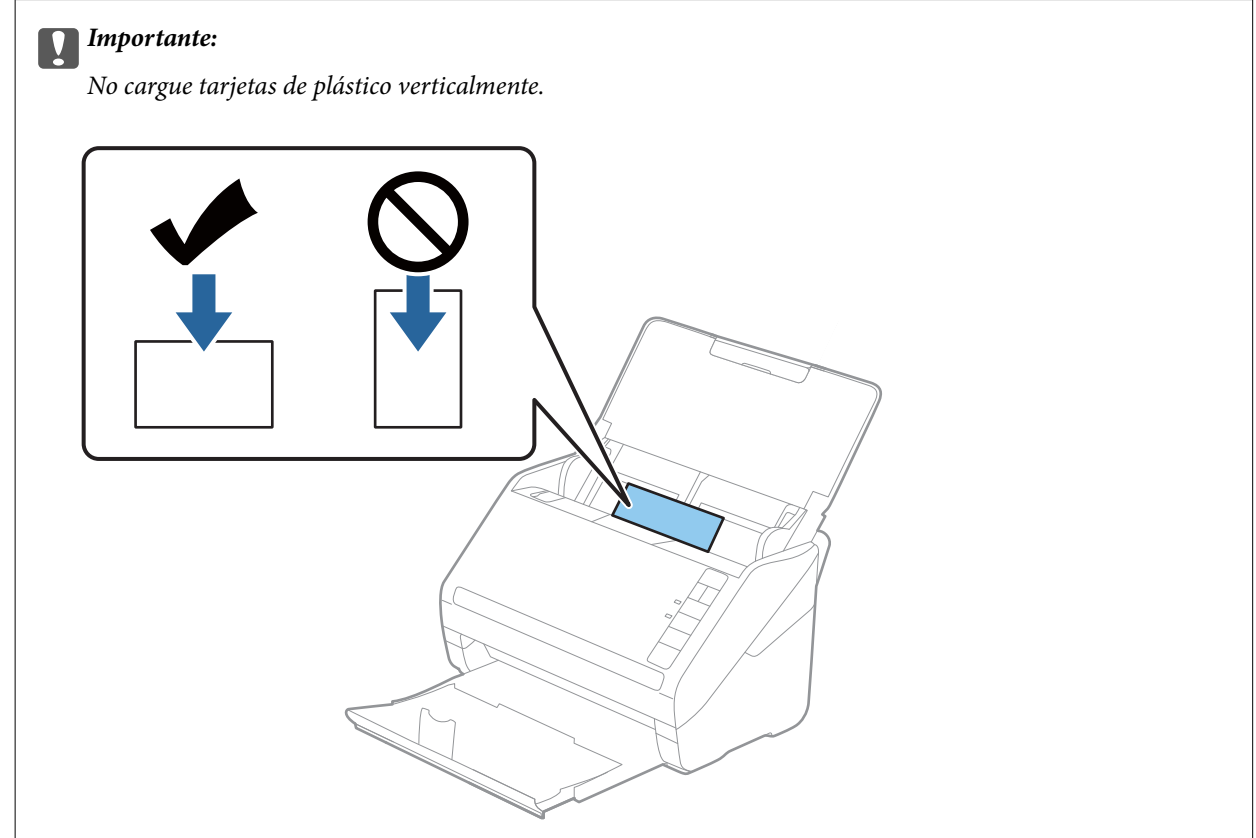

4. Deslice las guías laterales hasta hacerlas coincidir con el borde de las tarjetas de plástico.

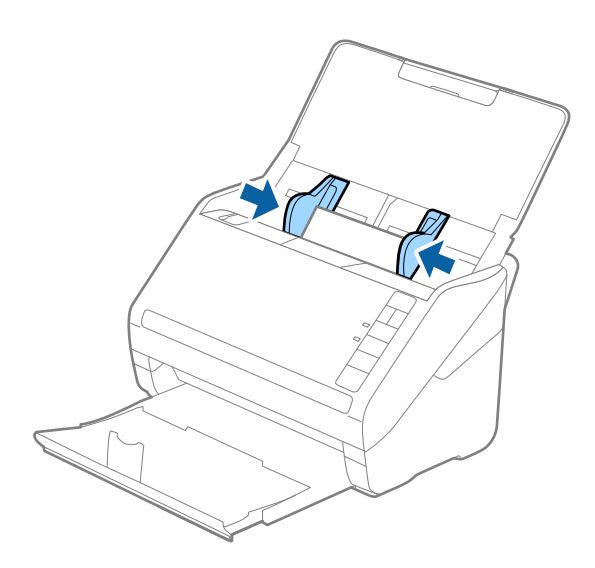

#### Nota:

Para escanear tarjetas de plástico, seleccione el ajuste adecuado en Epson ScanSmart. Haga clic en 🌣 Ajustes > pestaña Ajustes del escáner > botón Ajustes de digitalización > pestaña Ajustes Principales en la ventana Epson Scan 2 y, a continuación, seleccione Tarjeta de Plástico en Tamaño documento o ajuste Detectar Alim. Doble como Desactivada.

Si olvida deshabilitar **Detectar Alim. Doble** y se produce un error de doble alimentación, retire la tarjeta del ADF y vuelva a cargarla, presione el botón  $\stackrel{\frown}{=}$  (Omitir detección de doble alimentación) en el escáner como se muestra a continuación para deshabilitar **Detectar Alim. Doble** en el siguiente escaneado y, a continuación, escanee de nuevo. El botón  $\stackrel{\frown}{=}$  (Omitir detección de doble alimentación) solo deshabilita **Detectar Alim. Doble** para una hoja.

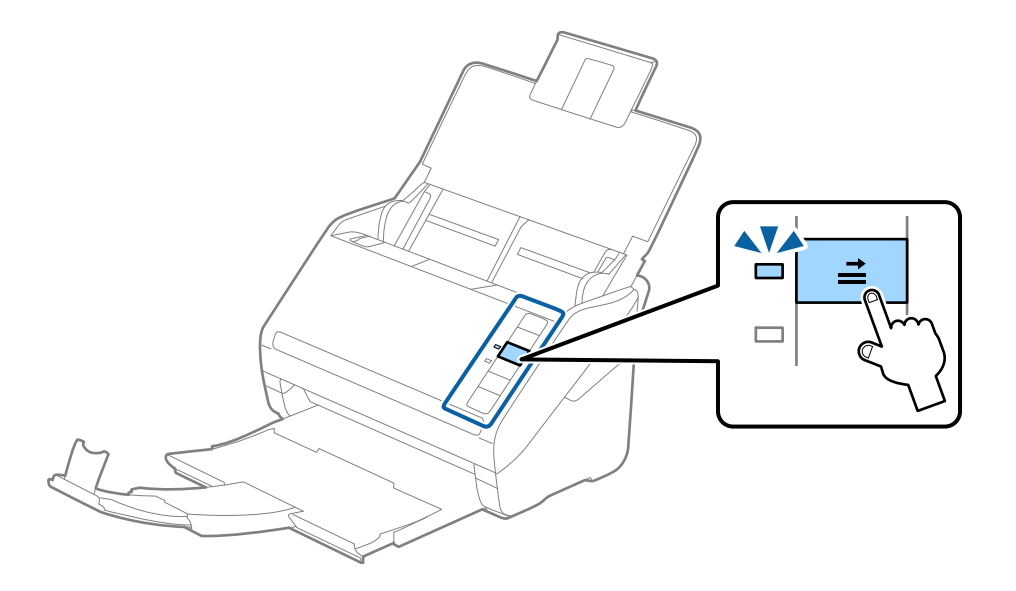

#### Información relacionada

 "Escaneado de documentos desde el equipo (Epson ScanSmart)" de la página 85 Mediante Epson ScanSmart puede escanear y guardar fácilmente sus documentos.

## Tarjetas laminadas

## Especificaciones sobre las tarjetas laminadas

Especificación de las tarjetas laminadas que puede cargar en el escáner.

| Tamaño                                    | Grosor                      | Capacidad de carga |
|-------------------------------------------|-----------------------------|--------------------|
| 120,0×150,0 mm (4,7×5,9 pulg.) o<br>menos | 0,8 mm (0,03 pulg.) o menos | 1 tarjeta          |

## Colocación de tarjetas laminadas

1. Abra la bandeja de entrada y, a continuación, saque la bandeja de salida deslizándola y suba el retén.

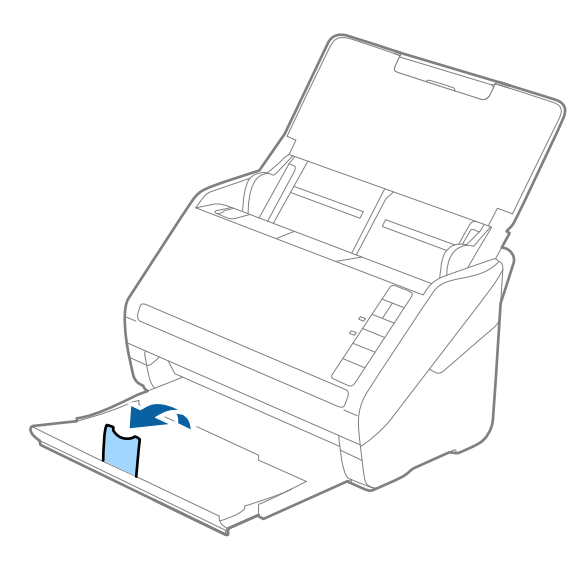

2. Deslice las guías de borde completamente hacia afuera en la bandeja de entrada.

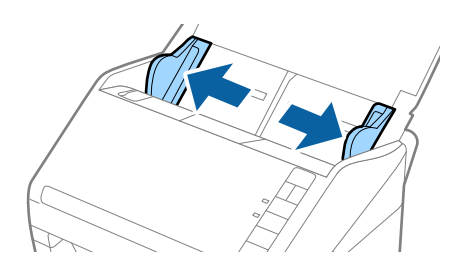
3. Cargue las tarjetas laminadas en la bandeja de entrada boca abajo y con el borde superior orientado hacia el ADF.

Deslice las tarjetas laminadas por el ADF hasta el tope.

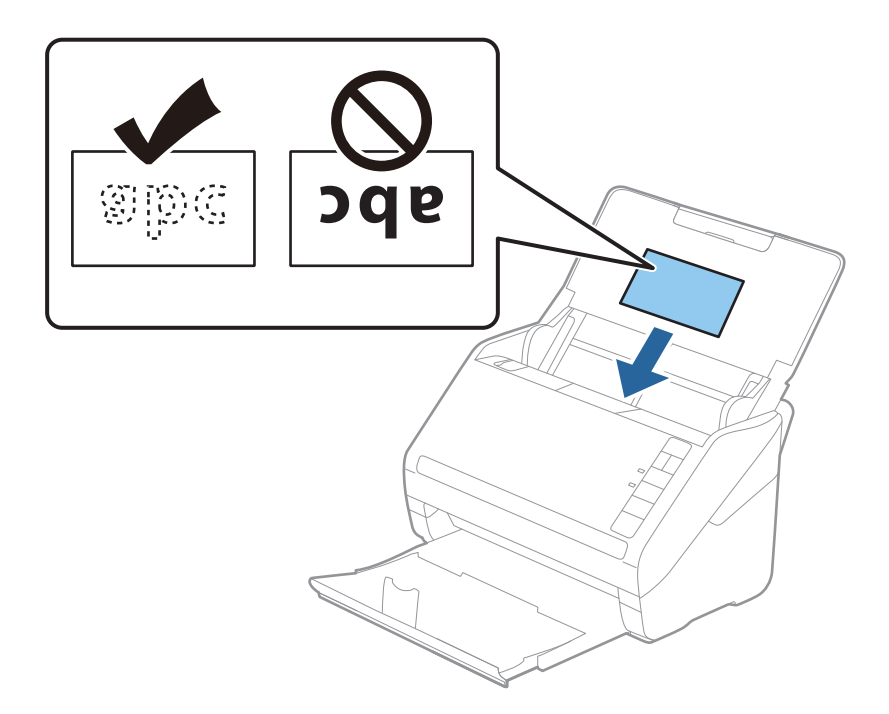

4. Deslice las guías laterales hasta hacerlas coincidir con el borde de las tarjetas laminadas.

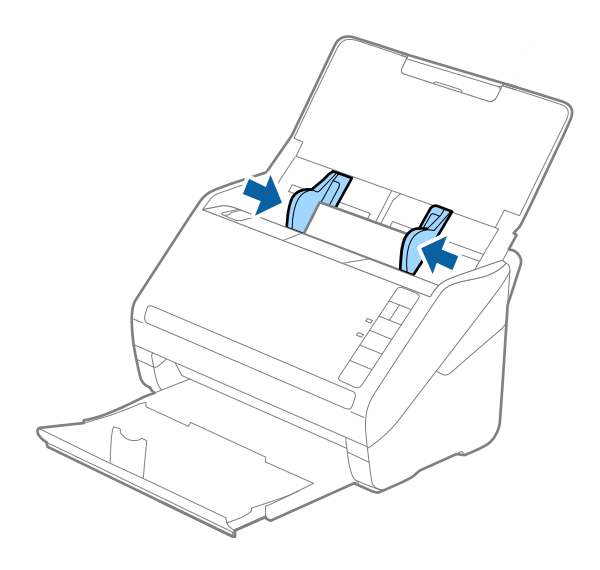

Nota:

Para escanear tarjetas laminadas, seleccione el ajuste adecuado en Epson ScanSmart para aumentar la precisión de la

detección automática de tamaño. Haga clic en 🔯 Ajustes > pestaña Ajustes del escáner > botón Ajustes de digitalización > pestaña Ajustes Principales en la ventana Epson Scan 2 > Tamaño documento > Ajustes y luego seleccione Escanear tarjeta plastificada.

### Ajuste también Detectar Alim. Doble en Desactivada.

Si olvida deshabilitar **Detectar Alim. Doble** y se produce un error de doble alimentación, retire la tarjeta del ADF y vuelva a cargarla, presione el botón  $\stackrel{\frown}{=}$  (Omitir detección de doble alimentación) en el escáner como se muestra a continuación para deshabilitar **Detectar Alim. Doble** en el siguiente escaneado y, a continuación, escanee de nuevo. El botón  $\stackrel{\frown}{=}$  (Omitir detección de doble alimentación) solo deshabilita **Detectar Alim. Doble** para una hoja.

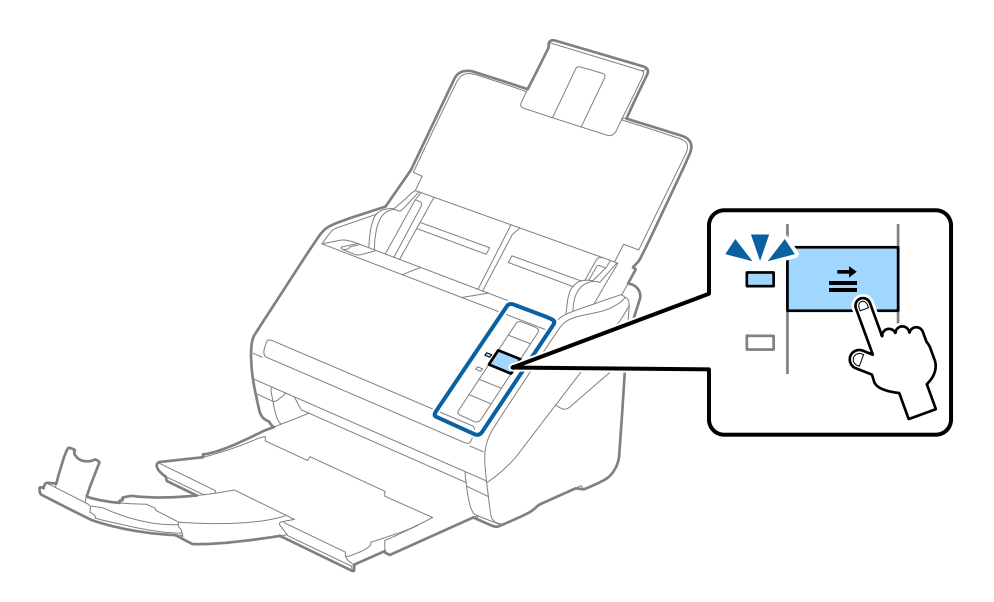

### Información relacionada

 "Escaneado de documentos desde el equipo (Epson ScanSmart)" de la página 85 Mediante Epson ScanSmart puede escanear y guardar fácilmente sus documentos.

## Originales de tamaño grande

### Especificaciones sobre originales de gran tamaño

Si utiliza Hoja Soporte y dobla los originales por la mitad, puede escanear originales de tamaños superiores a A4, como los tamaños A3 o B4.

| Tamaño   | Grosor                                                                          | Tipo de papel                                 | Capacidad de carga de la<br>Hoja Soporte |
|----------|---------------------------------------------------------------------------------|-----------------------------------------------|------------------------------------------|
| Hasta A3 | 0,3 mm (0,012 pulg.) o<br>menos<br>(excluyendo el grosor de la<br>Hoja Soporte) | Papel normal<br>Papel fino<br>Papel reciclado | 10 hojas de guía protectora              |

### Colocación de originales de gran tamaño

1. Abra la bandeja de entrada y despliegue su extensión. Deslice la bandeja de salida hacia afuera, despliegue la extensión de la bandeja de salida y levante el retén.

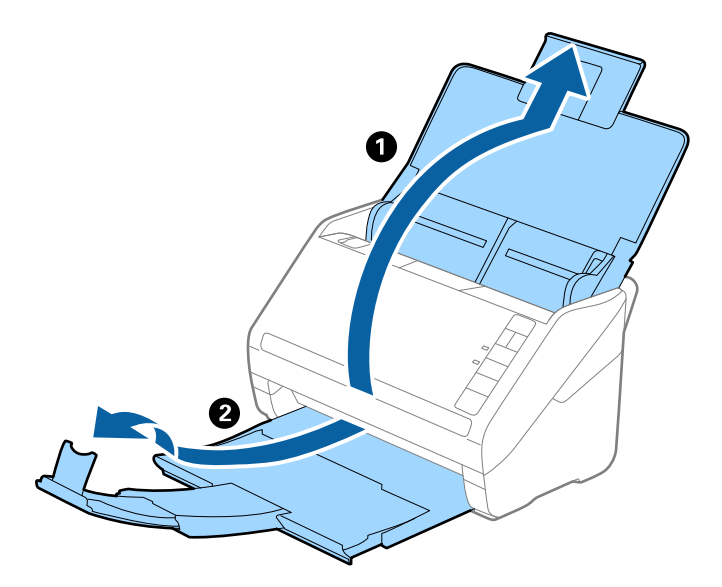

2. Deslice las guías de borde completamente hacia afuera en la bandeja de entrada.

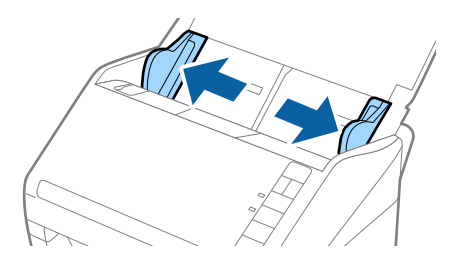

3. Coloque la Hoja Soporte con la ilustración del borde frontal hacia arriba y coloque el original en la hoja de guía protectora doblándolo por la mitad de forma que el lado que se va a escanear quede hacia afuera, con el lado correcto en la parte frontal.

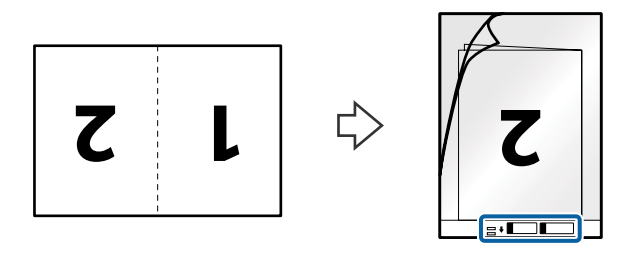

 Cargue la Hoja Soporte en la bandeja de entrada con el borde superior orientado hacia el ADF. Introduzca la Hoja Soporte en el ADF hasta el tope.

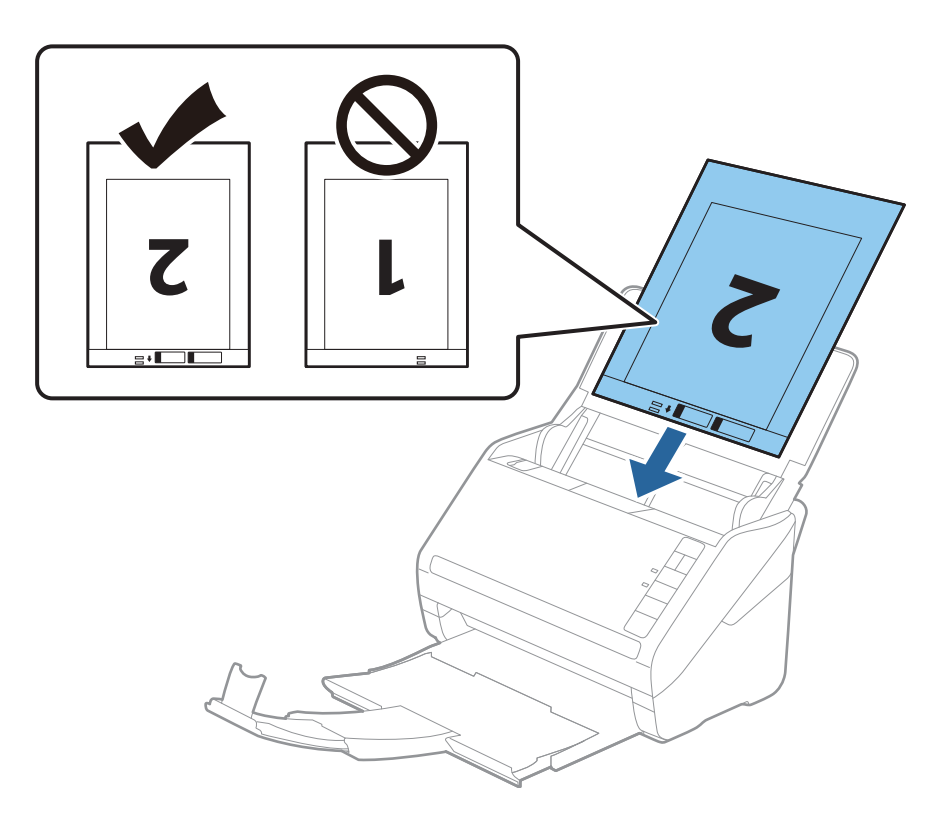

5. Deslice las guías de borde para hacerlas coincidir con el borde de Hoja Soporte, asegurándose de que no queden espacios entre Hoja Soporte y las guías. De lo contrario, la hoja de guía protectora podría entrar torcida.

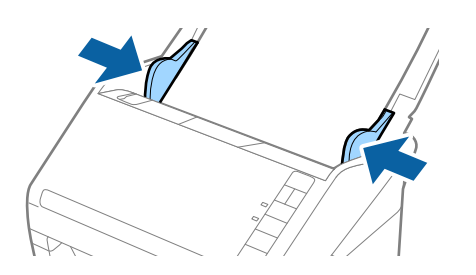

Nota:

- Deuede que ya no le sirva una Hoja Soporte que esté arañada o haya sido escaneada más de 3000 veces.
- Para escanear ambos tamaños y graparlos, seleccione el ajuste adecuado en Epson ScanSmart. Haga clic en Ajustes > pestaña Ajustes del escáner > botón Ajustes de digitalización > pestaña Ajustes Principales en la ventana Epson Scan 2. Seleccione Doble cara como Cara escaneado y luego seleccione Izquierda y derecha en Juntar Imágenes.
- Cuando escanee una Hoja Soporte seleccionando Detección Automática como valor de ajuste de Tamaño documento en Epson ScanSmart, la imagen se escanea automáticamente aplicando la función Sesgado del papel en el ajuste de Corrección de Sesgo.

Puede comprobar la configuración haciendo clic en Ajustes > pestaña Ajustes del escáner > botón Ajustes de digitalización > pestaña Ajustes Principales en la ventana Epson Scan 2.

- □ Se debe colocar el borde de entrada del original en la parte de encuadernación de la Hoja Soporte cuando escanee un original cuya longitud sea aproximadamente de 297 mm. De lo contrario, la largura de la imagen escaneada podría ser mayor de lo previsto puesto que el escáner escanea hasta el final de la Hoja Soporte cuando selecciona **Detección Automática** como valor de ajuste de **Tamaño documento** en Epson ScanSmart.
- Use únicamente la Hoja Soporte diseñada para su escáner. La Hoja Soporte es reconocida automáticamente por el escáner detectando dos pequeños agujeros rectangulares en el borde frontal. Mantenga los agujeros limpios y no los cubra.

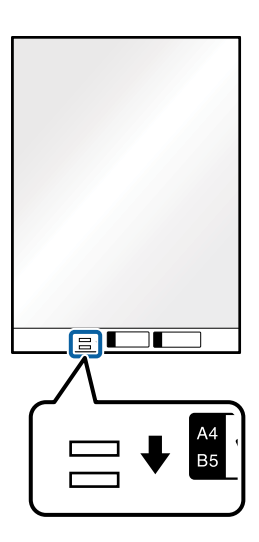

### Información relacionada

 "Escaneado de documentos desde el equipo (Epson ScanSmart)" de la página 85 Mediante Epson ScanSmart puede escanear y guardar fácilmente sus documentos.

## Originales con contorno irregular

### Especificaciones sobre originales con contorno irregular

Mediante la Hoja Soporte (no incluida), puede escanear originales que estén arrugados, curvados, sean muy finos o tengan un contorno irregular.

| Tamaño   | Grosor                                                                       | Capacidad de carga de la Hoja<br>Soporte |
|----------|------------------------------------------------------------------------------|------------------------------------------|
| Hasta A4 | 0,3 mm (0,012 pulg.) o menos<br>(excluyendo el grosor de la Hoja<br>Soporte) | 10 hojas                                 |

### Colocación de originales con contorno irregular

1. Abra la bandeja de entrada y despliegue su extensión. Deslice la bandeja de salida hacia afuera, despliegue la extensión de la bandeja de salida y levante el retén.

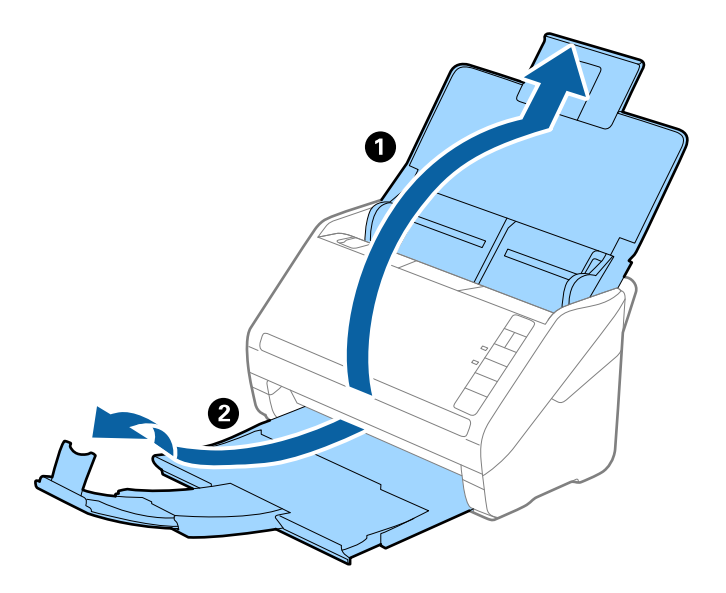

2. Deslice las guías de borde completamente hacia afuera en la bandeja de entrada.

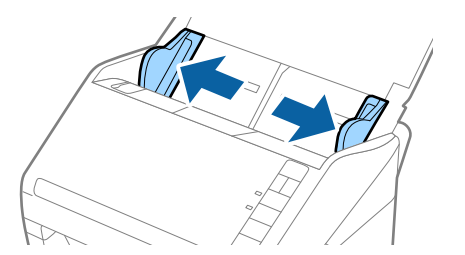

3. Coloque la Hoja Soporte con la ilustración del borde frontal hacia arriba y coloque el original en el centro de la Hoja Soporte con el lado que desee escanear hacia abajo.

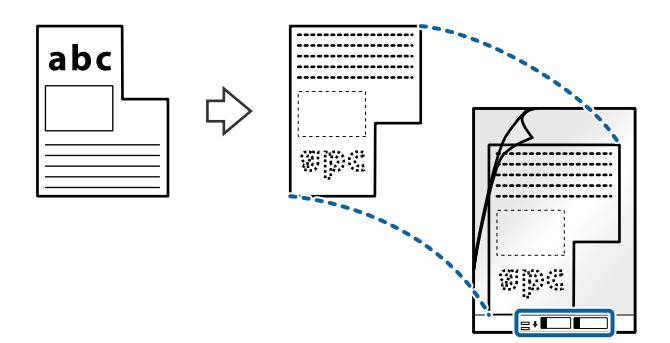

 Cargue la Hoja Soporte en la bandeja de entrada con el borde superior orientado hacia el ADF. Introduzca la Hoja Soporte en el ADF hasta el tope.

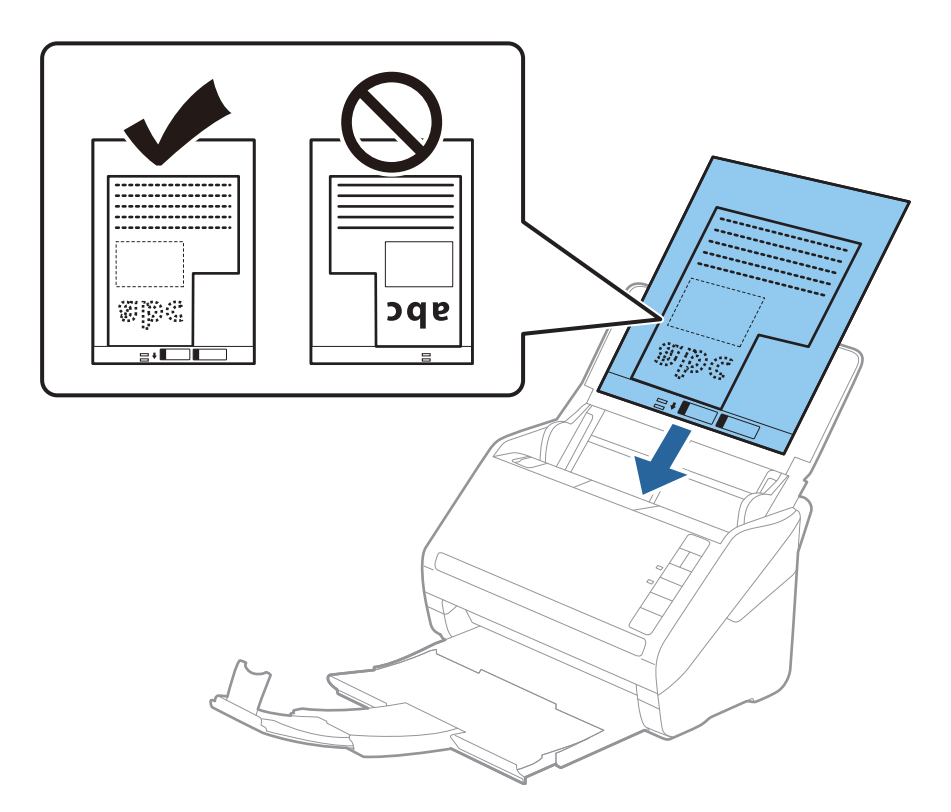

5. Deslice las guías de borde para hacerlas coincidir con el borde de Hoja Soporte, asegurándose de que no queden espacios entre Hoja Soporte y las guías. De lo contrario, la hoja de guía protectora podría entrar torcida.

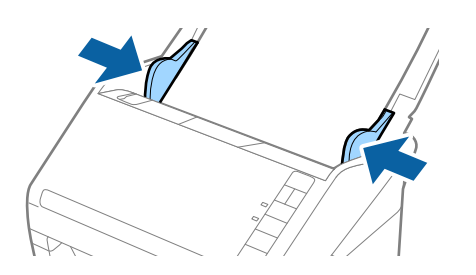

Nota:

- Deuede que ya no le sirva una Hoja Soporte que esté arañada o haya sido escaneada más de 3000 veces.
- Puede ajustar el tamaño del original mediante Epson ScanSmart. Haga clic en la pestaña Ajustes > Ajustes del escáner > botón Ajustes de digitalización > pestaña Ajustes Principales en la ventana Epson Scan 2 y, a continuación, ajuste el Tamaño documento.

Si no encuentra el tamaño apropiado para el original que desea escanear en la lista de **Tamaño documento**, seleccione **Detección Automática** o **Personalizar** para crear un tamaño de documento personalizado.

Cuando escanee una Hoja Soporte seleccionando **Detección Automática** como valor de ajuste de **Tamaño documento**, la imagen se escanea automáticamente aplicando la función **Sesgado del papel** en el ajuste de **Corrección de Sesgo**.

Use únicamente la Hoja Soporte diseñada para su escáner. La Hoja Soporte es reconocida automáticamente por el escáner detectando dos pequeños agujeros rectangulares en el borde frontal. Mantenga los agujeros limpios y no los cubra.

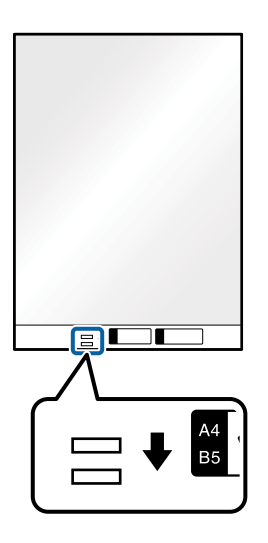

### Información relacionada

- "Escaneado de documentos desde el equipo (Epson ScanSmart)" de la página 85 Mediante Epson ScanSmart puede escanear y guardar fácilmente sus documentos.
- ➡ "Hoja Soporte Códigos" de la página 17

## Sobres

### **Especificaciones sobre sobres**

Especificación de sobres que puede cargar en el escáner.

| Tamaño | Medidas                                              | Grosor                           | Capacidad de carga |
|--------|------------------------------------------------------|----------------------------------|--------------------|
| C6     | 114×162 mm (4,49×6,38<br>pulg.)<br>(tamaño estándar) | 0,38 mm (0,015 pulg.) o<br>menos | 10 sobres          |
| DL     | 110×220 mm (4,33×8,66<br>pulg.)<br>(tamaño estándar) |                                  |                    |

# Colocación de sobres

1. Abra la bandeja de entrada y despliegue su extensión. Deslice la bandeja de salida hacia afuera, despliegue la extensión de la bandeja de salida y levante el retén.

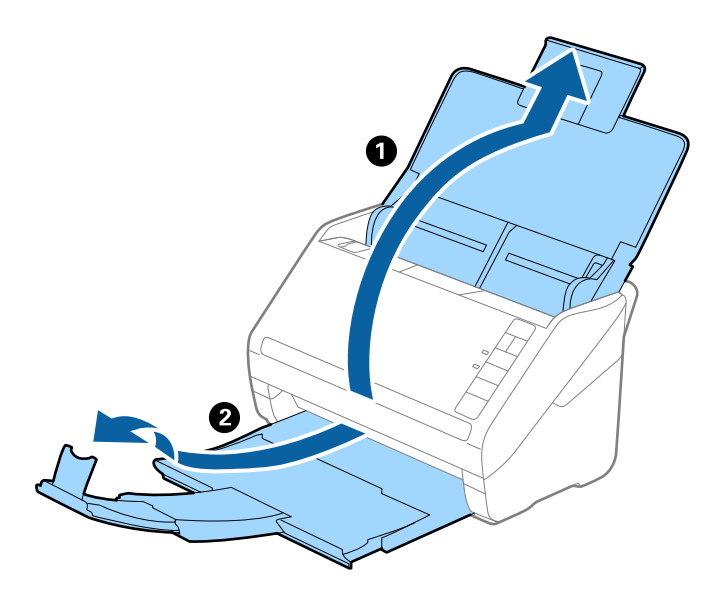

2. Deslice las guías de borde completamente hacia afuera en la bandeja de entrada.

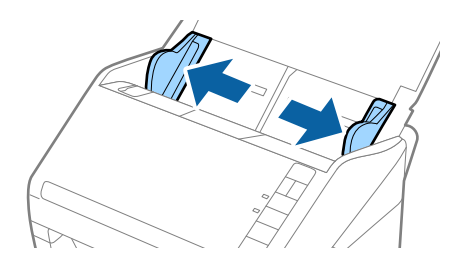

3. Cargue los sobres en la bandeja de entrada boca abajo asegurándose de que el borde abierto (con solapa) del sobre está orientado hacia un lado. Para los sobres en los que el borde abierto (con solapa) está en el lado corto, puede cargar el sobre con el borde abierto (con solapa) hacia arriba.

Introduzca los sobres en el ADF hasta el tope.

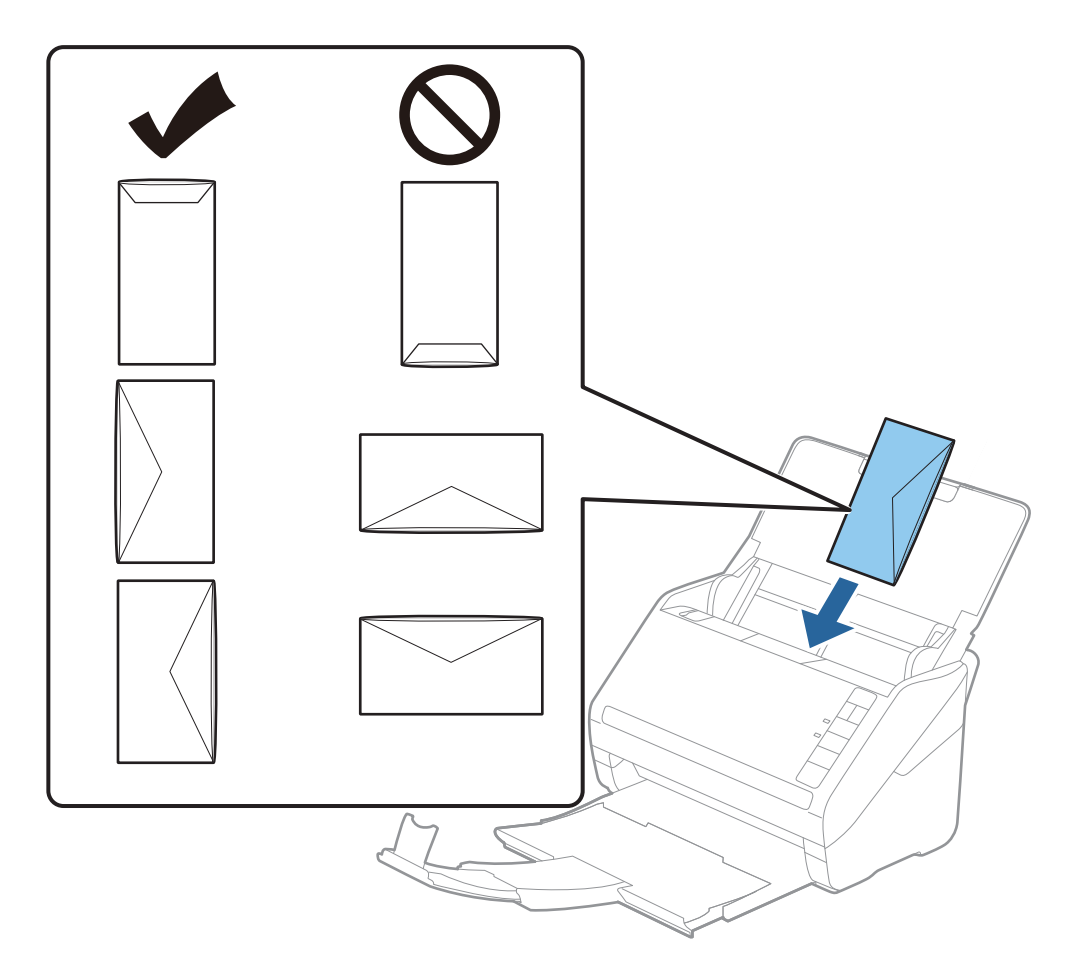

### Importante:

No cargue sobres que tengan adhesivos pegados.

### Nota:

- Puede que no se escaneen correctamente los sobres que no hayan sido abiertos con un corte limpio en el borde con solapa.
- Los sobres que no hayan sido cerrados todavía pueden cargarse con la solapa abierta y cara arriba.
- 4. Deslice las guías laterales para hacerlas coincidir con los bordes de los sobres asegurándose de que no haya espacio entre los sobres y las guías laterales. De lo contrario, los sobres podrían entrar torcidos.

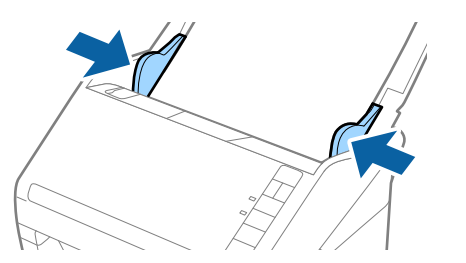

Nota:

Para escanear sobres, es recomendable seleccionar el ángulo de rotación adecuado o Automática en Girar de Epson ScanSmart antes de escanear. Haga clic en Ajustes > Ajustes del escáner pestaña > Ajustes de digitalización

botón > **Ajustes Principales** pestaña en el Epson Scan 2 ventana, y luego establezca la configuración **Girar**.

Para escanear sobres, ajuste Detectar Alim. Doble como Desactivada en Epson ScanSmart. Haga clic en Ajustes > Ajustes del escáner pestaña > Ajustes de digitalización botón > Ajustes Principales pestaña en el Epson Scan 2 ventana, y luego establecer Detectar Alim. Doble a Desactivada.

Si olvida deshabilitar **Detectar Alim. Doble** y se produce un error de doble alimentación, retire el sobre del ADF y vuelva a cargarlo, presione el botón  $\stackrel{\longrightarrow}{=}$  (Omitir detección de doble alimentación) en el escáner como se muestra a continuación para deshabilitar **Detectar Alim. Doble** en el siguiente escaneado y, a continuación, escanee de nuevo. El botón  $\stackrel{\longrightarrow}{=}$  (Omitir detección de doble alimentación) solo deshabilita **Detectar Alim. Doble** para una hoja.

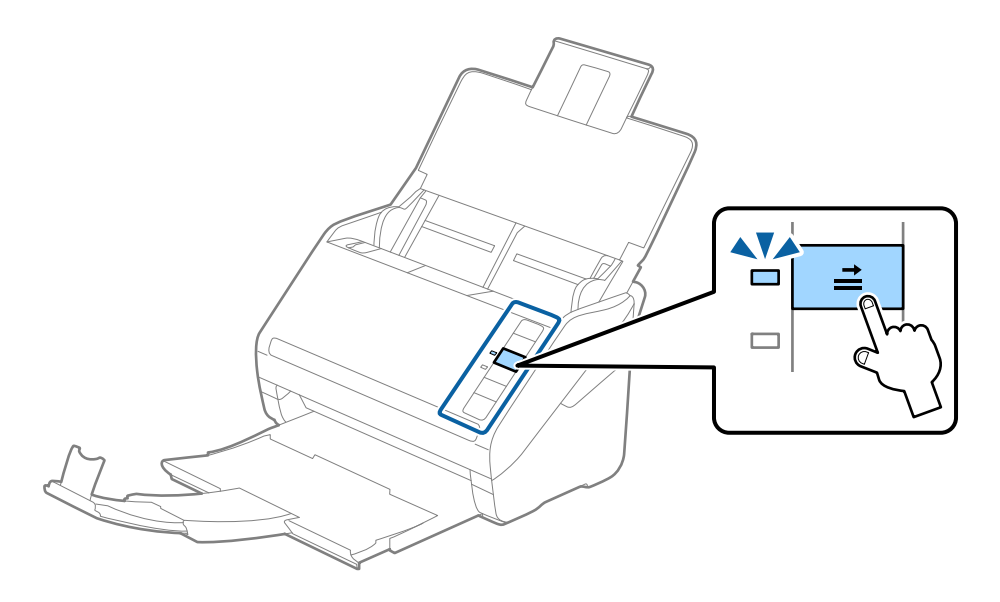

### Información relacionada

 "Escaneado de documentos desde el equipo (Epson ScanSmart)" de la página 85 Mediante Epson ScanSmart puede escanear y guardar fácilmente sus documentos.

## Mezclado de Originales

### Especificaciones sobre conjuntos de originales de distinto tamaño

Puede cargar un conjunto de originales de distinto tamaño de 50,8×50,8 mm (2,0×2,0 pulg.) hasta el tamaño A4 o carta. También puede cargar un conjunto con tipos de papel o grosores distintos.

### Nota:

- Dependiendo de la combinación de tipos de papel o tamaños, puede que los originales no alimenten el escáner correctamente y puede que se tuerzan o atasquen. Se recomienda comprobar la imagen escaneada si el original estaba torcido.
- Alternativamente, puede escanear originales con tamaños y tipos distintos de papel cargándolos uno a uno usando el Modo Alimentación automática.

### Colocación de un conjunto de originales de distinto tamaño

1. Abra la bandeja de entrada y despliegue su extensión. Deslice la bandeja de salida hacia afuera, despliegue la extensión de la bandeja de salida y levante el retén.

### Nota:

*Si hay originales gruesos en el conjunto de originales, para evitar que estos originales choquen con la bandeja de salida y se caigan, almacene la bandeja de salida y no la use para apilar los originales expulsados.* 

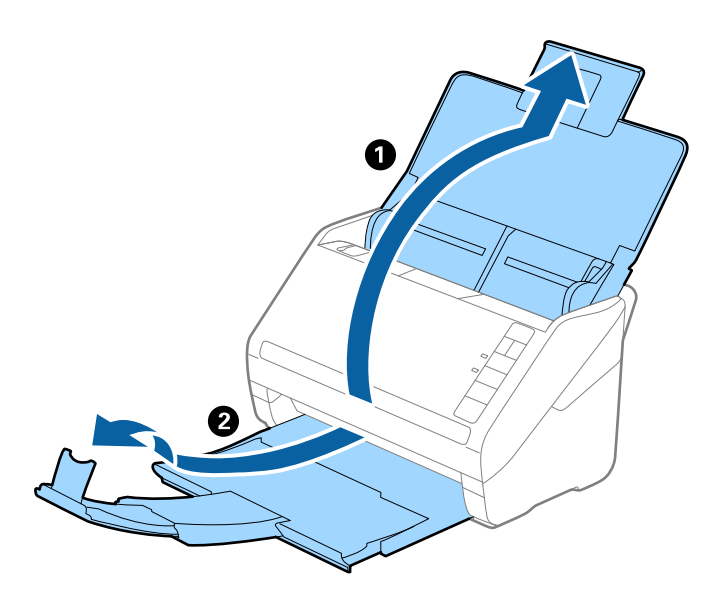

2. Deslice las guías de borde completamente hacia afuera en la bandeja de entrada.

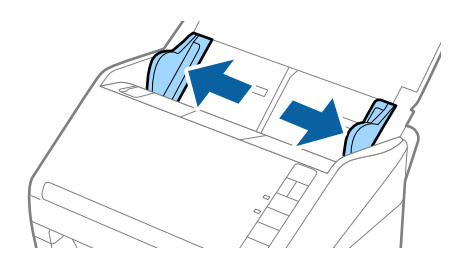

3. Cargue los originales en el centro de a bandeja de entrada en orden descendiente en cuanto al tamaño del papel, con el más ancho al final y el más estrecho al principio.

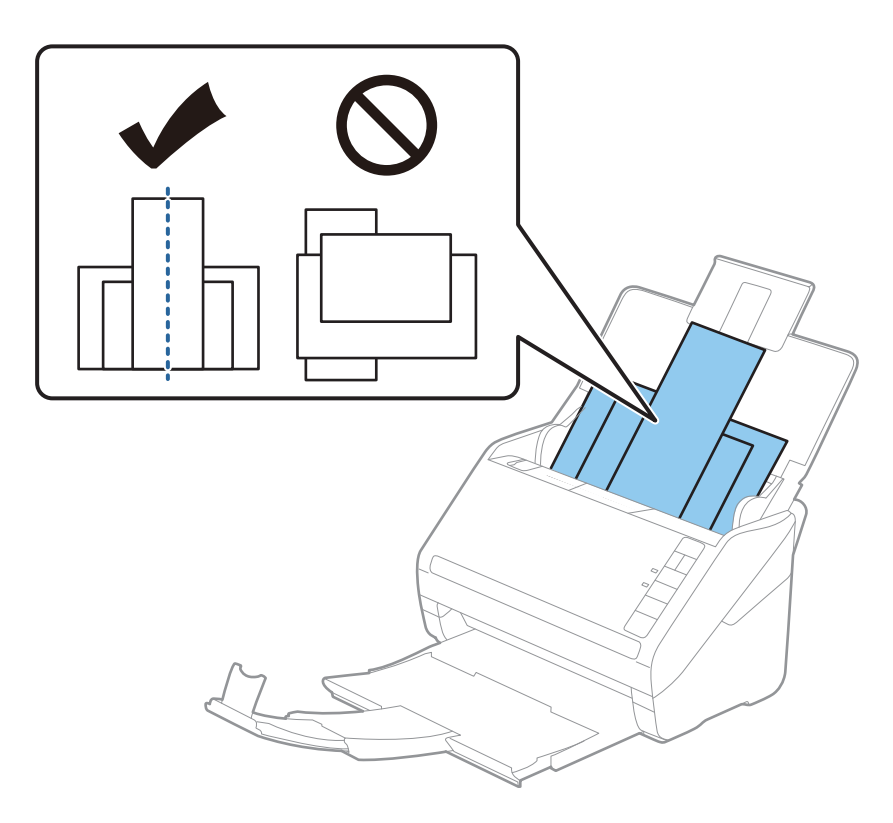

### Nota:

- □ *Cargue los originales en la bandeja de entrada boca abajo y desplace ligeramente los bordes superiores en ángulo y oriéntelos hacia el ADF.*
- Deslice los originales para meterlos en el ADF hasta el tope.
- □ Puede apilar los originales hasta 8 mm (0,31 pulg.).
- 4. Deslice las guías de borde hasta hacerlas coincidir con el borde del original más ancho.

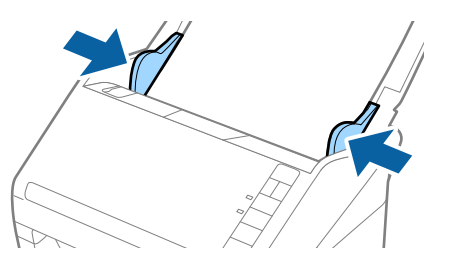

### Información relacionada

 "Escaneado de documentos desde el equipo (Epson ScanSmart)" de la página 85 Mediante Epson ScanSmart puede escanear y guardar fácilmente sus documentos.

# Escaneado de documentos desde el equipo (Epson ScanSmart)

Mediante Epson ScanSmart puede escanear y guardar fácilmente sus documentos.

Consulte la ayuda de Epson ScanSmart para ver los detalles sobre el uso de la aplicación. En esta sección se explica cómo escanear y guardar un archivo PDF.

- 1. Coloque los originales en el escáner.
- 2. Inicie Epson ScanSmart.
  - ❑ Windows 10

Haga clic en el botón de inicio y luego seleccione Epson Software > Epson ScanSmart.

❑ Windows 8.1/Windows 8

Introduzca el nombre de la aplicación en el acceso a Buscar y luego seleccione el icono que aparezca.

□ Windows 7

Haga clic en el botón de inicio, y luego seleccione **Todos los programas** > **Epson Software** > **Epson ScanSmart**.

□ Mac OS

Abra la carpeta Aplicaciones y seleccione Epson ScanSmart.

3. Haga clic en Digitalizar a dos caras o en Digitalizar a una cara.

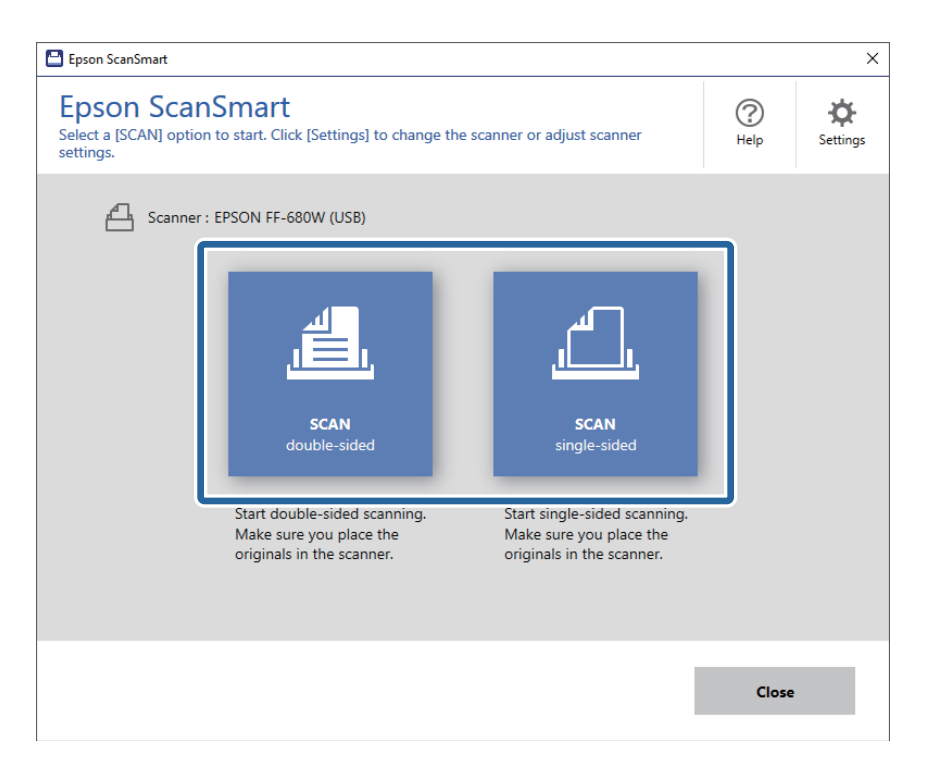

El escaneado comienza automáticamente.

- 4. Compruebe las imágenes escaneadas y, a continuación, organícelas según sea necesario.
  - **También puede escanear y añadir originales desde Digitalizar más.**
  - 🖵 Los botones en la parte superior de la pantalla se pueden usar para girar las imágenes escaneadas.
  - Puede optar por conservar o descartar los reversos de las imágenes escaneadas a doble cara desde Incluir lados posteriores.

□ Si no desea organizar las imágenes escaneadas cada vez, seleccione Omitir esta pantalla la próxima vez.

| 🖴 Epson ScanSmart                                             |                                             | - 🗆 X |
|---------------------------------------------------------------|---------------------------------------------|-------|
| Review Scans<br>Review, edit, and reorder, then click [Next]. | Scan more V Delete Rotate Left Rotate Right | Help  |
| Include back sides On                                         |                                             |       |
| Selected image: 1/4                                           | ର୍ 📕 🕁 🕈                                    |       |
| Skip this screen next time.                                   |                                             | Next  |

5. Haga clic en **Siguiente**.

| Epson ScanSmart                                                                       |                                             | – 🗆 X         |
|---------------------------------------------------------------------------------------|---------------------------------------------|---------------|
| Review Scans<br>Review, edit, and reorder, then click [Next].                         | Scan more V Delete Rotate Left Rotate Right | Help Settings |
| Include back sides  On  Include back sides  On  I  I  I  I  I  I  I  I  I  I  I  I  I |                                             |               |
| Selected image: 1/4                                                                   | € €                                         | 2 👯 ++        |
| □ Skip this screen next time.                                                         |                                             | Next          |

6. Haga clic en **Guardar** en la ventana **Seleccionar acción**.

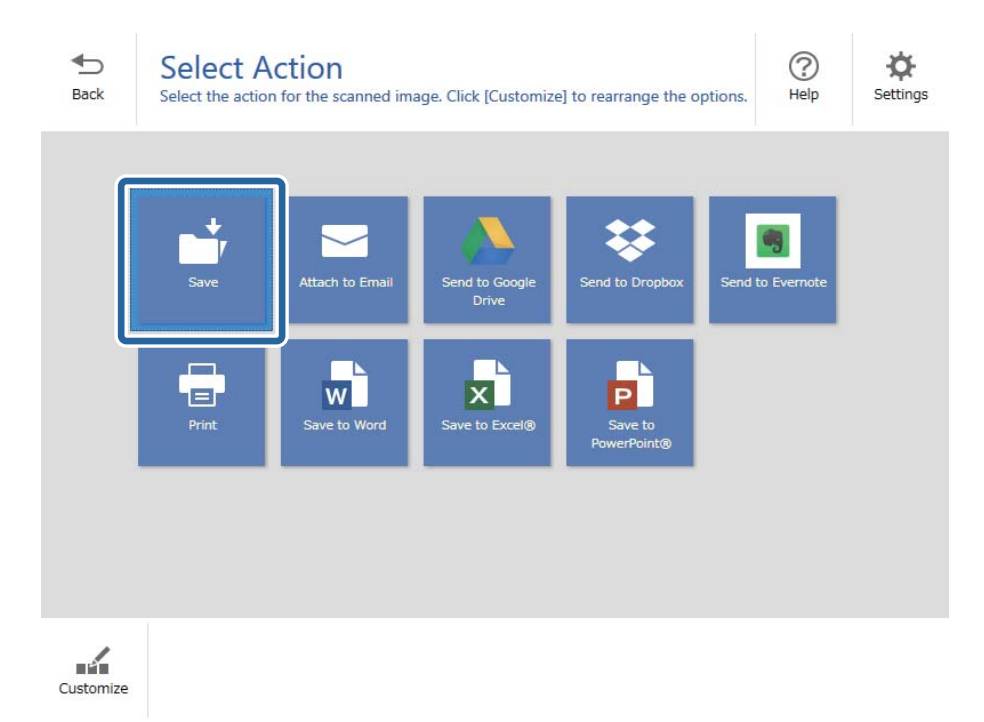

7. Verifique o cambie los ajustes de guardado como sea necesario.

| Epson ScanSi | mart |               |          |                                                                                                    | -    | D X        |
|--------------|------|---------------|----------|----------------------------------------------------------------------------------------------------|------|------------|
| H<br>Back    | Save | to Computer S | Settings | 5                                                                                                    |      | ()<br>Help |
|              |      |               | 4        | File name:          Document_20180611_0001 <ul> <li>pdf</li> </ul> File type:             PDF              Folder: <ul> <li>C:#Users¥XXXXX¥Documents</li> <li>✓</li> </ul> | Brow | 5e         |
|              |      |               |          |                                                                                                    | Save |            |

8. Haga clic en Guardar.

| Epson ScanSmart  |                                                                                                    |                |                                                                                                    | -    |      | × |
|------------------|----------------------------------------------------------------------------------------------------|----------------|----------------------------------------------------------------------------------------------------|------|------|---|
| Expros ScanSmatt | to Compute Second and a second and a se | etting<br>der. | S<br>File name:<br>Document_20180601_0001 ·pdf<br>File type:<br>PDF · _<br>Folder:<br>C:¥Users¥XXXXXDocuments · _ | Brow | //se | × |
| Q                | - • • •                                                                                                    |                |                                                                                                    | Save |      |   |

La imagen escaneada se guardará en la carpeta especificada.

# Escaneado de tamaños o tipos distintos de originales uno por uno continuamente (Modo Alimentación automática)

Puede escanear tamaños o tipos distintos de originales uno por uno usando Modo Alimentación automática. En este modo, el escáner empieza a escanear automáticamente cuando se cargan originales en el escáner.

- 1. Inicie Epson ScanSmart.
- 2. Haga clic en 🌣 Ajustes.

3. Haga clic en Ajustes de digitalización en la ficha Ajustes del escáner.

| Settings           |                                                                                      |
|--------------------|--------------------------------------------------------------------------------------|
| 은 Scanner Settings | Scanner Settings                                                                     |
| Customize Actions  | Scanner : EPSON FF-680W (USB) Change                                                 |
| File Name Settings | Scan Settings                                                                        |
| Save Settings      | You can make detailed scan settings such as Resolution,<br>Document Size, and more.  |
|                    | Device Settings<br>You can make detailed device settings such as Power Off<br>Timer. |
|                    | Select Application<br>Select the default application to scan from the scanner.       |
|                    |                                                                                      |
|                    | Close                                                                                |

Se muestra la ventana **Epson Scan 2**.

4. Seleccione Modo Alimentación automática en la pestaña Ajustes Principales.

| 🖾 Epson Scan 2 — 🗆 🗙                                                                                                    |
|----------------------------------------------------------------------------------------------------|
| Scanner : EPSON XX-XXXX                                                                                                    |
| Scan Settings : Not Selected ~                                                                                                    |
|                                                                                                    |
| Main Settings Advanced Settings                                                                                                    |
| Document Source : ADF ~                                                                                                    |
| Automatic Feeding Mode                                                                                                    |
| Scanning Side : Double-Sided ~                                                                                                    |
| Document Size : Auto Detect 🗸 🖓                                                                                                    |
| Image Type : Auto 🗸                                                                                                    |
| Resolution : 200 V dpi                                                                                                    |
| Stitch Images : Off 🗸 🗸 🗸 🗸 🗸 🗸 Stitch Images - 🗸 Off - Value - Value - |
| Rotate : 0° ~                                                                                                    |
| Correct Document Skew : Paper Skew                                                                                                    |
| Add or edit pages after scanning                                                                                                    |
| Skip Blank Pages : On 🗸                                                                                                    |
| Detect Double Feed : On V                                                                                                    |
| Preview Save                                                                                                    |

5. Realice otros ajustes para escanear en la ventana Epson Scan 2.

### Nota:

Puede configurar el tiempo que debe transcurrir antes de finalizar el Modo Alimentación automática.

Seleccione Ajustes en la lista Origen Documento para abrir la ventana Ajustes del origen del documento. Configure Tiempo espera modo Alimentación automática (minutos) en la ventana.

- 6. Haga clic en **Guardar** para cerrar la ventana Epson Scan 2.
- 7. Haga clic en **Cerrar** para cerrar la ventana **Ajustes**.
- 8. Haga clic en **Digitalizar a dos caras** o en **Digitalizar a una cara**.

Modo Alimentación automática se iniciará.

El indicador luminoso del escáner se apaga y se visualiza la ventana **Modo Alimentación automática** en su equipo.

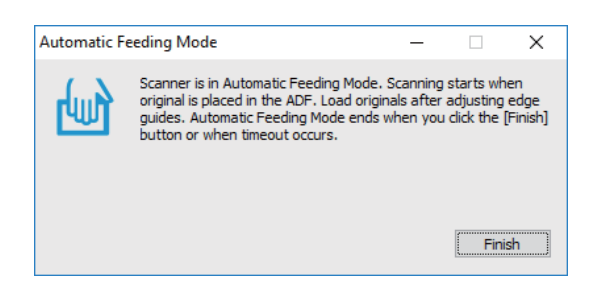

9. Ajuste la guías laterales y, a continuación, coloque el original en el ADF.

El escaneado comienza automáticamente.

10. Cuando acabe el escaneado, coloque el siguiente original en el ADF.

Repita este proceso hasta que haya escaneado todos los originales.

Nota:

- □ Si desea escanear originales que se detectan como alimentación doble, por ejemplo, las tarjetas de plástico o los sobres, pulse el botón antes de colocar el original para omitir la detección de carga doble.
- □ Si desea escanear originales que puedan atascarse fácilmente, como por ejemplo el papel fino, pulse el botón antes de colocar el original para reducir la velocidad de escaneado.
- 11. Tras haber escaneado todos los originales, pulse el botón  $\heartsuit$  en el escáner para cerrar el Modo Alimentación automática.

Nota:

También puede cerrar el Modo Alimentación automática pulsando **Finalizar** en la ventana **Modo Alimentación** *automática* que se muestra en su equipo.

Siga las instrucciones de Epson ScanSmart para guardar la imagen escaneada.

# Escaneado de documentos desde el dispositivo inteligente (Epson DocumentScan)

Nota:

**D** *Epson DocumentScan solo admite el escaneado de documentos*, *no el de fotos*.

**Conecte el escáner al dispositivo inteligente antes de escanear.** 

1. Coloque el original.

2. Inicie Epson DocumentScan.

3. Toque Escanear.

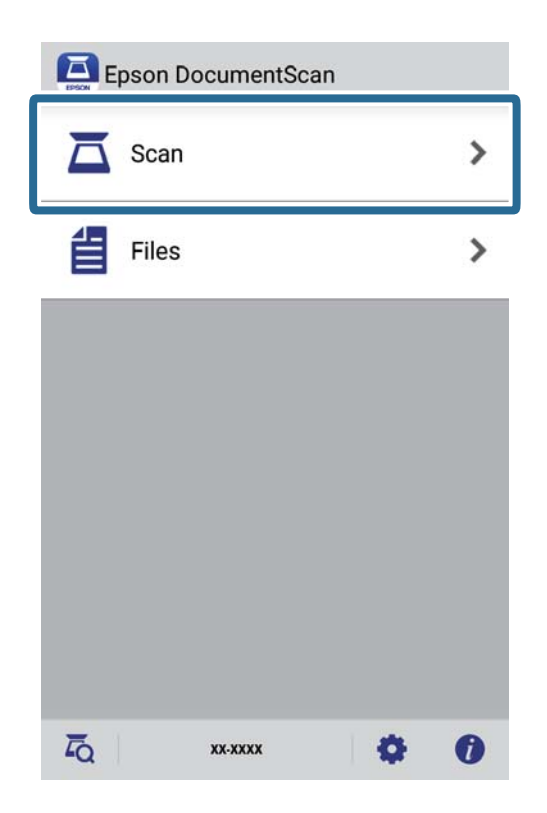

4. Realice los ajustes de escaneado.

| oad documents into the scann | er and tap Scan.    |
|------------------------------|---------------------|
| Scan Settings                |                     |
| Document Size                | A4 📏                |
| Image Type                   | Color 📏             |
| Resolution                   | Standard (300dpi) 义 |
| Scanning Side                | Single-Sided 义      |
| Detect Double Feed           | OFF                 |
| Skip Blank Pages             | OFF                 |
| ile Save Settings            |                     |
| Image Format                 | PDF 🔰               |

- **Tamaño de Documento**: seleccione el tamaño del original colocado.
- **Tipo de imagen**: seleccione el color para guardar la imagen escaneada.
- **Resolución**: seleccione la resolución.

- **Cara para escanear**: seleccione el lado del original que desea escanear.
- □ Detectar alimentación doble: seleccione para detectar alimentación doble al introducir varios originales al mismo tiempo.
- □ Ignorar páginas en blanco: selecciónelo para omitir las páginas en blanco si hubiese alguna en los originales.
- **Formato de la imagen**: seleccione en la lista el formato para guardar los archivos.
- **Ubicación**: seleccione la ubicación donde guardar la imagen escaneada.
- **Nombre de Archivo**: compruebe los ajustes del nombre de archivo.
- 5. Toque Escanear.

| Document Size      | A4 📏                |
|--------------------|---------------------|
| Image Type         | Color 义             |
| Resolution         | Standard (300dpi) 义 |
| Scanning Side      | Single-Sided 义      |
| Detect Double Feed | OFF                 |
| Skip Blank Pages   | OFF                 |
| ile Save Settings  |                     |

Comienza el escaneado.

6. Compruebe la imagen escaneada y, a continuación, pulse Hecho.

### Nota:

Para continuar escaneando, pulse Escanear más.

|      |                                         | -1000<br>0000<br>0000<br>0000<br>0000<br>0000<br>0000<br>000 |                                                             |                                      |  |
|------|-----------------------------------------|--------------------------------------------------------------|-------------------------------------------------------------|--------------------------------------|--|
|      | -10110400000000000000000000000000000000 | ****                                                         |                                                             |                                      |  |
|      |                                         |                                                              |                                                             |                                      |  |
|      |                                         | -                                                            | Palianen palantak<br>Paranen palantak<br>Resident per salat | onterprinterine .<br>pressioneredite |  |
|      |                                         |                                                              |                                                             |                                      |  |
| SCAL | MORE                                    |                                                              | DO                                                          | NE                                   |  |

### 7. Toque Guardar.

### Nota:

Puede girar y acortar las imágenes pulsando los iconos que se encuentran en la parte inferior de la pantalla.

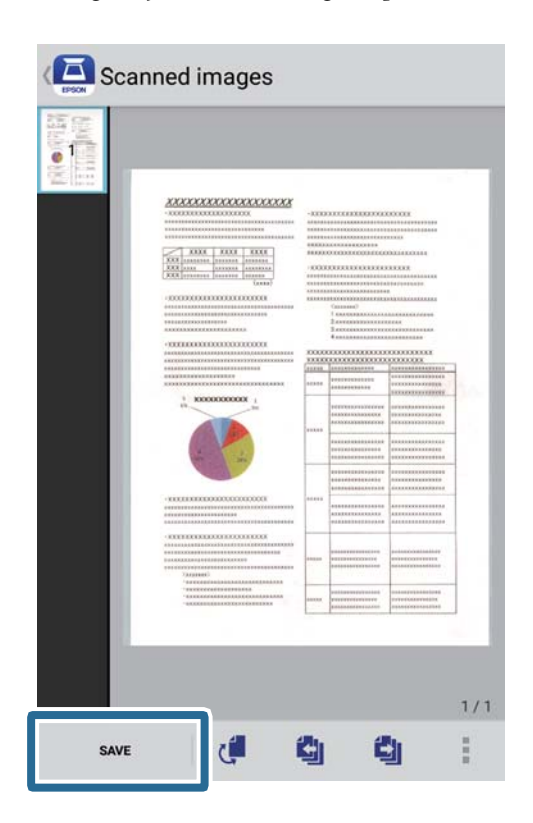

La imagen escaneada se enviará al dispositivo de almacenamiento.

# Configuración de red

# Tipos de conexión de red

Puede usar los siguientes métodos de conexión.

# Conexión Wi-Fi

Conecte el escáner y el ordenador o dispositivo inteligente al router inalámbrico. Este es el método de conexión típico para redes domésticas o de oficinas en las que los ordenadores están conectados por Wi-Fi a través del router inalámbrico.

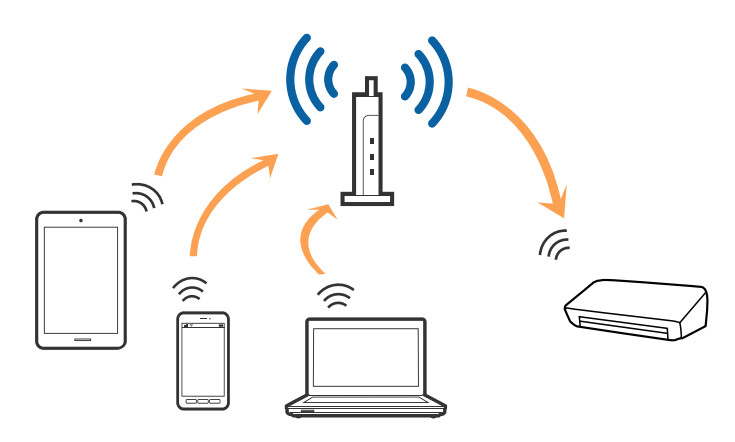

### Información relacionada

- ➡ "Conexión a un equipo" de la página 98
- "Conexión a un dispositivo inteligente" de la página 99
- ➡ "Configuración del Wi-Fi desde el panel de control" de la página 99

# **Conexión Wi-Fi Direct (PA simple)**

Use esta forma de conexión cuando no esté usando Wi-Fi en casa o en la oficina, o si quiere conectar el escáner y el equipo o dispositivo inteligente directamente. Con este modo de conexión, el escáner actúa como enrutador inalámbrico y puede conectar los dispositivos al escáner sin usar un enrutador inalámbrico estándar.

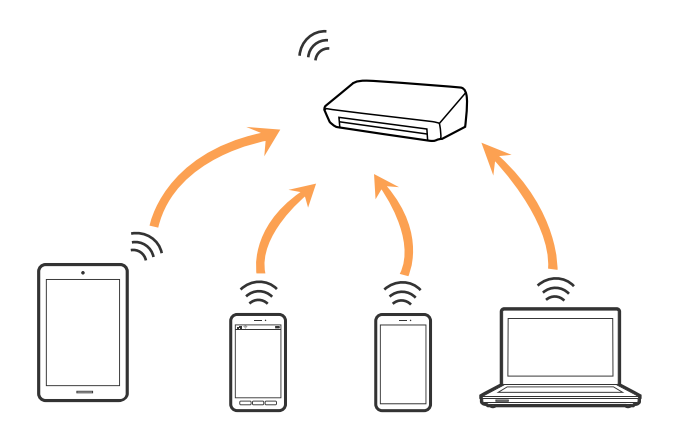

El escáner puede conectarse mediante una conexión Wi-Fi yWi-Fi Direct (PA simple) simultáneamente. Sin embargo, si inicia una conexión de red en la conexión Wi-Fi Direct (PA simple) cuando el escáner está conectado mediante Wi-Fi, la conexión Wi-Fi se desconecta temporalmente.

### Información relacionada

➡ "Configuración del modo PA" de la página 101

# Conexión a un equipo

Se recomienda el uso del instalador para conectar el escáner a un equipo. Puede ejecutar el instalador usando uno de los métodos siguientes.

Instalación desde la página web

Acceda a la siguiente página web y, a continuación, introduzca el nombre del producto.

http://epson.sn

Diríjase a **Configuración** y, a continuación, haga clic en **Descargar** en la sección de descarga y conexión. Haga clic o doble clic sobre el archivo descargado para ejecutar el instalador. Siga los pasos indicados en la pantalla.

□ Instalación a través del disco de software (solo para los modelos que vienen con un disco de software y para los usuarios con equipos con lector de discos).

Inserte el disco de software en el equipo y, a continuación, siga las instrucciones que aparecen en la pantalla.

### Seleccionar el modo de conexión

Siga las instrucciones que aparecen en la pantalla hasta que visualice la siguiente pantalla y, a continuación, seleccione el método de conexión del escáner al equipo.

| 🖪 Install Navi ES-300W |                                      | -    |       | × |
|------------------------|--------------------------------------|------|-------|---|
|                        | Select Your Connection Method        |      |       |   |
| License Agreement      | Connect via wireless network (Wi-Fi) |      | EP90N |   |
| Select Options         |                                      |      |       | - |
| √ Installation         | Connect via USB cable                |      | EP908 |   |
| Connection             |                                      |      |       |   |
| Check Functions        |                                      |      |       |   |
| Finish                 |                                      |      |       |   |
|                        |                                      |      |       |   |
| _                      | Cancel                               | Next |       |   |

Seleccione el tipo de conexión y, a continuación, haga clic en Siguiente. Siga los pasos indicados en la pantalla.

# Conexión a un dispositivo inteligente

Puede utilizar el escáner desde un dispositivo inteligente. Para usar el escáner desde un dispositivo inteligente, configúrelo desde Epson DocumentScan.

### Nota:

Si desea conectar un equipo y un dispositivo inteligente al escáner a la vez, se recomienda conectar el equipo primero.

- 1. Busque Epson DocumentScan en App Store o Google Play.
- 2. Descargue e instale Epson DocumentScan.
- 3. Inicie Epson DocumentScan.
- 4. Siga las instrucciones que aparezcan en la pantalla para conectar el escáner al dispositivo inteligente.

# Configuración del Wi-Fi desde el panel de control

Se pueden hacer ajustes o configurar la red desde el panel de control del escáner. Tras conectar el escáner a la red, conéctese al escáner desde el dispositivo que quiera usar (ordenador, smartphone, tablet y demás dispositivos.)

### Información relacionada

- ◆ "Configuración del Wi-Fi mediante configuración por botón de comando (WPS)" de la página 99
- ➡ "Configuración del Wi-Fi estableciendo un código PIN (WPS)" de la página 100
- ➡ "Configuración del modo PA" de la página 101

# Configuración del Wi-Fi mediante configuración por botón de comando (WPS)

Puede configurar una red Wi-Fi automáticamente presionando un botón en el punto de acceso. Si se dan las condiciones siguientes, puede configurar usando este método.

Le punto de acceso es compatible con WPS (Wi-Fi Protected Setup).

🖵 La conexión Wi-Fi actual se ha establecido presionando el botón en el punto de acceso.

### Nota:

Si no encuentra el botón o está configurando desde el software, consulte la documentación suministrada con el punto de acceso.

1. Mantenga presionado el botón [WPS] en el punto de acceso hasta que parpadee el indicador luminoso de seguridad.

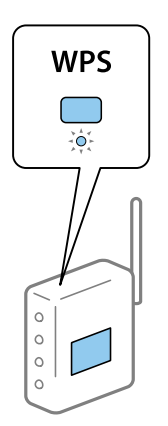

Si desconoce dónde se encuentra el botón [WPS], o no hubiera botones en el punto de acceso, consulte la documentación suministrada con su punto de acceso para más información.

2. Pulse el botón 👁 en el panel de control del escáner hasta que el indicador luminoso 🛜 parpadee con luz azul (aproximadamente 3 segundos).

Se inicia la configuración de conexión. El indicador luminoso  $\widehat{\widehat{\ abla}}$  y el indicador luminoso  $\widehat{\widehat{\ abla}}$  parpadearán de forma alterna.

El indicador luminoso  $\widehat{\mathbf{T}}$  se enciende con luz azul cuando la conexión se ha completado.

Nota:

*La conexión ha fallado si el indicador luminoso* se enciende. Tras omitir el error presionando el botón  $\mathfrak{O}$ , reinicie el punto de acceso, acérquelo al escáner e inténtelo de nuevo.

# Configuración del Wi-Fi estableciendo un código PIN (WPS)

Puede conectarse de forma automática a un punto de acceso usando un código PIN. Puede usar este método para configurar si el punto de acceso tiene habilitado WPS (Wi-Fi Protected Setup). Use un ordenador para meter un código PIN en el punto de acceso.

- 1. Pulse el botón <br/>
  y el botón 👁 simultáneamente en el panel de control del escáner hasta que el indicador luminoso <br/>
  parpadee en azul (aproximadamente 3 segundos).
- 2. Use su ordenador para introducir el código PIN,(un número de ocho dígitos) visible en la pegatina adherida al escáner, en el punto de acceso antes de que transcurran dos minutos.

Se inicia la configuración de conexión. El indicador luminoso  $\widehat{\widehat{a}}$  y el indicador luminoso  $\widehat{\widehat{a}}$  parpadearán de forma alterna.

El 🛜 se enciende con luz azul cuando la conexión se ha completado.

Nota:

- □ Consulte el manual suministrado con su punto de acceso para más información sobre cómo introducir un código *PIN*.
- $\Box$  La conexión ha fallado si el indicador luminoso se enciende. Tras omitir el error presionando el botón  $\heartsuit$ , reinicie el punto de acceso, acérquelo al escáner e inténtelo de nuevo.

# Configuración del modo PA

Este método le permite conectar directamente el escáner a dispositivos sin un punto de acceso. El escáner actúa como un punto de acceso.

### Importante:

Cuando se conecte desde un dispositivo inteligente al escáner usando una conexión en modo PA, el escáner se conecta a la misma red Wi-Fi (SSID) que el dispositivo inteligente y se establece una comunicación entre los mismos. Puesto que el dispositivo inteligente se conecta automáticamente a otras redes Wi-Fi si se apaga el escáner, no se conecta a la red Wi-Fi previa de nuevo si se enciende el escáner. Conéctese de nuevo al SSID del escáner en modo PA desde el dispositivo inteligente. Si no desea conectarse cada vez que encienda o apague el escáner, se recomienda usar una red Wi-Fi conectando el escáner a un punto de acceso.

1. Pulse el botón  $\widehat{\mathbf{T}}$  en el panel de control del escáner.

El indicador luminoso **AP** se enciende en color azul cuando se habilita la conexión en modo PA.

2. Conectarse al escáner desde un dispositivo inteligente o un ordenador usando el SSID del escáner y una contraseña.

Nota:

- Devede consultar el SSID y la contraseña en la pegatina que viene adherida al escáner.
- **C** Refiérase a la documentación suministrada con su dispositivo inteligente o ordenador para consultar las instrucciones de funcionamiento.

# Comprobación del estado de la red mediante el indicador luminoso de red

Puede comprobar el estado de la conexión de red usando el indicador luminoso de red del panel de control del escáner.

### Información relacionada

- ➡ "Indicadores luminosos" de la página 14
- ➡ "Indicadores de error" de la página 15

# Cambio o adición de routers inalámbricos nuevos

Si el SSID cambia debido a la sustitución de un router inalámbrico, o se añade un nuevo router inalámbrico y se establece un nuevo entorno de red, reconfigure los ajustes Wi-Fi.

### Información relacionada

➡ "Cambio del modo de conexión a un equipo" de la página 102

# Cambio del modo de conexión a un equipo

Uso del instalador y reconfiguración de un modo diferente de conexión.

Instalación desde la página web

Acceda a la siguiente página web y, a continuación, introduzca el nombre del producto.

http://epson.sn

Diríjase a Configuración y, a continuación, haga clic en Descargar en la sección de descarga y conexión. Haga clic o doble clic sobre el archivo descargado para ejecutar el instalador. Siga los pasos indicados en la pantalla.

Instalación a través del disco de software (solo para los modelos que vienen con un disco de software y para los usuarios con equipos con lector de discos).

Inserte el disco de software en el equipo y, a continuación, siga las instrucciones que aparecen en la pantalla.

### Selección de otro modo de conexión

Siga las instrucciones que aparecen en la pantalla hasta que visualice la siguiente pantalla.

| Install Navi ES-300W |                                                                                              | -    | × |
|----------------------|----------------------------------------------------------------------------------------------|------|---|
|                      | Install Software                                                                             |      |   |
| ✓ License Agreement  | O Re-install required software                                                               |      |   |
| Select Options       |                                                                                              |      |   |
| Installation         | + □ ○ Install optional software                                                              |      |   |
| Connection           | Set up Scanner connection again<br>(for new network router or changing USB to network, etc.) |      | ] |
| Check Functions      |                                                                                              |      | J |
| Finish               |                                                                                              |      |   |
|                      |                                                                                              |      |   |
|                      | Cancel Back                                                                                  | Next |   |

Seleccione Vuelva a configurar la conexión de su Impresora (para un nuevo enrutador de red o cambiar USB a la red, etc.) en la pantalla Instalar el software y, a continuación, haga clic en Siguiente. Siga los pasos indicados en la pantalla.

# Deshabilitación de la configuración de red desde el panel de control

Puede deshabilitar la configuración de red.

1. Pulse el botón 🛜 durante más de 3 segundos para deshabilitar una conexión, ya sea Wi-Fi o por modo de PA.

El indicador luminoso  $\widehat{\widehat{\ c}}$  y el  $\widehat{\widehat{\ c}}$  P se apagan cuando ésta está deshabilitada.

Nota:

Pulse el botón 🛜 para volver a conectarse a Wi-Fi y al AP.

# Restablecimiento de la configuración de red desde el panel de control

Puede restablecer todas las configuraciones de red a su versión por defecto.

- 1. Apague el escáner.
- 2. Mientras mantiene pulsado el botón  $\widehat{\widehat{\ c}}$ , pulse el botón  $\bigcup$  hasta que el indicador luminoso  $\widehat{\widehat{\ c}}$  y el indicador luminoso  $\widehat{\widehat{\ c}}$  y el indicador luminoso  $\widehat{\widehat{\ c}}$  y el indicador luminoso  $\widehat{\widehat{\ c}}$  y el indicador luminoso  $\widehat{\widehat{\ c}}$  y el indicador luminoso  $\widehat{\ c}$  y el indicador luminoso  $\widehat{\ c}$  y el indicador luminos y el indicador luminoso  $\widehat{\ c}$  y el indicador

El indicador luminoso  $\widehat{\widehat{\ c}}$  y el indicador luminoso  $\widehat{\ c}$  parpadean de forma alterna para después apagarse una vez la restauración ha terminado.

# Mantenimiento

# Limpieza del exterior del escáner

Limpie las manchas de la carcasa exterior con un paño seco (por ejemplo el de microfibra que se incluye con el escáner) o un paño humedecido con detergente neutro y agua.

### Importante:

- Nunca utilice alcohol, disolventes ni ningún producto corrosivo para limpiar el escáner. Esto puede causar decoloración o deformaciones.
- Dermita que le entre agua al producto. Esto podría provocar un mal funcionamiento.
- □ Nunca abra la carcasa del escáner.
- 1. Pulse el botón  $\bigcirc$  para apagar el escáner.
- 2. Desconecte el adaptador de CA del escáner.
- 3. Limpie la carcasa exterior con un paño humedecido con detergente neutro y agua.

# Limpieza del interior del escáner

Tras haber utilizado el escáner durante un tiempo, puede que el polvo proveniente de la habitación y el papel se acumule en los rodillos o en la parte de cristal del interior del escáner. Esto puede causar problemas en la bandeja de alimentación de papel o en la calidad de las imágenes escaneadas. Limpie el interior del escáner si se muestra un mensaje indicándole que lo haga. Puede consultar el número actualizado de escaneados en Epson Scan 2 Utility.

### Nota:

- □ Si escanea fotografías usando Epson FastFoto, el mensaje aparece cada 300 escaneados. Si escanea documentos usando Epson ScanSmart, el mensaje aparece cada 5000 escaneados.
- **También puede iniciar Epson Scan 2 Utility desde Epson FastFoto o desde Epson ScanSmart.**

Haga clic en la pestaña Configuración > Configuración del escáner > Ajustes de dispositivo.

Si la superficie se ha manchado con un material difícil de quitar, utilice un kit de limpieza original de Epson para quitar las manchas. Use una pequeña cantidad del producto en la gamuza para eliminar las manchas.

### 🗍 Importante:

- □ Nunca utilice alcohol, disolventes ni ningún producto corrosivo para limpiar el escáner. Esto puede causar decoloración o deformaciones.
- Nunca pulverice o aplique ningún líquido o espray sobre el escáner. Los daños al equipo o circuitos pueden causar un comportamiento anómalo.
- Nunca abra la carcasa del escáner.
- 1. Pulse el botón  $\bigcirc$  para apagar el escáner.
- 2. Desconecte el adaptador de CA del escáner.

3. Tire de la palanca de abertura de cubierta y abra la cubierta del escáner.

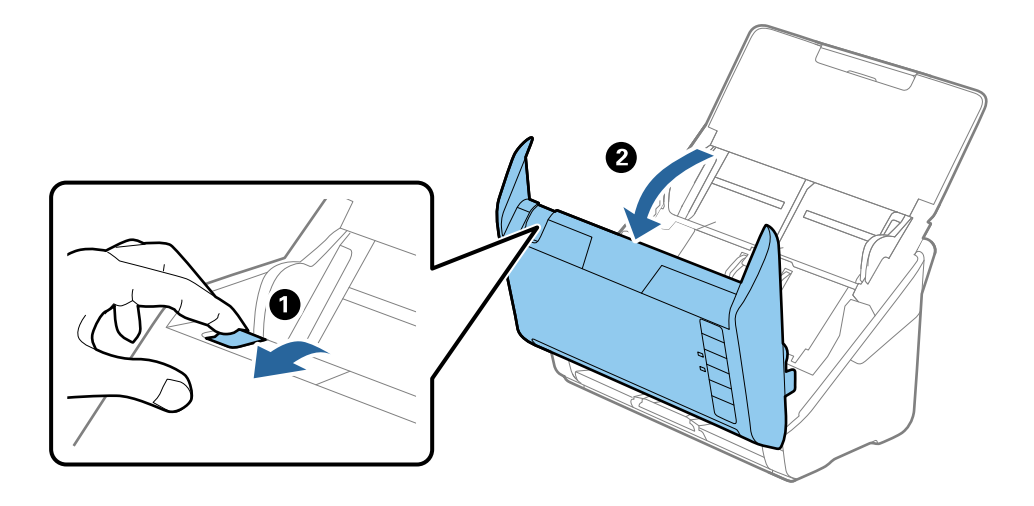

4. Limpie las manchas que pudiera haber en los rodillos y en la superficie de cristal que se encuentra en el fondo dentro de la cubierta usando un paño suave (por ejemplo el de microfibra que se incluye con el escáner) o un kit de limpieza original de Epson.

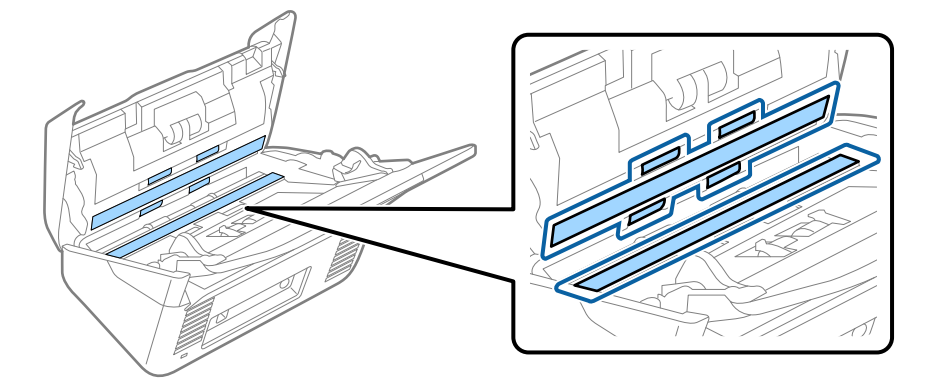

### Importante:

- □ *No presione con demasiada fuerza la superficie de cristal.*
- □ No use ningún cepillo ni herramienta dura. Los rasguños en el cristal podrían afectar la calidad de escaneado.
- □ *No pulverice el producto directamente sobre la superficie de cristal.*
- 5. Limpie las manchas en los sensores con un bastoncillo de algodón.

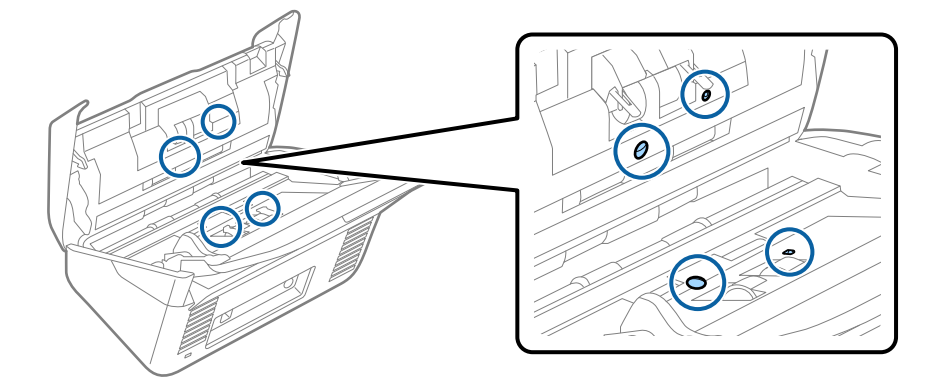

### **Importante:**

No use ningún líquido, como el producto, en el bastoncillo de algodón.

6. Abra la cubierta y, a continuación, retire el rodillo de separación.

Consulte «Remplazar el kit de montaje de rodillos» para más información.

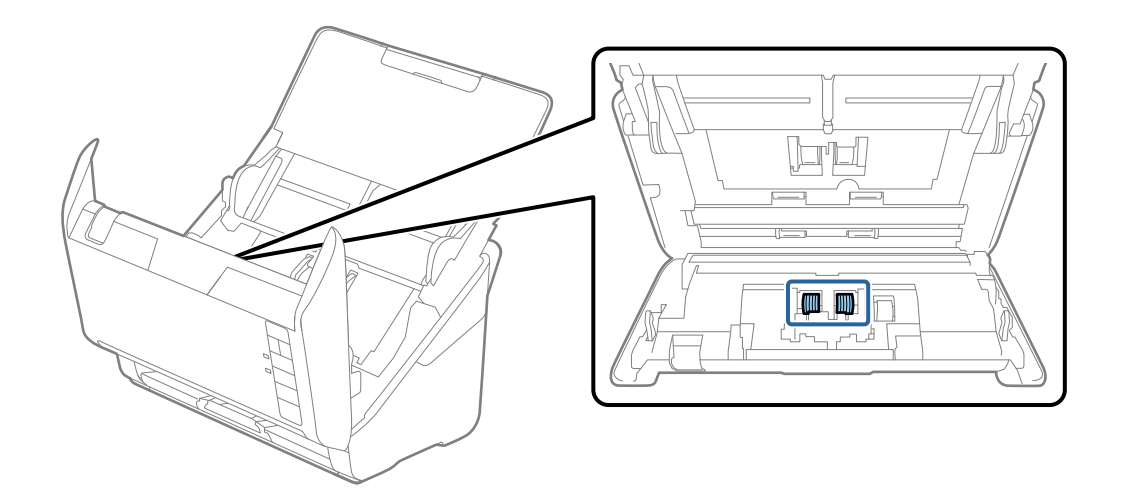

7. Limpie el polvo o suciedad del rodillo de separación con un kit de limpieza original de Epson o un paño suave y húmedo.

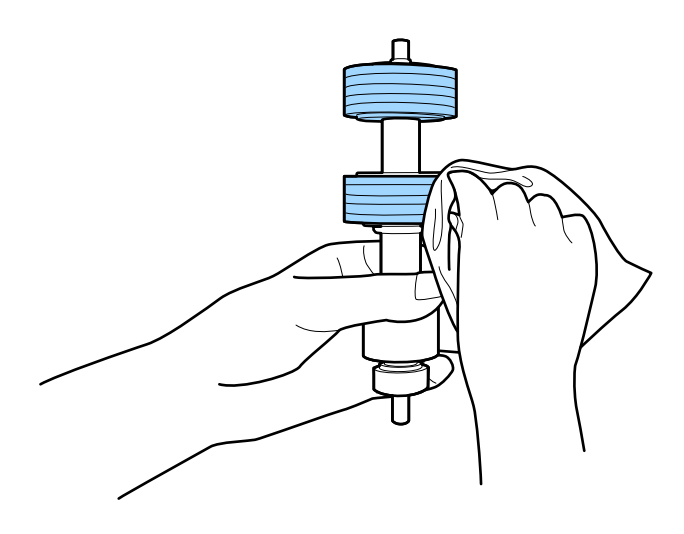

### Importante:

*Utilice únicamente un kit de limpieza original de Epson o un paño suave y húmedo para limpiar el rodillo. El uso de un paño seco puede dañar la superficie del rodillo.* 

### Mantenimiento

8. Abra la cubierta y, a continuación, retire el rodillo de recogida.

Consulte «Remplazar el kit de montaje de rodillos» para más información.

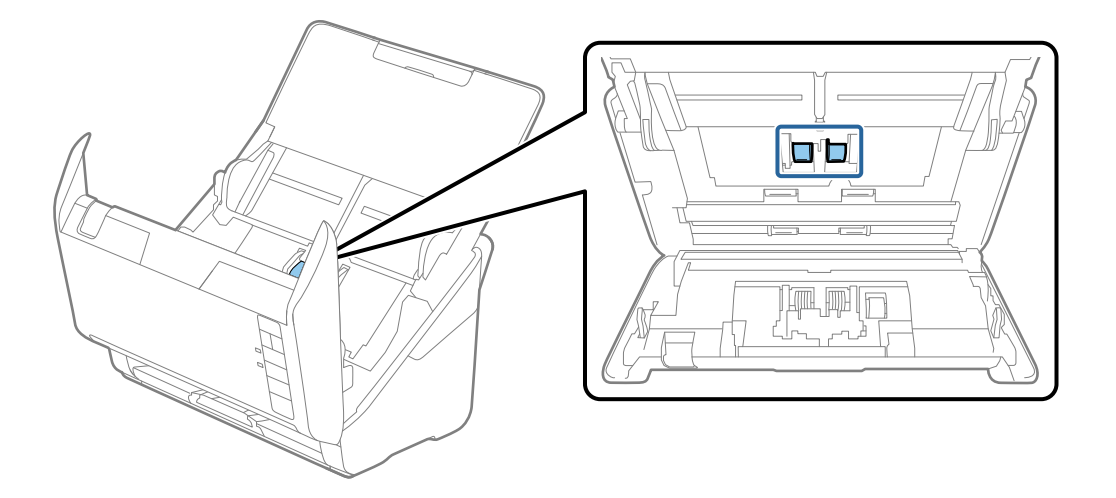

9. Limpie el polvo o suciedad del rodillo de recogida con un kit de limpieza original de Epson o un paño suave y húmedo.

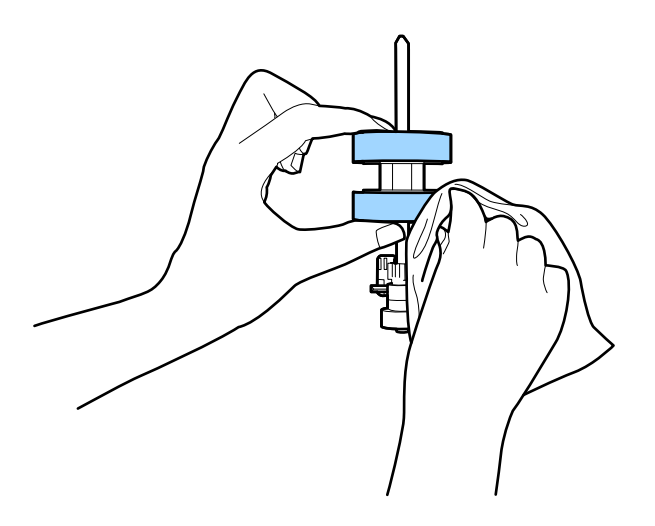

### Importante:

*Utilice únicamente un kit de limpieza original de Epson o un paño suave y húmedo para limpiar el rodillo. El uso de un paño seco puede dañar la superficie del rodillo.* 

10. Conecte el adaptador de CA y, a continuación, encienda el escáner.

### Mantenimiento

11. Mantenga presionado el botón 🛠 durante al menos dos segundos al tiempo que abre la cubierta del escáner. Los rodillos del fondo se mueven momentáneamente y, a continuación, el escáner entra en modo limpieza. Los rodillos rotarán un poco cada vez que pulse el botón 🎸. Pulse el botón 🎸 varias veces para hacer girar los rodillos. Utilice un kit de limpieza original de Epson o un paño suave y húmedo para limpiar los rodillos mientras giran. Repita este paso hasta que los rodillos estén limpios.

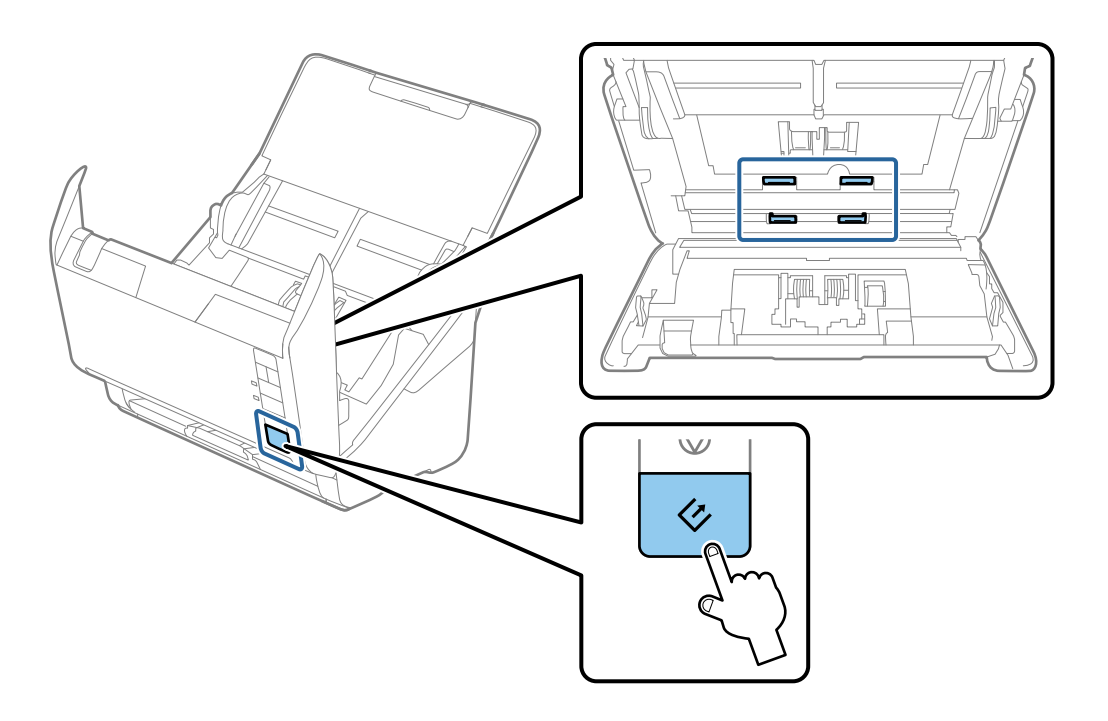

# **Precaución**:

*Tenga especial cuidado con las manos y el pelo con el fin de que no acaben atascados en el mecanismo mientras esté manipulando el rodillo. Esto podría causar lesiones.* 

12. Cierre la cubierta del escáner.

El escáner finaliza el modo limpieza.

### Información relacionada

- ➡ "Códigos del kit de limpieza" de la página 18
- ➡ "Sustitución del kit de montaje de rodillos" de la página 109
# Sustitución del kit de montaje de rodillos

El kit de montaje de rodillos (el rodillo de recogida y el de separación) necesita ser sustituido cuando el número de escaneos exceda el ciclo vital de los rodillos. Cuando se muestre un mensaje de sustitución en su ordenador, siga los pasos siguientes para sustituirlo.

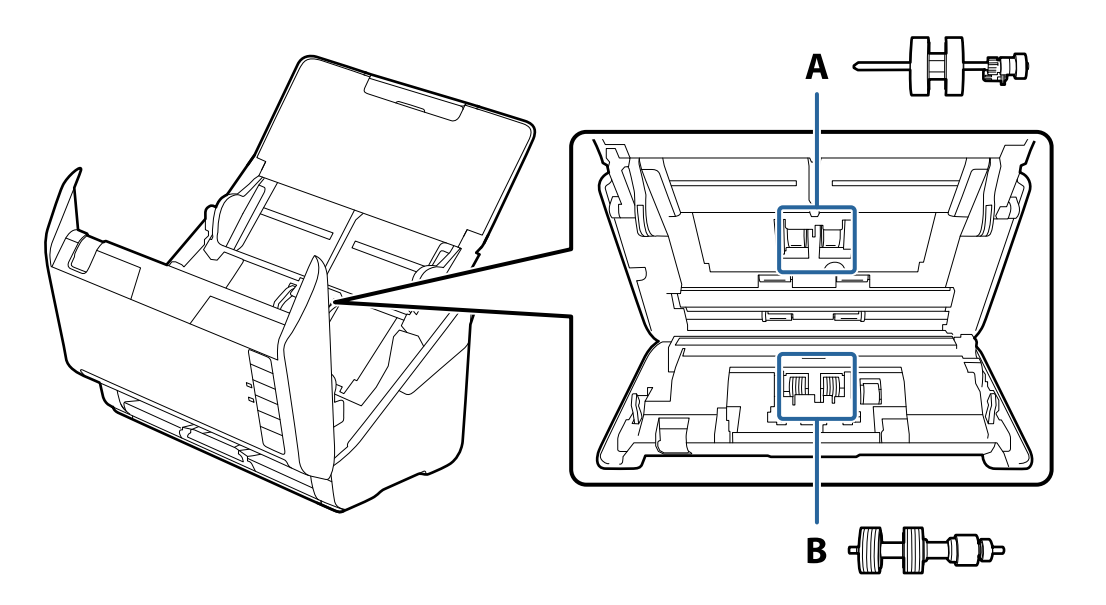

A: rodillo de recogida, B: rodillo de separación

- 1. Pulse el botón  $\bigcirc$  para apagar el escáner.
- 2. Desconecte el adaptador de CA del escáner.
- 3. Tire de la palanca de abertura de cubierta y abra la cubierta del escáner.

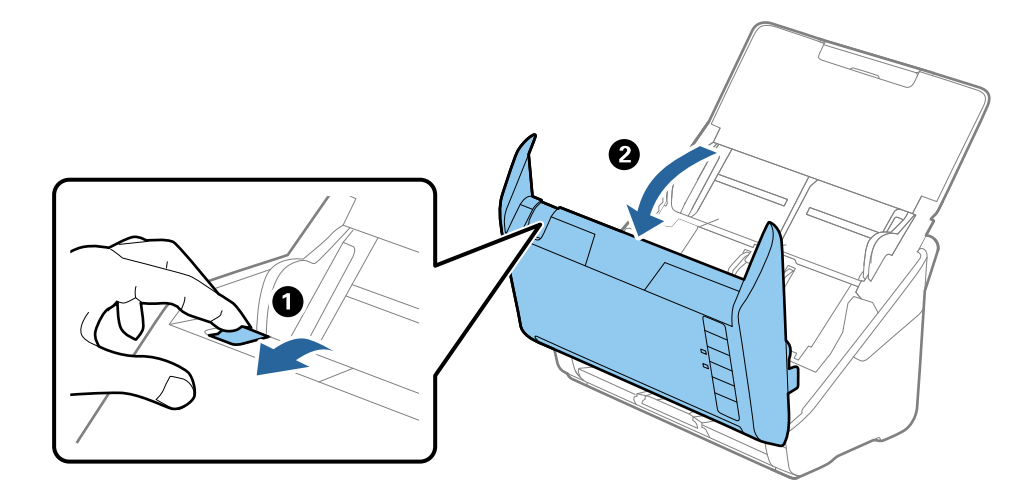

4. Abra la cubierta del rodillo de recogida y, a continuación, deslícelo y retírelo.

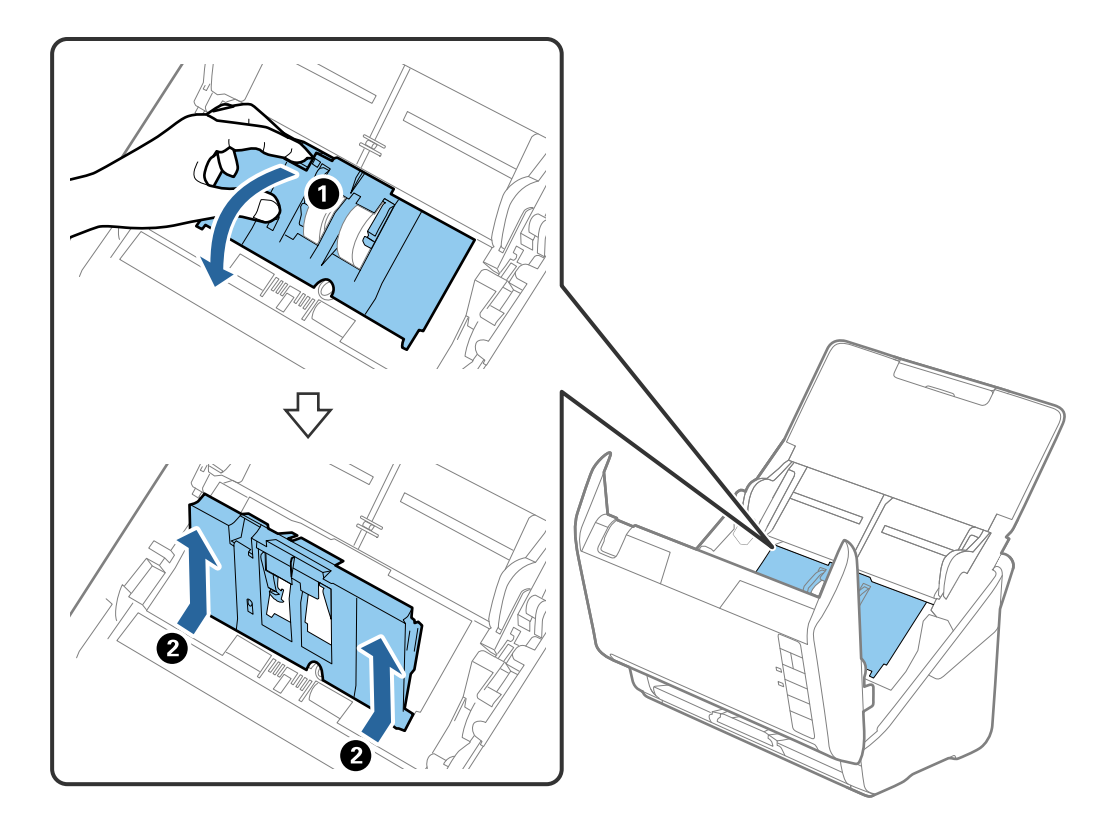

5. Tire hacia abajo de la pestaña del eje del rodillo y, a continuación, deslice y retire los rodillos de recogida instalados.

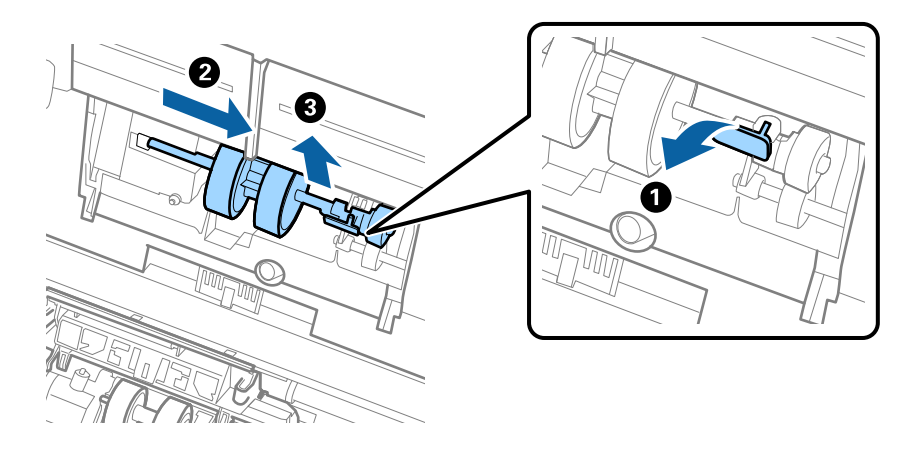

# Importante: No fuerce el rodillo de recogida al intentar sacarlo. Esto podría dañar el interior del escáner.

6. Mientras mantiene la pestaña abajo, deslice el nuevo rodillo de recogida hacia la izquierda e insértelo en el hueco de la estructura. Presione la pestaña para asegurarla.

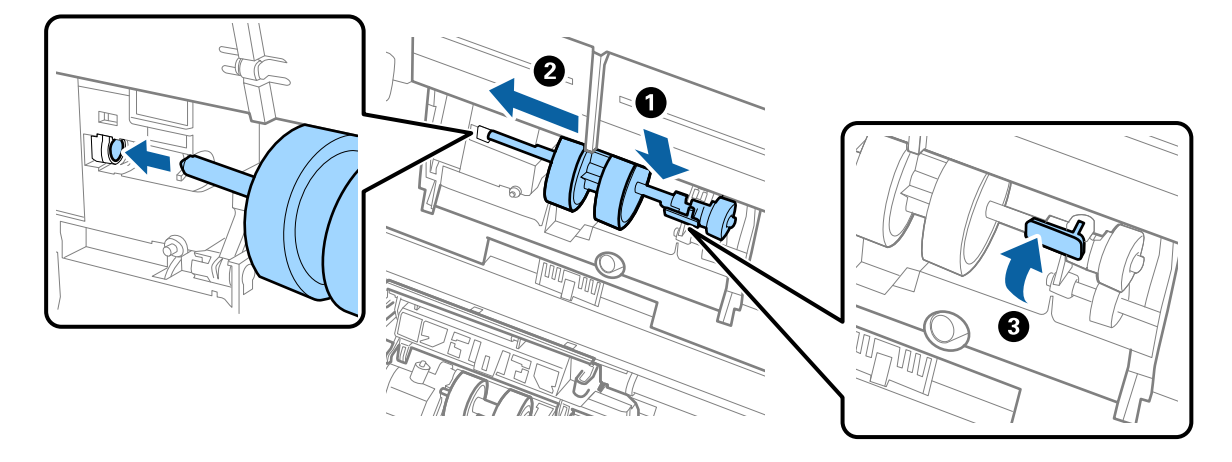

7. Ponga el borde de la cubierta del rodillo de recogida en la muesca y deslícelo. Cierre la cubierta firmemente.

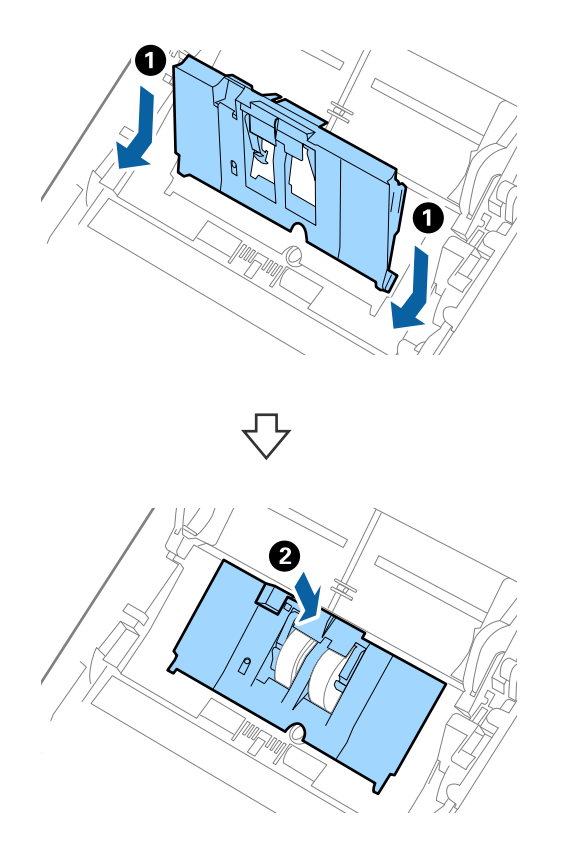

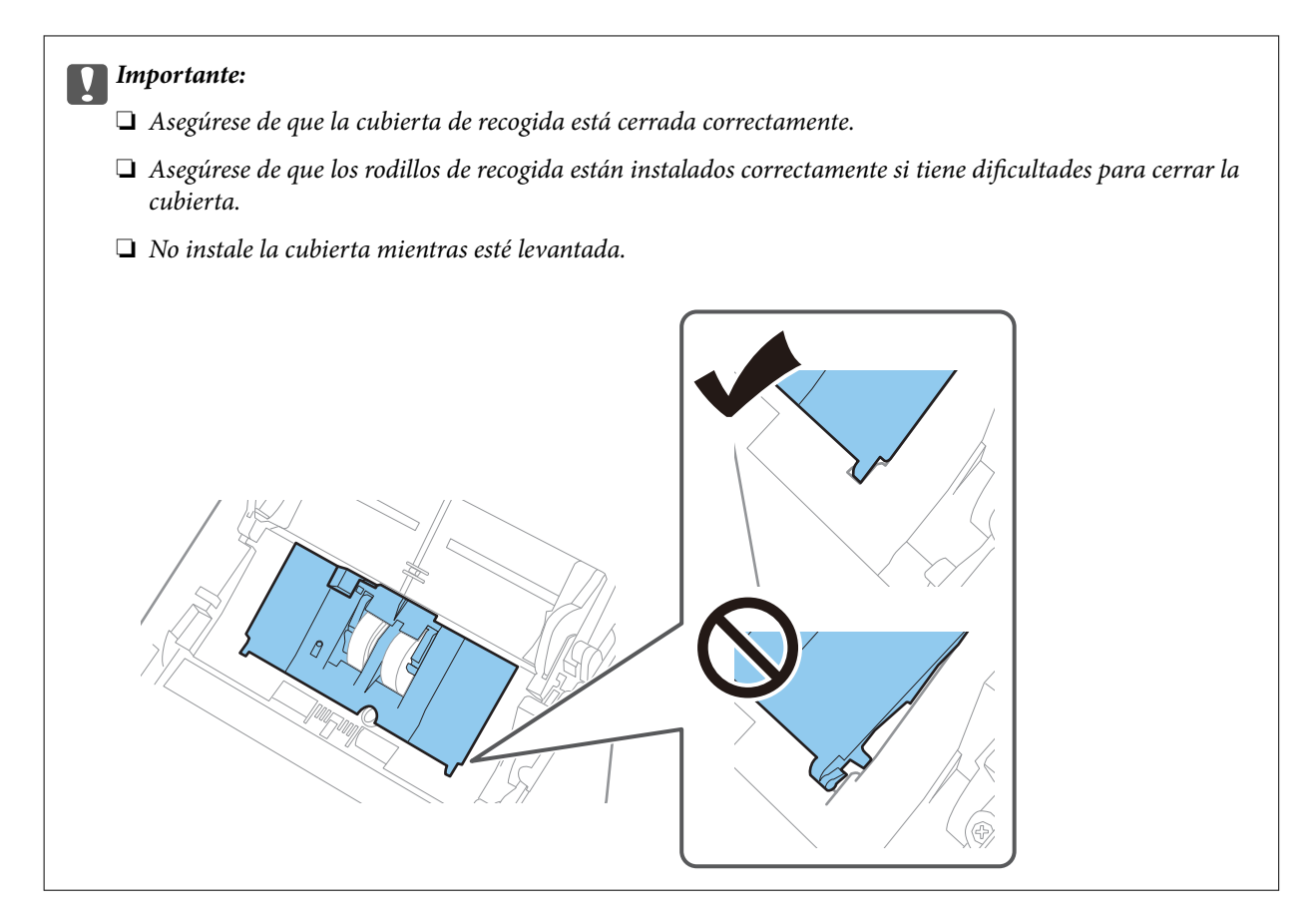

8. Empuje los ganchos en ambas puntas de la cubierta del rodillo de separación para abrir la cubierta.

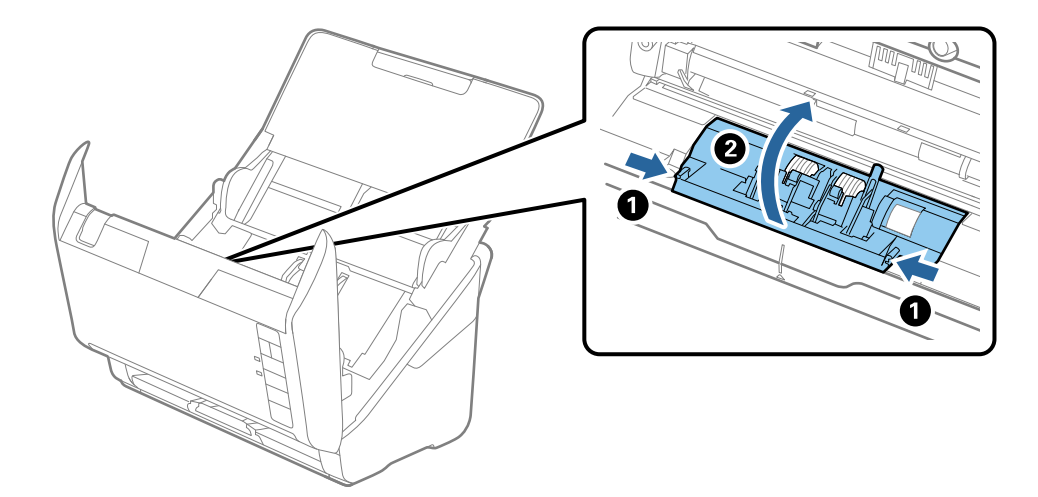

9. Levante el lado izquierdo del rodillo de separación y, a continuación, deslice y retire los rodillos de separación instalados.

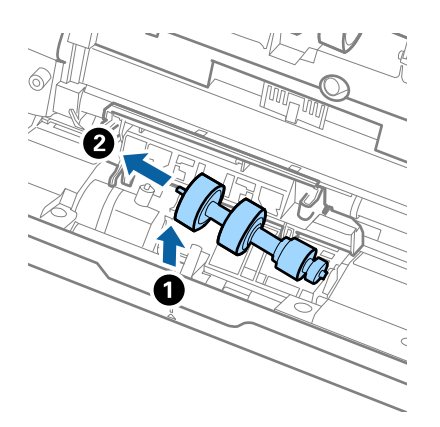

10. Inserte el eje del nuevo rodillo de separación en el hueco del lado derecho y, a continuación, baje el rodillo.

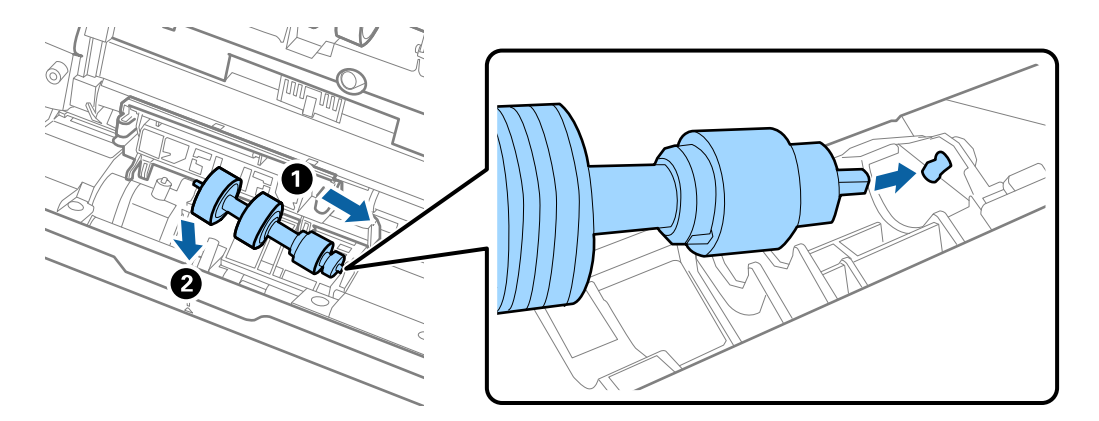

11. Cierre la cubierta del rodillo de separación.

#### Importante:

Asegúrese de que los rodillos de separación están instalados correctamente si tiene dificultades para cerrar la cubierta.

- 12. Cierre la cubierta del escáner.
- 13. Conecte el adaptador de CA y, a continuación, encienda el escáner.
- 14. Restablezca el número de escaneos usando Epson Scan 2 Utility.

#### Nota:

Deseche el rodillo de recogida y el rodillo de separación siguiendo las reglas y normativa de las autoridades de su país. No las desmonte.

#### Información relacionada

"Códigos del kit de montaje de rodillos" de la página 17

### Restablecimiento del número de escaneos

Resetee el número de escaneos usando Epson Scan 2 Utility tras sustituir el kit de montaje de rodillos.

#### 1. Encienda el escáner.

- 2. Inicie Epson Scan 2 Utility.
  - □ Windows 10

Haga clic en el botón de inicio y seleccione EPSON > Epson Scan 2 > Epson Scan 2 Utility.

❑ Windows 8.1/Windows 8

Pantalla Inicio > Aplicaciones > Epson > Epson Scan 2 Utility.

□ Windows 7

Haga clic en el botón de inicio y seleccione **Todos los programas** o **Programas** > **EPSON** > **Epson Scan 2** > **Epson Scan 2** Utility.

🖵 Mac OS

Seleccione Ir > Aplicaciones > EPSON Software > Epson Scan 2 Utility.

#### Nota:

También puede iniciar Epson Scan 2 Utility desde Epson FastFoto o desde Epson ScanSmart.

Haga clic en la pestaña Configuración > Configuración del escáner > Ajustes de dispositivo.

3. Haga clic en la pestaña Contador.

#### Nota:

Al escanear fotos con Epson FastFoto, cada escaneado se cuenta como **Doble cara**, incluso si los reversos de las fotos están en blanco. No obstante, esto no afecta la vida útil del kit de montaje de rodillos.

4. Haga clic en **Reiniciar** para el kit de ensamblaje de rodillos.

| 🛃 Epson Scan 2 Utility    |                        | ×     |
|---------------------------|------------------------|-------|
| Scanner : EPS             | ON XXXX                | ~     |
| Information Counter Power | Save Adjustments Other |       |
| Scan Counter              |                        |       |
| Scan                      | ner Glass : XXXXXX     |       |
|                           | ADF: XXXXXX            |       |
| Sin                       | gle-Sided : XXXXX      |       |
| Dou                       | ble-Sided: XXXXX       |       |
| Carr                      | ier Sheet : XXXXX      |       |
| (                         | Card Slot : XXXXX      |       |
| P                         | aper Jam : XX          |       |
| Dou                       | ble Feed: XX           |       |
| Pickup Roller             |                        |       |
| Number                    | of Scans : XXXXXX      | Reset |
| L L                       | ife Cycle : XXXXXX     |       |
|                           |                        |       |
|                           |                        |       |
|                           |                        |       |
|                           |                        |       |
| •                         |                        |       |
| V                         |                        |       |

#### Información relacionada

\*Sustitución del kit de montaje de rodillos" de la página 109

# Ahorro de energía

Puede ahorrar energía usando el modo de suspensión o el autoapagado cuando el escáner no esté realizando ninguna acción. Puede seleccionar el periodo de tiempo transcurrido antes de que el escáner entre en modo de suspensión y se apague automáticamente. Cualquier aumento afectará a la eficiencia energética del producto. Tenga en cuenta el medio ambiente antes de realizar cualquier cambio.

- 1. Inicie Epson Scan 2 Utility.
  - □ Windows 10

Haga clic en el botón de inicio y seleccione EPSON > Epson Scan 2 > Epson Scan 2 Utility.

□ Windows 8.1/Windows 8

Pantalla Inicio > Aplicaciones > Epson > Epson Scan 2 Utility.

□ Windows 7

Haga clic en el botón de inicio y seleccione **Todos los programas** o **Programas** > **EPSON** > **Epson Scan 2** > **Epson Scan 2** Utility.

🖵 Mac OS

Seleccione Ir > Aplicaciones > EPSON Software > Epson Scan 2 Utility.

Nota:

También puede iniciar Epson Scan 2 Utility desde Epson FastFoto o desde Epson ScanSmart.

Haga clic en la pestaña Configuración > Configuración del escáner > Ajustes de dispositivo.

2. Haga clic en la pestaña Ahorro energía.

3. Establezca **Temp. Reposo (minutos)** o **Temporizador Apagado (minutos)** y, a continuación, haga clic en **Configurar**.

| kpson Scan 2 Utility                                                   | × |
|------------------------------------------------------------------------|---|
| Scanner : EPSON XXXXX Information Counter Power Save Adjustments Other | ~ |
| Sleep Timer (minutes) : XX   Power Off Timer (minutes) : XX            |   |
| Set                                                                    |   |
| 0                                                                      |   |

# Transporte del escáner

Si necesita transportar el escáner para cambiarlo de sitio o para repararlo, siga los pasos que se indican a continuación para empaquetarlo.

- 1. Pulse el botón  $\bigcirc$  para apagar el escáner.
- 2. Desconecte el adaptador de CA del escáner.
- 3. Desconecte el cable USB.

4. Cierre la bandeja de entrada y la bandeja de salida.

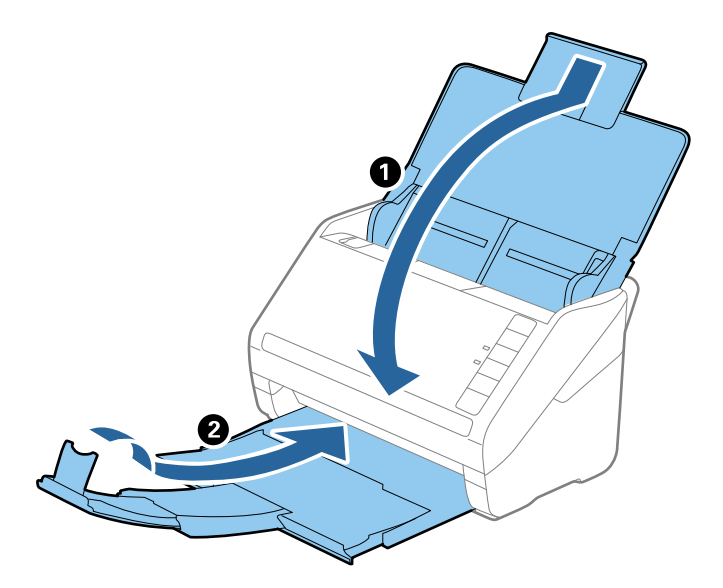

#### Market Importante:

Cerciórese de cerrar la bandeja de salida de forma segura; de lo contrario podría sufrir daños durante el transporte.

5. Adjunte el material de embalaje suministrado con el escáner y vuelva a guardarlo en la caja original o en una caja robusta.

# Actualización de aplicaciones y firmware

Puede eliminar ciertos problemas y mejorar o agregar funciones actualizando las aplicaciones y el firmware. Asegúrese de que utiliza la versión más reciente de las aplicaciones y del firmware.

#### Importante:

De No apague el equipo o el escáner durante la actualización.

- 1. Asegúrese de que el escáner y el equipo están conectados y que este está conectado a Internet.
- 2. Inicie EPSON Software Updater y actualice todas las aplicaciones o el firmware.
  - □ Windows 10

Haga clic en el botón de inicio y luego seleccione Epson Software > EPSON Software Updater.

U Windows 8.1/Windows 8

Introduzca el nombre de la aplicación en el acceso a Buscar y luego seleccione el icono que aparezca.

□ Windows 7

Haga clic en el botón de inicio y seleccione **Todos los programas** o **Programas** > **Epson Software** > **EPSON Software Updater**.

Mac OS

Seleccione Finder > Ir > Aplicaciones > Epson Software > EPSON Software Updater.

#### Nota:

Si no puede encontrar la aplicación que desea actualizar en la lista, no podrá actualizarla mediante el EPSON Software Updater. Busque las versiones más recientes de las aplicaciones en el sitio web local de Epson.

http://www.epson.com

# Resolución de problemas

# Problemas del escáner

### Los indicadores luminosos del escáner evidencian un error

Compruebe lo siguiente si los indicadores luminosos del escáner evidencian un error.

- □ Asegúrese de que no hay originales atascados en el escáner.
- □ Cuando alimente múltiples originales, abra la cubierta ADF y retire los originales. A continuación, cierre la cubierta ADF.
- □ Asegúrese de que la cubierta del escáner esté cerrada.
- Asegúrese de que el escáner esté debidamente conectado a su equipo.

Si se ha producido un error con la conexión Wi-Fi, compruebe la configuración de conexión Wi-Fi.

- □ Compruebe que las aplicaciones estén correctamente instaladas.
- □ Si la actualización de firmware falla y el escáner entra en modo recuperación, actualice el firmware de nuevo usando una conexión USB.
- □ Apague el escáner y vuelva a encenderlo. Si esto no soluciona el problema, puede ser que el escáner no funcione, o puede que se necesite sustituir la fuente de luz del escáner. Póngase en contacto con su distribuidor.

#### Información relacionada

- ➡ "Indicadores de error" de la página 15
- ➡ "El original se atasca en el escáner frecuentemente" de la página 121

### El escáner no se enciende

- □ Asegúrese de que el adaptador de CA está conectado de forma segura al escáner y a una toma eléctrica.
- Compruebe que la toma de electricidad funciona. Enchufe otro dispositivo a la toma eléctrica y compruebe si puede encenderlo.

# Problemas con la alimentación de papel

### Las fotos no se introducen bien en el escáner

Si las fotos no se introducen correctamente, compruebe lo siguiente.

- □ Aplaste las fotos curvadas hasta un grosor de menos de 2 mm (0,07 pulg.). Lo ideal es escanear las fotos curvadas en un ambiente entre 15 y 25 °C (59 a 77 °F) y con 40 a un 60 % de humedad. Si escanea fotos a temperaturas más bajas puede hacer que se curven.
- □ Las fotos pueden pegarse entre sí en función del su tipo y grosor del papel. Lo ideal para evitar que se peguen es escanear las fotos en un ambiente entre 15 y 25 °C (59 a 77 °F) y con 40 a un 60 % de humedad.

- □ Si vuelve a escanear las mismas fotos muchas veces, puede que se peguen entre sí. Si se pegan, introdúzcalas una a una.
- □ Reduzca la cantidad de fotos que coloca al mismo tiempo.

# Se cargan múltiples originales

Si se cargan múltiples originales en el escáner, abra la cubierta del escáner y retire los originales. A continuación, cierre la cubierta del escáner.

- Si se cargan múltiples originales de forma frecuente, pruebe lo siguiente.
- □ Si carga originales que no son compatibles, puede que el escáner cargue múltiples originales a la vez.
- □ Limpie los rodillos dentro del escáner.
- □ Reduzca el número de originales cargados a la vez.
- □ Pulse el botón **▶** para reducir la velocidad de escaneado.
- Use Modo Alimentación automática en Epson ScanSmart y escanee los originales uno a uno.

Haga clic en la pestaña 🍄 Ajustes > Ajustes del escáner > botón Ajustes de digitalización > pestaña Ajustes Principales en la ventana Epson Scan 2 y, a continuación, ajuste el Modo Alimentación automática.

#### Información relacionada

➡ "Limpieza del interior del escáner" de la página 104

# Retirada del escáner de originales atascados

Si se ha atascado un original dentro del escáner, siga estos pasos para retirarlo.

- 1. Retire todos los originales que queden en la bandeja de entrada.
- 2. Tire de la palanca de abertura de cubierta y abra la cubierta del escáner.

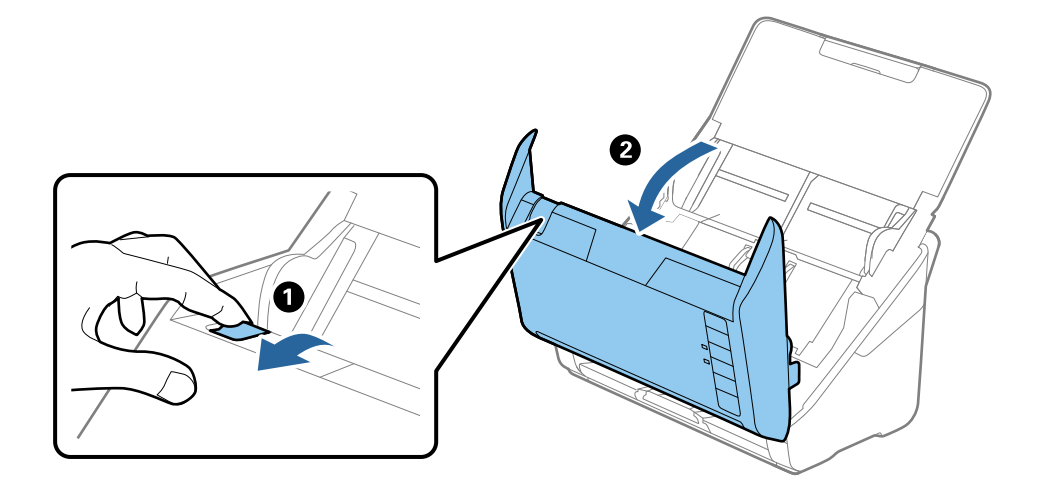

3. Retire cuidadosamente cualquier original que pudiese quedar dentro del escáner.

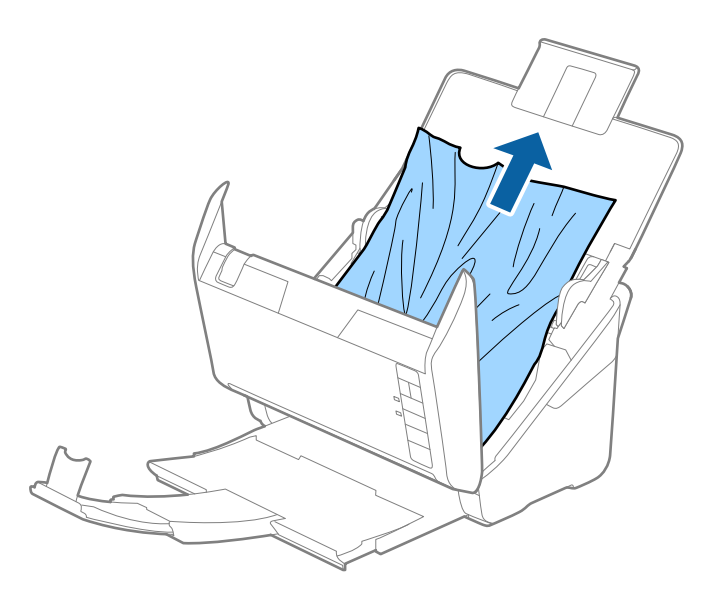

4. Tire con cuidado en el sentido de la flecha para sacar los originales atascados de la bandeja de salida si no puede retirarlos tirando hacia arriba.

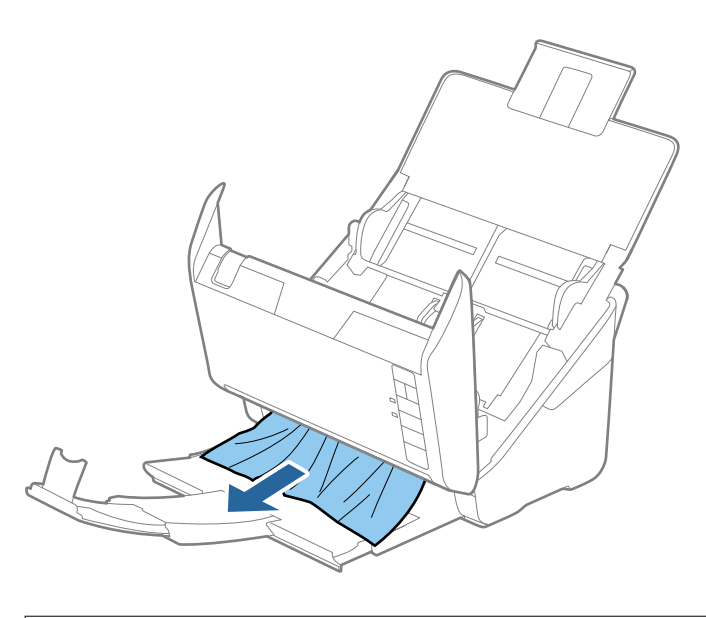

*Importante:* Asegúrese de que no hay papel dentro del escáner.

5. Cierre la cubierta del escáner.

### El original se atasca en el escáner frecuentemente

Si el original se atasca en el escáner frecuentemente, pruebe lo siguiente.

- □ Pulse el botón ▶ para reducir la velocidad de escaneo.
- □ Limpie los rodillos dentro del escáner.

□ Si los originales expulsados se atascan en la bandeja de salida, almacene la bandeja de salida y no la use.

#### Información relacionada

➡ "Limpieza del interior del escáner" de la página 104

## Los originales se ensucian

Limpie el interior del escáner.

#### Información relacionada

➡ "Limpieza del interior del escáner" de la página 104

# La velocidad de escaneo se ralentiza al escanear de forma continuada

Cuando escanee de forma continuada usando ADF, el escaneo se ralentiza para evitar que el mecanismo del escáner se recaliente y sufra daños. Sin embargo, puede continuar escaneando.

Para volver a la velocidad normal de escaneo, deje el escáner inactivo durante al menos 30 minutos. La velocidad de escaneo no vuelve a la normalidad incluso cuando se quita la corriente.

# El escaneado tarda mucho

Cuando la resolución es alta, el escaneado puede tardar un poco más.

- □ Los equipos con puerto USB 3.0 (SuperSpeed) o USB 2.0 (Hi-Speed) pueden escanear más rápido que aquellos con puertos USB 1.1. Si está usando un puerto USB 3.0 o USB 2.0 con el escáner, asegúrese de que cumpla con los requisitos del sistema.
- □ Si utiliza un software de seguridad, excluya el archivo TWAIN.log de la supervisión o configure TWAIN.log como un archivo de solo lectura. Para más información sobre las funciones de seguridad del software, consulte la ayuda e información suministradas con el software. El archivo TWAIN.log se guarda en las siguientes ubicaciones.

C:\Users\(nombre de usuario)\AppData\Local\Temp

# Problemas al escanear usando Epson FastFoto

### **Aparecen líneas rectas**

Cuando entra suciedad o polvo en el escáner pueden aparecer líneas rectas en la imagen.

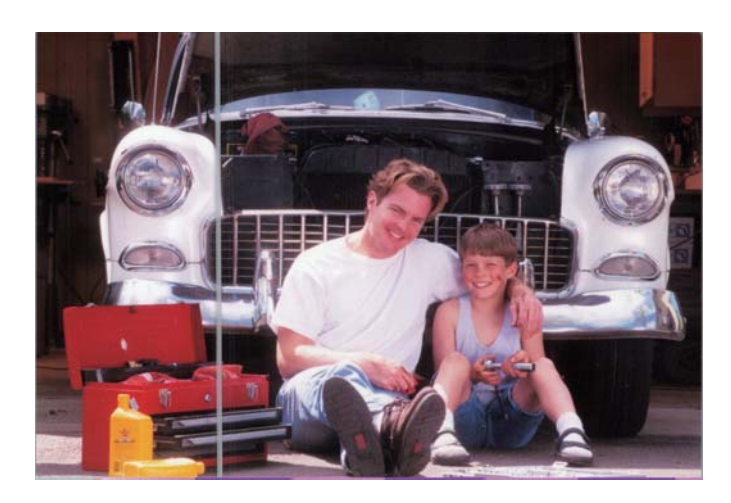

- □ Limpie las superficies del vidrio que hay dentro del escáner con un kit de limpieza Epson genuino o el paño de microfibra incluido con el escáner.
- Limine el polvo, la suciedad u otras partículas que haya en la parte frontal y posterior de las fotos.
- □ Con la función **Reducir líneas y rayas** puede reducir las líneas verticales o las rayas de la imagen escaneada causadas por la suciedad de la superficie del vidrio que hay dentro del escáner.

Haga clic en la pestaña Configuración > Más Ajustes y, a continuación, habilite Reducir líneas y rayas.

#### Nota:

En función de la suciedad, es posible la suciedad, las líneas y las rayas no se detecten correctamente.

□ Con la función **Detectar suciedad en el cristal**, se muestra un mensaje de alerta si se detecta suciedad en el cristal del escáner.

Haga clic en la pestaña **Configuración > Configuración del escáner > Ajustes de dispositivo** y, a continuación, en la pestaña **Configuración del escáner** de la pantalla **Epson Scan 2 Utility**. Seleccione una configuración para **Detectar suciedad en el cristal** y, a continuación, haga clic en **Configurar**.

Si se muestra una alerta, limpie las superficies del vidrio que hay dentro del escáner con un kit de limpieza Epson genuino o el paño de microfibra incluido con el escáner.

#### Nota:

□ *En función de la suciedad, es posible que no se detecte correctamente.* 

□ Si la detección no funciona correctamente, seleccione un nivel entre Activado-Bajo, Activado-Alto o Desactivado.

#### Información relacionada

➡ "Limpieza del interior del escáner" de la página 104

## La calidad de la imagen es deficiente

- □ Utilice un paño suave y seco (como el paño de microfibra incluido con su escáner) para eliminar el polvo, la suciedad u otras partículas de la parte frontal y posterior de sus fotos.
- □ Si la resolución (PPP) es baja, auméntela y vuelva a escanear.

Haga clic en la pestaña **Configuración** > **Configuración de digitalización** y, a continuación, seleccione la resolución (PPP) para escanear.

## Al pulsar el botón de escaneado no se inicia Epson FastFoto

- □ Asegúrese de que las siguientes aplicaciones estén instaladas:
  - Epson FastFoto
  - **D** Epson Scan 2
  - Epson Event Manager

Si las aplicaciones no están instaladas, instálelas de nuevo.

#### Nota:

Consulte lo siguiente para comprobar sus aplicaciones.

*Windows 10: Haga clic con el botón derecho en el botón de inicio o manténgalo presionado y seleccione* **Panel de control** > **Programas > Programas y características**.

*Windows 8.1/Windows 8: Seleccione Escritorio* > *Configuración* > *Panel de control* > *Programas* > *Programas y características.* 

Windows 7: Haga clic en el botón de inicio y seleccione Panel de control > Programas > Programas y características.

*Mac* OS: Seleccione *Ir* > *Aplicaciones* > *EPSON Software*.

Le Haga clic en la pestaña Configuración > Configuración del escáner y luego revise lo siguiente:

- Asegúrese de haber seleccionado **Scanner** correctamente. De lo contrario, haga clic en **Cambiar** y seleccione su escáner.
- □ Si está utilizando el escáner a través de la Wi-Fi, haga clic en **Cambiar** y asegúrese de que el escáner esté correctamente emparejado con el equipo. Si su escáner no aparece en la lista, compruebe si la conexión Wi-Fi funciona correctamente.
- Laga clic en Seleccionar aplicación y, a continuación, asegúrese de que Epson FastFoto esté seleccionado.
- □ Asegúrese de que ningún otro equipo esté conectado mediante USB. Una conexión USB tiene prioridad sobre una conexión Wi-Fi. Si otro equipo está conectado mediante USB, desconéctelo.
- Compruebe que Epson FastFoto y las otras aplicaciones estén correctamente instaladas.
- □ Pruebe a apagar el enrutador inalámbrico y vuelva a encenderlo.
- Dera usuarios de Mac OS X: Asegúrese de seleccionar la red que tiene prioridad en su Mac OS X.

#### Información relacionada

➡ "Instalación de aplicaciones" de la página 136

### No se pueden compartir ni cargar las fotos en un servicio web

- □ Asegúrese de introducir la información correcta al iniciar la sesión.
- □ Asegúrese de que el servicio se está ejecutando. El servicio puede estar inactivo debido al mantenimiento del sistema. Consulte el sitio web del servicio de contabilidad para obtener una información más detallada.

### La alerta de vidrio sucio no desaparece

Si aparece la pantalla de advertencia de suciedad en el vidrio después de limpiar el interior del escáner, vuelva a comprobar la superficie del vidrio. Si hay arañazos en el vidrio, se detectarán como suciedad de éste.

Será necesario sustituir la parte de vidrio. Póngase en contacto con su distribuidor local para repararlo.

# Problemas al escanear usando Epson ScanSmart

## No se puede iniciar Epson ScanSmart

Asegúrese de que el escáner esté debidamente conectado a su equipo.

- □ Asegúrese de que las siguientes aplicaciones estén instaladas:
  - Epson ScanSmart
  - **D** Epson Scan 2
  - Epson Event Manager

Si las aplicaciones no están instaladas, instálelas de nuevo.

#### Nota:

Consulte lo siguiente para comprobar sus aplicaciones.

*Windows 10: Haga clic con el botón derecho en el botón de inicio o manténgalo presionado y seleccione* **Panel de control** > **Programas > Programas y características**.

*Windows 8.1/Windows 8: Seleccione Escritorio* > *Configuración* > *Panel de control* > *Programas* > *Programas y características.* 

Windows 7: Haga clic en el botón de inicio y seleccione **Panel de control** > **Programas** > **Programas y características**.

*Mac OS: Seleccione Ir* > *Aplicaciones* > *EPSON Software*.

- Compruebe lo siguiente cuando utilice el escáner en una red.
  - □ Compruebe que la conexión Wi-Fi funciona correctamente.

Pruebe a apagar el enrutador inalámbrico y vuelva a encenderlo.

□ Asegúrese de seleccionar el escáner correcto.

Haga clic en 📯 Ajustes en Epson ScanSmart, Revisar digitalizaciones o en la ventana Seleccionar acción y, a continuación, haga clic en la pestaña Ajustes del escáner > Cambiar para confirmar o reparar el escáner mediante el equipo.

- □ Asegúrese de que no hay otro equipo conectado mediante USB. Una conexión USB tiene prioridad sobre una conexión Wi-Fi. Si otro equipo está conectado mediante USB, desconéctelo.
- □ Para usuarios de MAC OS:

Asegúrese de seleccionar la red que tiene prioridad en su Mac OS.

- Compruebe lo siguiente al utilizar el escáner con un cable USB.
  - □ Asegúrese de que el cable USB está conectado de forma segura al escáner y al equipo.
  - □ Utilice el cable USB suministrado con el escáner.
  - □ Conecte el escáner directamente al puerto USB del equipo. Es posible que el escáner no funcione bien si está conectado al equipo mediante uno o varios concentradores USB.
- □ Asegúrese de que el escáner está encendido.
- □ Espere a que el indicador luminoso de estado deje de parpadear, lo que indica que el escáner está preparado para escanear.
- □ Si está utilizando aplicaciones compatibles con TWAIN, asegúrese de seleccionar el escáner correcto en la configuración de escáner u origen.

#### Información relacionada

➡ "Instalación de aplicaciones" de la página 136

### Aparecen líneas rectas al escanear desde ADF

Limpie el ADF .

Aparecen líneas rectas en la imagen cuando hay basura o suciedad en el ADF.

□ Retire la basura y suciedad que se adhiera al original.

#### Información relacionada

➡ "Limpieza del interior del escáner" de la página 104

### Aparecen offsets en el fondo de las imágenes

Puede que aparezcan las imágenes de la parte trasera del original en la imagen escaneada.

Cuando Automática, Color o Grises se selecciona como Tipo Imagen.

Compruebe que la opción Quitar fondo está seleccionada

Haga clic en Ajustes in Epson ScanSmart, Revisar digitalizaciones o en la ventana Seleccionar acción y, a continuación, haga clic en la pestaña Ajustes del escáner > botón Ajustes de digitalización > Ajustes avanzados en la ventana Epson Scan 2 > Quitar fondo.

Compruebe que la opción Mejora del texto está seleccionada

Haga clic en Ajustes in Epson ScanSmart, Revisar digitalizaciones o en la ventana Seleccionar acción > pestaña Ajustes del escáner > botón Ajustes de digitalización > pestaña Ajustes avanzados en la ventana Epson Scan 2 > Mejora del texto.

- □ Cuando Blanco y negro se selecciona como Tipo Imagen.
  - D Compruebe que la opción Mejora del texto está seleccionada

Haga clic en Ajustes in Epson ScanSmart, Revisar digitalizaciones o en la ventana Seleccionar acción y, a continuación, haga clic en la pestaña Ajustes del escáner > botón Ajustes de digitalización > Ajustes avanzados en la ventana Epson Scan 2 > Mejora del texto.

Dependiendo del estado de la imagen está negada, haga clic en **Ajustes** y pruebe a establecer un nivel inferior para **Mejora de bordes** o un nivel superior para **Nivel de reducción de ruido**.

### La imagen escaneada o el texto está borroso

Puede ajustar la apariencia de la imagen o el texto escaneados aumentando la resolución o ajustando la calidad de la imagen.

□ Intente aumentar la resolución y luego escanee.

Establezca la resolución adecuada para la finalidad de su imagen escaneada.

Haga clic en Ajustes in Epson ScanSmart, Revisar digitalizaciones o en la ventana Seleccionar acción y, a continuación, haga clic en la pestaña Ajustes del escáner > botón Ajustes de digitalización > Ajustes Principales en la ventana Epson Scan 2 > Resolución.

□ Compruebe que está seleccionada la mejora de imagen.

Haga clic en Ajustes in Epson ScanSmart, Revisar digitalizaciones o en la ventana Seleccionar acción y, a continuación, haga clic en la pestaña Ajustes del escáner > botón Ajustes de digitalización > Ajustes avanzados en la ventana Epson Scan 2 > Mejora del texto.

□ Cuando Blanco y negro se selecciona como Tipo Imagen.

Dependiendo del estado de la imagen está negada, haga clic en **Ajustes** y pruebe a establecer un nivel inferior para **Mejora de bordes** o un nivel superior para **Nivel de reducción de ruido**.

□ Si escanea en formato JPEG, intente cambiar el nivel de compresión.

Haga clic en 🌣 Ajustes en Epson ScanSmart, Revisar digitalizaciones o en la ventana Seleccionar acción y, a continuación, haga clic en la pestaña Guardar ajustes > botón Opciones.

### Lista de resoluciones recomendadas para cumplir con su objetivo

Consulte la tabla y establezca la resolución adecuada para el objetivo de su imagen escaneada.

| Objetivo                                                                                       | Resolución (referencia) |
|------------------------------------------------------------------------------------------------|-------------------------|
| Visualización en una pantalla<br>Envío nor correo electrónico                                  | Hasta 200 ppp           |
| Uso reconocimiento óptico de caracteres (OCR)<br>Creación de un PDF cuyo texto se pueda buscar | De 200 a 300 ppp        |
| Impresión con una impresora<br>Envío por fax                                                   | De 200 a 300 ppp        |

# Aparecen patrones Moiré (sombras parecidas a una telaraña)

Si el original es un documento impreso, los patrones moiré (sombras parecidas a una telaraña) pueden aparecer en la imagen escaneada.

Compruebe que la opción Destramado está seleccionada

Haga clic en Ajustes in Epson ScanSmart, Revisar digitalizaciones o en la ventana Seleccionar acción y, a continuación, haga clic en la pestaña Ajustes del escáner > botón Ajustes de digitalización > Ajustes avanzados en la ventana Epson Scan 2 > Destramado.

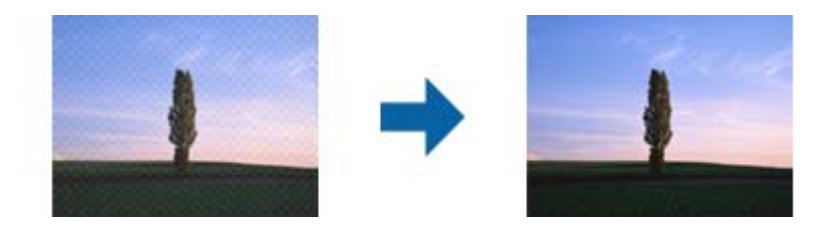

□ Cambie la resolución y, a continuación, vuelva a escanear.

Haga clic en Ajustes in Epson ScanSmart, Revisar digitalizaciones o en la ventana Seleccionar acción y, a continuación, haga clic en la pestaña Ajustes del escáner > botón Ajustes de digitalización > Ajustes Principales en la ventana Epson Scan 2 > Resolución.

# No se escanea el borde del original cuando está habilitada la detección automática de tamaño de los originales

Dependiendo del original, es posible que el borde de este no se escanee cuando se detecta automáticamente el tamaño del mismo.

□ Haga clic en <sup>A</sup>Ajustes en Epson ScanSmart, Revisar digitalizaciones o en la ventana Seleccionar acción y, a continuación, haga clic en la pestaña Ajustes del escáner > botón Ajustes de digitalización.

En Epson Scan 2, seleccione la pestaña **Ajustes Principales** y, a continuación, **Tamaño documento** > **Ajustes**. En la ventana **Ajustes del tamaño del documento** ajuste los **Recortar márgenes para el tamaño "Auto**". Dependiendo del original, puede que el área del original no se pueda detectar correctamente usando la función Detección Automática. Seleccione el tamaño apropiado del original en la lista Tamaño documento.

Haga clic en Ajustes en Epson ScanSmart, Revisar digitalizaciones o en la ventana Seleccionar acción y, a continuación, haga clic en la pestaña Ajustes del escáner > botón Ajustes de digitalización.

En Epson Scan 2, haga clic en la pestaña **Ajustes Principales** y, a continuación, haga clic en **Tamaño documento**.

#### Nota:

Si el tamaño del original que desea escanear no está en la lista, seleccione **Personalizar** y, a continuación, cree el tamaño manualmente.

Haga clic en Ajustes en Epson ScanSmart, Revisar digitalizaciones o en la ventana Seleccionar acción y, a continuación, haga clic en la pestaña Ajustes del escáner > botón Ajustes de digitalización.

*En Epson Scan 2, haga clic en la pestaña Ajustes Principales y, a continuación, haga clic en Personalizar en Tamaño documento.* 

### El carácter no se reconoce correctamente

Compruebe lo siguiente para aumentar la tasa de reconocimiento de la función Reconocimiento óptico de caracteres (OCR, Optical Character Recognition).

- □ Compruebe que se coloca derecho el original.
- □ Use un original con texto claro. El reconocimiento de texto puede verse afectado negativamente en los siguientes tipos de originales.
  - □ Originales que ya se hayan copiados varias veces
  - □ Originales recibidos por fax (con baja resolución)
  - 🖵 Originales donde el espaciado entre las letras o entre las líneas sea demasiado pequeño
  - Originales con renglones o subrayado sobre el texto
  - Originales con texto manuscrito
  - □ Originales con arrugas o pliegues
- □ El tipo de papel térmico, como los recibos, puede deteriorarse debido al envejecimiento o la fricción. Escanéelos tan pronto como sea posible.
- □ Cuando guarde en archivos de Microsoft<sup>®</sup> Office o **PDF para buscar**, compruebe que se han seleccionado los idiomas correctos.

Compruebe la opción Idioma en cada una de las ventanas de configuración de almacenamiento.

### Ampliación o reducción de una imagen escaneada

Cuando amplíe o reduzca una imagen escaneada, puede ajustar el ratio de ampliación usando la función **Ajustes** en Epson Scan 2 Utility. Esta función solo está disponible en Windows.

#### Nota:

Epson Scan 2 Utility es una de las aplicaciones suministradas con el software del escáner.

- 1. Inicie Epson Scan 2 Utility.
  - ❑ Windows 10

Haga clic en el botón de inicio y seleccione EPSON > Epson Scan 2 > Epson Scan 2 Utility.

□ Windows 8.1/Windows 8

Introduzca el nombre de la aplicación en el acceso a Buscar y luego seleccione el icono que aparezca.

□ Windows 7

Haga clic en el botón de inicio, y luego seleccione **Todos los programas** o **Programas** > **EPSON** > **Epson Scan 2** > **Epson Scan 2** Utility.

- 2. Seleccione la pestaña Ajustes.
- 3. Use Ampliación/reducción para ajustar el ratio de expansión de las imágenes escaneadas.
- 4. Haga clic en **Configurar** para aplicar los ajustes al escáner.

## No puedo solucionar problemas con la imagen escaneada

Si ha probado todas las soluciones y no ha resuelto el problema, inicie la configuración de la aplicación usando Epson Scan 2 Utility.

#### Nota:

Epson Scan 2 Utility es una de las aplicaciones suministradas con el software del escáner.

- 1. Inicie Epson Scan 2 Utility.
  - □ Windows 10

Haga clic en el botón de inicio y, a continuación, seleccione EPSON > Epson Scan 2 Utility.

U Windows 8.1/Windows 8

Introduzca el nombre de la aplicación en el acceso a Buscar y luego seleccione el icono que aparezca.

□ Windows 7

Haga clic en Botón de inicio, y, a continuación, seleccione **Todos los programas** o **Programas** > **EPSON** > **Epson Scan 2** > **Epson Scan 2** Utility.

🖵 Mac OS

Seleccione Ir > Aplicaciones > Epson Software > Epson Scan 2 Utility.

- 2. Seleccione la pestaña Otros.
- 3. Haga clic en Reiniciar.

Nota:

Si la reinicialización no soluciona el problema, desinstale y vuelva a instalar Epson Scan 2.

# Problemas de red

# Cuando no se puede configurar la red

Apague los dispositivos que quiera conectar a la red. Espere unos 10 segundos y, a continuación, encienda los dispositivos en el siguiente orden; punto de acceso, ordenador o dispositivo inteligente y, a continuación, el escáner. Acerque el escáner y el ordenador o dispositivo inteligente al punto de acceso para mejorar la comunicación por ondas de radio y, a continuación, intente configurar los ajustes de red de nuevo.

# No puedo conectarme desde otros dispositivos incluso cuando la configuración de red no da problemas

Si no puede conectarse al escáner desde el ordenador o dispositivo inteligente aunque la configuración de red del escáner sea correcta, lea la información a continuación.

□ Cuando utiliza múltiples routers inalámbricos al mismo tiempo, es posible que no pueda utilizar el escáner desde el ordenador o dispositivo inteligente por la configuración actual de los routers. Conecte el ordenador o dispositivo inteligente al mismo router inalámbrico que el escáner.

Si está activada, desactive la función de tethering en el dispositivo inteligente.

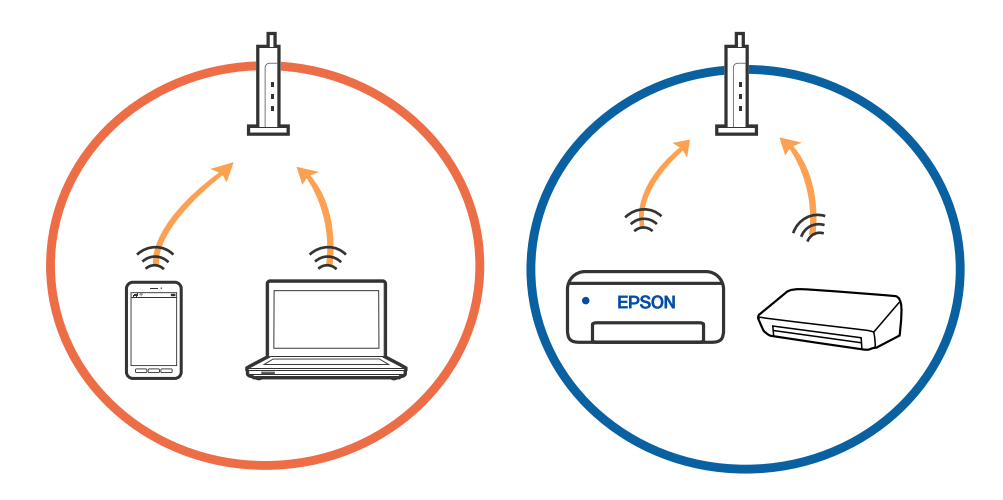

□ Es posible que no se pueda conectar al router inalámbrico si este tiene múltiples SSID y los dispositivos están conectados a SSID diferentes mediante el mismo router. Conecte el ordenador o dispositivo inteligente al mismo SSID que el escáner.

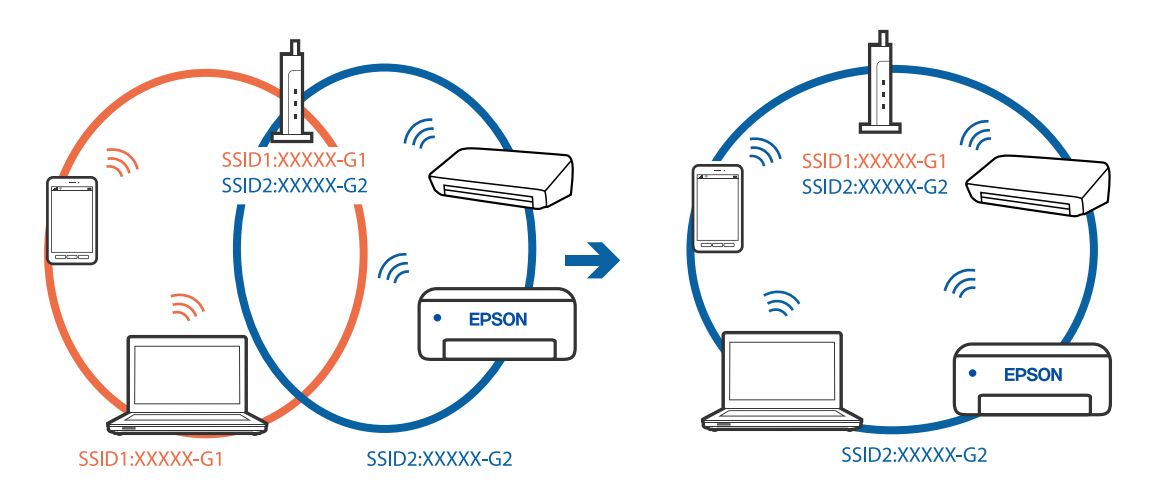

□ Los SSID de un router inalámbrico compatible tanto con IEEE 802.11a como con IEEE 802.11g son de 2,4 GHz y 5 GHz. Si conecta el ordenador o dispositivo inteligente a un SSID de 5 GHz, no podrá conectarse con el escáner porque el escáner solo es compatible con la comunicación a 2,4 GHz. Conecte el ordenador o dispositivo inteligente al mismo SSID que el escáner.

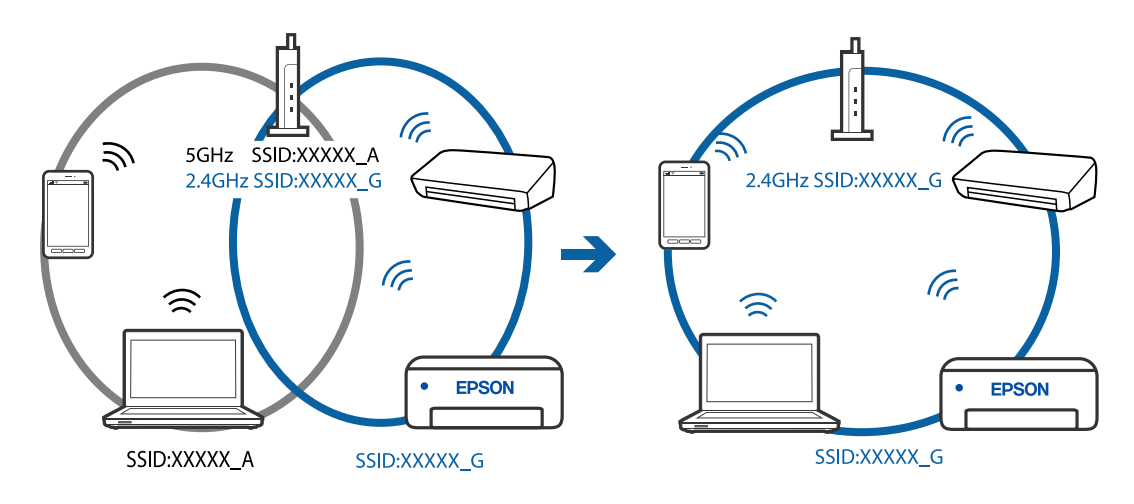

□ La mayoría de routers inalámbricos cuentan con una función de separador de privacidad que bloquea la comunicación entre dispositivos conectados. Si no puede establecer comunicación entre el escáner y el ordenador o dispositivo inteligente incluso si están conectados a la misma red, desactive el separador de privacidad en el router inalámbrico. Consulte el manual proporcionado con el router para obtener más detalles.

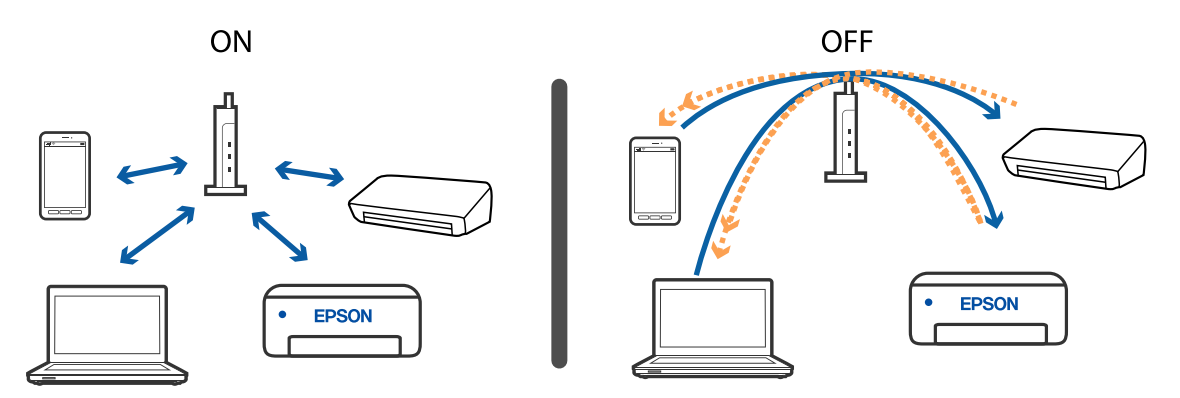

#### Información relacionada

- ➡ "Comprobación del SSID conectado al escáner" de la página 132
- "Comprobación del SSID del equipo" de la página 133

### Comprobación del SSID conectado al escáner

Puede comprobar los SSID conectados en EpsonNet Config.

Y puede consultar el SSID y la contraseña del escáner mismo en la etiqueta que está pegada al dorso del escáner. Estos se usan cuando conecte el escáner en modo de conexión AP.

### Comprobación del SSID del equipo

#### Windows

Seleccione Panel de control > Redes e Internet > Centro de redes y recursos compartidos.

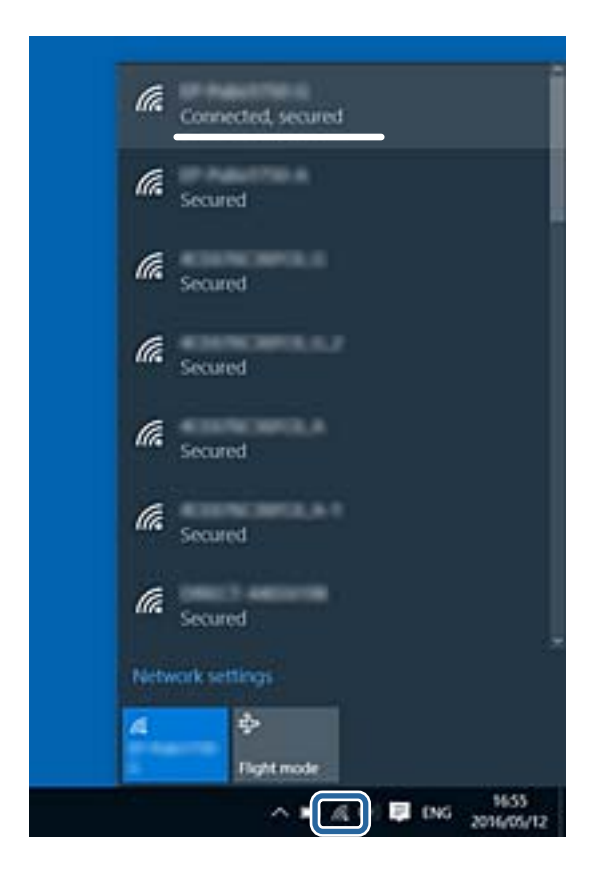

#### Mac OS X

Haga clic en el icono Wi-Fi en la parte superior de la pantalla del equipo. Se visualiza una lista de SSID y el SSID conectado se indica con una marca de verificación.

|                             |   | 54% [4] |
|-----------------------------|---|---------|
| Wi-Fi: On<br>Turn Wi-Fi Off | 1 |         |
|                             |   |         |

# De repente el escáner no puede escanear a través de la conexión de red

- □ Si ha cambiado su punto de acceso o proveedor, intente configurar de nuevo los ajustes de red para el escáner. Conecte el quipo o el dispositivo inteligente al mismo SSID que el escáner.
- □ Apague los dispositivos que quiera conectar a la red. Espere unos 10 segundos y luego encienda los dispositivos en el siguiente orden; punto de acceso, equipo o dispositivo inteligente, y finalmente el escáner. Acerque el escáner y el equipo o dispositivo inteligente al punto de acceso para mejorar la comunicación por ondas de radio y, a continuación, intente configurar los ajustes de red de nuevo.
- □ Intente acceder a una página web desde su equipo para comprobar que la configuración de red de su equipo es correcta. Si no puede acceder a ninguna página web, hay un problema con el equipo. Consulte el manual suministrado con su equipo para más información.
- Compruebe si la configuración de red es correcta en Epson Scan 2 Utility.

#### Información relacionada

- "Comprobación del SSID conectado al escáner" de la página 132
- "Comprobación del SSID del equipo" de la página 133

➡ "No puedo conectarme desde otros dispositivos incluso cuando la configuración de red no da problemas" de la página 131

# De repente el escáner no puede escanear usando una conexión USB

- Desconecte el cable USB del ordenador. Haga clic con el botón derecho en el icono que aparece en el ordenador y, a continuación, seleccione Quitar Dispositivo. Conecte el cable USB al ordenador e intente hacer un escaneo de prueba. Si le es posible escanear, la configuración ha finalizado.
- Restablezca la conexión USB siguiendo los pasos en la sección [Cambiar el modo de conexión a un ordenador] de este manual.
- Si el ordenador está conectado al escáner mediante USB al mismo tiempo que otro ordenador está conectado al escáner mediante red inalámbrica y está ejecutando Epson Scan 2 en el segundo ordenador, las imágenes escaneadas se almacenarán en el escáner conectado por red inalámbrica cuando pulse el botón de escaneado. Escanee desde el ordenador en lugar de usar el botón del escáner o cierre el programa Epson Scan 2 del ordenador conectado mediante red inalámbrica.

#### Información relacionada

"Cambio del modo de conexión a un equipo" de la página 102

# Instalación y desinstalación de aplicaciones

### **Desinstalar las aplicaciones**

Es posible que tenga que desinstalar y luego volver a instalar las aplicaciones para solucionar ciertos problemas o si actualiza su sistema operativo. Inicie sesión en el ordenador como administrador. Introduzca la contraseña de administrador si el ordenador se la pide.

### Desinstalación de las aplicaciones para Windows

- 1. Salga de todas las aplicaciones en ejecución.
- 2. Desconecte el escáner del equipo.
- 3. Abra el Panel de control:
  - □ Windows 10

Haga clic con el botón derecho en el botón de inicio o púlselo y manténgalo pulsado y, a continuación, seleccione **Panel de control**.

□ Windows 8.1/Windows 8

Seleccione Escritorio > Configuración > Panel de control.

□ Windows 7

Haga clic en el botón Inicio y seleccione Panel de control.

- 4. Seleccione Desinstalar un programa en la categoría Programas.
- 5. Seleccione la aplicación que desee desinstalar.
- 6. Haga clic en **Desinstalar o cambiar** o en **Desinstalar**.

#### Nota:

Si aparece la ventana Control de cuentas de usuario, haga clic en Continuar.

7. Siga los pasos indicados en la pantalla.

#### Nota:

*Es posible que aparezca un mensaje pidiéndole que reinicie el equipo. Si aparece, seleccione* **Sí, deseo reiniciar mi equipo ahora** *y* haga clic en **Finalizar**.

### Desinstalación de las aplicaciones para Mac OS

#### Nota:

Asegúrese de que instaló EPSON Software Updater.

1. Descargue el desinstalador mediante EPSON Software Updater.

Una vez descargue el desinstalador, no tendrá que descargarlo de nuevo cada vez que desinstale la aplicación.

2. Desconecte el escáner del ordenador.

- 3. Para desinstalar el controlador del escáner, seleccione **Preferencias del Sistema** en el menú **Secúneres** (o **Impresión y Escaneado, Impresión y Fax**) y, a continuación, quite el escáner de la lista de escáneres habilitados.
- 4. Salga de todas las aplicaciones en ejecución.
- 5. Seleccione Ir > Aplicaciones > Epson Software > Desisntalador.
- 6. Seleccione la aplicación que desee desinstalar y haga clic en Desinstalar.

#### Importante:

*El desinstalador quitará todos los controladores de escáner de Epson del ordenador. Si usa múltiples escáneres Epson y solamente desea eliminar algunos de los controladores, elimine primero todos ellos y, a continuación, instale los controladores de escáner necesarios nuevamente.* 

#### Nota:

Si no puede encontrar la aplicación que desea desinstalar en la lista de aplicaciones, no podrá desinstalarla utilizando el desinstalador. En este caso, seleccione **Ir** > **Aplicaciones** > **Epson Software**, seleccione la aplicación que desea desinstalar y luego arrástrela al icono de la papelera.

### Instalación de aplicaciones

Siga los siguientes pasos para instalar las aplicaciones necesarias.

#### Nota:

- □ Inicie sesión en el equipo como administrador. Introduzca la contraseña de administrador si el equipo se la pide.
- D Cuando reinstale aplicaciones, necesitará desinstalarlas primero.
- 1. Salga de todas las aplicaciones en ejecución.
- 2. Si instala Epson FastFoto o Epson ScanSmart, desconecte el escáner y el equipo temporalmente.

#### Nota:

No conecte el escáner y el equipo hasta que se le indique que lo haga.

3. Instale la aplicación siguiendo las instrucciones de la página web que se indica a continuación.

#### http://epson.sn

#### Nota:

Para Windows, también puede usar el disco de software incluido con el escáner.

# Especificaciones técnicas

# Especificaciones generales del escáner

#### Nota:

Estas especificaciones están sujetas a cambios sin previo aviso.

| Tipo de escáner              | Carga de papel, escáner dúplex en color de una sola pasada |                                                                                                    |
|------------------------------|------------------------------------------------------------|----------------------------------------------------------------------------------------------------|
| Dispositivo<br>fotoeléctrico | CIS                                                        |                                                                                                    |
| Píxeles efectivos            | Epson FastFoto                                             | 10 200×18 600 a 1200 ppp                                                                           |
|                              |                                                            | 5,100×21,600 a 600 ppp                                                                             |
|                              |                                                            | 2550×10 800 a 300 ppp                                                                              |
|                              | Epson ScanSmart                                            | 5,100×21,600 a 600 ppp                                                                             |
|                              |                                                            | 2,550×64,500 a 300 ppp                                                                             |
|                              |                                                            | 1700×48 000 a 200 ppp                                                                              |
| Fuente de luz                | LED RGB                                                    |                                                                                                    |
| Resolución óptica del        | 600 ppp (escaneado principal)                              |                                                                                                    |
| escaneado                    | 600 ppp (escaneado secundario)                             |                                                                                                    |
| Resolución de salida         | Epson FastFoto                                             | 300 ppp, 600 ppp o 1200 ppp <sup>*1</sup>                                                          |
|                              | Epson ScanSmart                                            | 50 a 1200 ppp (en incrementos de 1 ppp) <sup>*2</sup>                                              |
| Tamaño de los                | Epson FastFoto                                             | Máx: 215,9×914,4 mm (8,5×36 pulg.)                                                                 |
| originales                   |                                                            | Mín.: 50.8×50.8 mm (2×2 pulg.)                                                                     |
|                              | Epson ScanSmart                                            | Máx.: 215.9×6,096 mm (8.5×240 pulg.)                                                               |
|                              |                                                            | Mín.: 50.8×50.8 mm (2×2 pulg.)                                                                     |
| Carga de papel               | Epson FastFoto                                             | Carga boca arriba                                                                                  |
|                              | Epson ScanSmart                                            | Carga boca abajo                                                                                   |
| Salida de papel              | Epson FastFoto                                             | Expulsión boca arriba                                                                              |
|                              | Epson ScanSmart                                            | Expulsión boca abajo                                                                               |
| Capacidad para<br>papel      | Epson FastFoto                                             | 36 hojas de papel de tamaño 8,89×12,7 cm (3,5×5"), 10,16×15,24 cm<br>(4×6") o 12,7×17,78 cm (5×7") |
|                              | Epson ScanSmart                                            | 100 hojas de papel de 80 g/m²                                                                      |

| Profundidad de color   | Color                                                           |
|------------------------|-----------------------------------------------------------------|
|                        | 30 bits por píxel interno (10 bits por píxel por color interno) |
|                        | 24 bits por píxel externo (8 bits por píxel por color externo)  |
|                        | Escala de grises                                                |
|                        | 10 bits por píxel interno                                       |
|                        | 8 bits por píxel externo                                        |
|                        | Blanco y negro                                                  |
|                        | 10 bits por píxel interno                                       |
|                        | 1 bits por píxel externo                                        |
| Interfaz <sup>*3</sup> | SuperSpeed USB                                                  |
|                        | IEEE 802.11b/g/n                                                |

- \*1 Al escanear una foto panorámica, puede establecer la resolución en 600 ppp o en 300 ppp.
- \*2 50 a 300 ppp (de 393.8 a 5,461.0 mm (de 15.5 a 215 pulg.) en largura), de 50 a 200 ppp (de 5,461.1 a 6,096.0 mm (de 215 a 240 pulg.) en largura)
- \*3 No se puede usar una conexión USB y una conexión de red a la vez.

# **Especificaciones Wi-Fi**

| Estándares                                     | IEEE802.11b/g/n                                                               |
|------------------------------------------------|-------------------------------------------------------------------------------|
| Intervalo de frecuencia                        | 2,4 GHz                                                                       |
| Máxima potencia de radiofrecuencia transmitida | 19.8 dBm (EIRP)                                                               |
| Modos de coordinación                          | Modo infraestructua, modo Ad hoc <sup>*1</sup> , modo PA <sup>*2, *3</sup>    |
| Seguridad inalámbrica                          | WEP (64/128bit), WPA2-PSK (AES) <sup>*4</sup> , WPA2-Enterprise <sup>*5</sup> |

- \*1 No se admite en IEEE 802.11n.
- \*2 No se admite en IEEE 802.11b.
- \*3 Se pueden usar a la vez la conexión en modo PA y la conexión Wi-Fi.
- \*4 Está en conformidad con los estándares WPA2 compatibles con WPA/WPA2 Personal.
- \*5 Está en conformidad con los estándares WPA2 compatibles con WPA/WPA2 Enterprise.

# Protocolo de seguridad

| SSL/TLS | HTTPS (Servidor/Cliente), SMTPS (Cliente), STARTTLS, Certificado raíz<br>(Cliente), Actualización de certificado raíz (Cliente), Certificado firmado<br>por entidad certificadora (Servidor), Certificado de entidad |
|---------|----------------------------------------------------------------------------------------------------|
|         | (CSR) (Servidor), Certificado autofirmado (Servidor), Generación de<br>certificados autofirmados/CSR clave de EC (Servidor), Importación de<br>certificados/claves secretas (Servidor)                               |

| Autenticación en el envío de correos electrónicos | POP antes de autenticación SMTP, APOP |
|---------------------------------------------------|---------------------------------------|
| Autenticación/Cifrado de acceso a MIB             | SNMPv3                                |

# Especificaciones de dimensiones

| Dimensiones * | Ancho: 296 mm (11.7 pulg.) |
|---------------|----------------------------|
|               | Largo: 169 mm (6.7 pulg.)  |
|               | Altura: 176 mm (6.9 pulg.) |
| Peso          | Aprox. 3.7 kg (8.2 libras) |

\* Sin partes que sobresalen.

# Especificaciones eléctricas

# Especificaciones eléctricas del escáner

| Voltaje nominal de alimentación de<br>energía de CD de entrada | 24 V CC                          |
|----------------------------------------------------------------|----------------------------------|
| Intensidad nominal de entrada de CD.                           | 2 A                              |
| Consumo eléctrico                                              | Conexión USB                     |
|                                                                | En funcionamiento: Aprox. 17 W   |
|                                                                | En modo listo: Aprox. 9.2 W      |
|                                                                | En modo suspensión: Aprox. 1.2 W |
|                                                                | Apagada: Aprox. 0.1 W            |
|                                                                | Conexión Wi-Fi                   |
|                                                                | En funcionamiento: Aprox. 18 W   |
|                                                                | En modo listo: Aprox. 9.2 W      |
|                                                                | En modo suspensión: Aprox. 1.4 W |
|                                                                | Apagada: Aprox. 0.1 W            |

# Especificaciones eléctricas del adaptador de CA

| Modelo                          | A471H (de 100 a 240 V de CA) |
|---------------------------------|------------------------------|
|                                 | A472E (de 220 a 240 V de CA) |
| Intensidad nominal de entrada   | 1.2 A                        |
| Intervalo de frecuencia nominal | De 50 a 60 Hz                |

| Tensión de alimentación nominal de salida | 24 V CC |
|-------------------------------------------|---------|
| Intensidad nominal de salida              | 2 A     |

# Especificaciones medioambientales

| Temperatura                   | En uso            | de 5 a 35 °C (de 41 a 95 °F)                                                                                                    |
|-------------------------------|-------------------|----------------------------------------------------------------------------------------------------|
|                               | En almacenamiento | de –25 a 60 °C (de –13 a 140 °F)                                                                                                    |
| Humedad                       | En uso            | de 15 a 80% (sin condensación)                                                                                                    |
|                               | En almacenamiento | de 15 a 85% (sin condensación)                                                                                                    |
| Condiciones de funcionamiento |                   | Condiciones normales de oficina u hogar. No utilice el escáner con<br>luz solar directa, cerca de una fuente de luz fuerte o en un lugar<br>muy polvoriento. |

# Requisitos del sistema

| Windows                  | Windows 10 (32 y 64 bits)      |  |
|--------------------------|--------------------------------|--|
|                          | Windows 8.1 (32 bits, 64 bits) |  |
|                          | Windows 8 (32 bits, 64 bits)   |  |
|                          | Windows 7 (32 bits, 64 bits)   |  |
| Mac OS <sup>*1, *2</sup> | macOS High Sierra              |  |
|                          | macOS Sierra                   |  |
|                          | OS X El Capitan                |  |

- \*1 El cambio rápido de usuario en Mac OS o posterior no es compatible.
- \*2 El sistema de archivos UNIX (UFS) para Mac OS no es compatible.

# Normas y homologaciones

# Normativa y aprobaciones para modelos europeos

#### Producto y adaptador de CA

Para los usuarios europeos

Por la presente, Seiko Epson Corporation declara que los siguientes modelos de equipos de radio están en conformidad con la Directiva 2014/53/EU. La totalidad del texto de la declaración de conformidad de la UE está disponible en la siguiente página web.

http://www.epson.eu/conformity

J381B

A471H, A472E

Para uso únicamente en Irlanda, Reino Unido, Austria, Alemania, Liechtenstein, Suiza, Francia, Bélgica, Luxemburgo, Holanda, Italia, Portugal, España, Dinamarca, Finlandia, Noruega, Suecia, Islandia, Chipre, Grecia, Eslovenia, Malta, Bulgaria, República Checa, Estonia, Hungría, Letonia, Lituania, Polonia, Rumanía y Eslovaquia.

Epson no se hace responsable de ningún incumplimiento de los requisitos de protección resultantes de una modificación no-recomendada del producto.

# CE

# Normativa y aprobaciones para modelos australianos

#### Producto

CEM AS/NZS CISPR32 Clase B

Epson declara por la presente que los siguientes modelos están en conformidad con los requisitos fundamentales y otras estipulaciones vigentes de AS/NZS4268:

J381B

Epson no se hace responsable de ningún incumplimiento de los requisitos de protección resultantes de una modificación no-recomendada del producto.

#### Adaptador de CA (A471H)

| CEM | AS/NZS CISPR32 Clase B |
|-----|------------------------|
|-----|------------------------|

# Dónde obtener ayuda

# Sitio web de soporte técnico

Si necesita más ayuda, visite el sitio web de servicio técnico de Epson que se muestra abajo. Seleccione su país o región, y vaya a la sección de servicio técnico del sitio web local de Epson. Los controladores más recientes, las preguntas más frecuentes, los manuales y otras descargas también están disponibles en el sitio.

http://support.epson.net/

http://www.epson.eu/Support (Europa)

Si su producto EPSON no funciona correctamente y no consigue resolver el problema, póngase en contacto con el servicio técnico de EPSON para obtener asistencia.

# Cómo ponerse en contacto con el servicio técnico de Epson

# Antes de dirigirse a Epson

Si su producto EPSON no funciona correctamente y no consigue resolver el problema haciendo uso de los manuales para la solución de problemas del producto, póngase en contacto con el servicio técnico de EPSON para obtener asistencia. Si no figura ningún servicio técnico de Epson para su zona en la lista siguiente, póngase en contacto con el distribuidor de su producto.

En el servicio técnico de Epson podrán ayudarle con mayor rapidez si les proporciona los siguientes datos:

Número de serie del producto

(La etiqueta del número de serie suele encontrarse en la parte posterior del producto.)

- Modelo del producto
- Versión del software del producto

(Haga clic en About, Version Info o en un botón similar del software del producto.)

- Marca y modelo del ordenador
- Le nombre y la versión del sistema operativo de su ordenador
- Los nombres y las versiones de las aplicaciones que suela usar con el producto

#### Nota:

En función del producto, los datos de la lista de marcación para los ajustes de fax y/o red pueden estar almacenados en la memoria del producto. Debido a una avería o reparación de un producto se pueden perder datos y/o ajustes. Epson no se responsabilizará de la pérdida de ningún dato, de la copia de seguridad ni de la recuperación de datos y/o ajustes durante el periodo de garantía. Recomendamos que realice sus propias copias de seguridad de datos o tome nota de los ajustes.

### Ayuda para los usuarios en Europa

En su Documento de Garantía Paneuropea encontrará los datos de contacto del servicio técnico de Epson.

# Ayuda para los usuarios en Australia

Epson Australia desea ofrecerle al cliente un servicio de alto nivel. Además de los manuales de su producto, le ofrecemos las fuentes de información siguientes:

#### Dirección URL en Internet

#### http://www.epson.com.au

Visite las páginas web de Epson Australia. ¡Merece la pena traer su módem hasta aquí para hacer algo de surf! Este sitio ofrece una zona de descarga de controladores, puntos de encuentro con Epson, información nueva sobre productos y asistencia técnica (por correo electrónico).

#### Servicio de información de Epson (Epson Helpdesk)

Teléfono: 1300-361-054

El objetivo del Servicio de información de Epson (Epson Helpdesk) es garantizar que nuestros clientes tengan acceso a asesoramiento. Los operadores del Servicio de información pueden ayudarle a instalar, configurar y trabajar con su producto Epson. El personal de nuestro Servicio de información preventa puede proporcionarle documentación sobre los productos Epson más recientes e informarle sobre dónde se encuentra el distribuidor o el agente del servicio más cercano. Aquí encontrará respuestas a preguntas de muchos tipos.

Le aconsejamos que tenga a mano todos los datos necesarios cuando llame por teléfono. Cuanta más información tenga preparada, más rápido podremos ayudarle a resolver el problema. Esta información incluye los manuales de su producto Epson, el tipo de ordenador, el sistema operativo, las aplicaciones de software y cualquier dato que usted estime preciso.

#### Transporte del producto

Epson recomienda conservar el embalaje del producto para su transporte posterior.